Sterling Control Center

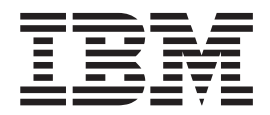

# **Reports Guide**

Version 5.4.1

Sterling Control Center

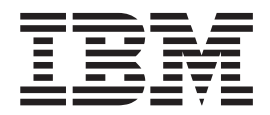

# **Reports Guide**

Version 5.4.1

Note

Before using this information and the product it supports, read the information in "Notices" on page 87.

This edition applies to version 5.4.1 of IBM Sterling Control Center and to all subsequent releases and modifications until otherwise indicated in new editions.

© Copyright IBM Corporation 2003, 2013. US Government Users Restricted Rights – Use, duplication or disclosure restricted by GSA ADP Schedule Contract with IBM Corp.

## Contents

| Chapter 1. Reports overview                         | 1   |
|-----------------------------------------------------|-----|
| Table of buttons                                    | . 1 |
| Chapter 2 Standard reports overview                 | 5   |
| Creating standard reports                           | 6   |
| About report criteria                               | . 0 |
| Defining report criteria                            | . / |
| Customizing a report                                | . 0 |
| Concrating your own reports                         | . 0 |
| Viewing or modifying report output                  | . ) |
| Running reports on domand                           | . 9 |
| Printing a report                                   | 10  |
| Removing a saved report                             | 10  |
| Automating reports                                  | 11  |
| Automated reports field definitions                 | 12  |
| Creating email lists for automated reports          | 12  |
| Automated reports frequently asked questions        | 12  |
| Standard reports: configuration management          | 14  |
| Functional Authorities Report                       | 14  |
| Initialization Parameters Report                    | 14  |
| Netman Nodes Report                                 | 15  |
| Netman Modes Report                                 | 15  |
| Netman Communication Path Report                    | 16  |
| Sterling Connect: Direct Secure Plus Nodes Report   | 16  |
| Sterling Connect:Direct Secure Plus Key             | 10  |
| Certificates Report                                 | 16  |
| Sterling Connect: Direct Secure Plus Trusted        | 10  |
| Certificates Report                                 | 17  |
| Sterling Connect: Direct Secure Plus Cinher Suites  | 17  |
| Report                                              | 17  |
| User Proxies Report                                 | 17  |
| Configuration Versions Report                       | 18  |
| Standard reports: monitoring                        | 18  |
| Sterling Connect Direct Process Statistics Details  | 10  |
| Report                                              | 18  |
| Sterling Connect Direct Process Statistics          | 10  |
| Summary                                             | 19  |
| Sterling Connect Direct Statistics Log Report       | 19  |
| Sterling Connect:Enterprise Batch Statistics        | 1/  |
| Details Report                                      | 20  |
| Sterling Connect:Enterprise Batch Statistics        | -0  |
| Summary Report                                      | 20  |
| Sterling Connect Enterprise Statistics Log Report   | 21  |
| Sterling Connect:Express Process Statistics Details | 21  |
| Sterling Connect:Express Process Statistics         |     |
| Summary                                             | 21  |
| OuickFile File Transfer Report                      | 22  |
| QuickFile Users Details Report                      | 22  |
| FTP File Transfer Report                            | 23  |
| MO MFT File Transfer Report                         | 23  |
| Sterling File Gateway Route Detail by Producer      | _0  |
| Report                                              | 24  |
| Sterling File Gateway Route Detail by Consumer      |     |
| Report                                              | 24  |
|                                                     |     |

| Sterling B2B Integrator Business Process Details                                                                                                    |                                                                                                    |
|----------------------------------------------------------------------------------------------------|----------------------------------------------------------------------------------------------------|
| Report                                                                                                    | . 25                                                                                                    |
| Sterling B2B Integrator Business Process                                                                                                    |                                                                                                    |
| Summary Report                                                                                                    | . 25                                                                                                    |
| Sterling B2B Integrator File Transfer Report.                                                                                                    | . 26                                                                                                    |
| High Watermark Report                                                                                                    | . 26                                                                                                    |
| Sterling Connect:Direct File Agent Process                                                                                                    |                                                                                                    |
| Submission Report                                                                                                    | . 31                                                                                                    |
| Standard Reports: node discovery                                                                                                    | . 32                                                                                                    |
| Potentially Inactive Netmap Entries Report.                                                                                                    | . 32                                                                                                    |
| Potentially Missing Netmap Entries Report                                                                                                    | . 32                                                                                                    |
| Netmap Connections Summary Report                                                                                                    | . 32                                                                                                    |
| Node Discovery Topology Report                                                                                                    | . 33                                                                                                    |
| Standard Reports: system.                                                                                                    | . 34                                                                                                    |
| Alerts Report.                                                                                                    | . 34                                                                                                    |
| Audit Log Report                                                                                                    | . 34                                                                                                    |
| Server Status Report                                                                                                    | . 35                                                                                                    |
| Server Inventory Report                                                                                                    | . 35                                                                                                    |
| Service Level Criteria Summary Report                                                                                                    | . 36                                                                                                    |
| Database Events Report                                                                                                    | . 36                                                                                                    |
| Monthly File Transfer Activity Report                                                                                                    | . 36                                                                                                    |
| Users and Roles Summary Report                                                                                                    | . 37                                                                                                    |
|                                                                                                    |                                                                                                    |
| Chapter 3. Displaying the Audit Log                                                                                                    | 39                                                                                                    |
|                                                                                                    |                                                                                                    |
|                                                                                                    |                                                                                                    |
| Chapter 4. Sample Reports in Crystal                                                                                                    |                                                                                                    |
| Chapter 4. Sample Reports in Crystal<br>Reports Format                                                                                                    | 41                                                                                                    |
| Chapter 4. Sample Reports in Crystal<br>Reports Format                                                                                                    | 41                                                                                                    |
| Chapter 4. Sample Reports in Crystal<br>Reports Format                                                                                                    | <b>41</b><br>. 41                                                                                                    |
| Chapter 4. Sample Reports in Crystal<br>Reports Format                                                                                                    | <b>41</b><br>. 41                                                                                                    |
| Chapter 4. Sample Reports in Crystal<br>Reports Format                                                                                                    | <b>41</b><br>. 41<br>. 42                                                                                                 |
| Chapter 4. Sample Reports in Crystal<br>Reports Format                                                                                                    | <b>41</b><br>. 41<br>. 42<br>. 42                                                                                         |
| Chapter 4. Sample Reports in Crystal<br>Reports Format                                                                                                    | <b>41</b><br>. 41<br>. 42<br>. 42                                                                                         |
| Chapter 4. Sample Reports in Crystal<br>Reports Format                                                                                                    | <b>41</b><br>. 41<br>. 42<br>. 42<br>. 43                                                                                 |
| Chapter 4. Sample Reports in Crystal<br>Reports Format                                                                                                    | <b>41</b> . 41 . 42 . 42 . 43 . 43                                                                                        |
| Chapter 4. Sample Reports in Crystal<br>Reports Format                                                                                                    | <b>41</b> . 41 . 42 . 42 . 43 . 43 . 43                                                                                   |
| Chapter 4. Sample Reports in Crystal<br>Reports Format .<br>Configuring ODBC DSN for the sample Crystal<br>reports                                                                                                    | <b>41</b> . 41 . 42 . 42 . 43 . 43 . 43 . 43 . 43                                                                         |
| Chapter 4. Sample Reports in Crystal<br>Reports Format                                                                                                    | <b>41</b><br>. 41<br>. 42<br>. 42<br>. 43<br>. 43<br>. 43<br>. 43<br>. 43<br>. 43                                         |
| Chapter 4. Sample Reports in Crystal<br>Reports Format                                                                                                    | <b>41</b><br>. 41<br>. 42<br>. 43<br>. 43<br>. 43<br>. 43<br>. 43<br>. 43<br>. 43<br>. 43                                 |
| Chapter 4. Sample Reports in Crystal<br>Reports Format                                                                                                    | <b>41</b> . 41 . 42 . 43 . 43 . 43 . 43 . 45 . 45 . 47                                                                    |
| Chapter 4. Sample Reports in Crystal<br>Reports Format                                                                                                    | <b>41</b> . 41 . 42 ; 42 . 43 . 43 . 43 . 43 . 45 . 45 . 47                                                               |
| Chapter 4. Sample Reports in Crystal<br>Reports Format                                                                                                    | <b>41</b> . 41 . 42 . 43 . 43 . 43 . 43 . 45 . 45 . 47 . 47                                                               |
| Chapter 4. Sample Reports in Crystal<br>Reports Format                                                                                                    | <b>41</b> . 41 . 42 . 43 . 43 . 43 . 43 . 45 . 45 . 47 . 47                                                               |
| Chapter 4. Sample Reports in Crystal<br>Reports Format         Configuring ODBC DSN for the sample Crystal<br>reports         configuring ODBC DSN for the sample Crystal<br>reports         Using a later version of Crystal reports for<br>sample reports         Running the Sterling Control Center Sample Reports         Troubleshooting Sterling Control Center Sample<br>Reports         Sample reports         Sterling Connect:Direct Events Report         Sterling Connect:Direct Exception Trends Report         Sterling Connect:Direct Usage Report         Sterling Connect:Direct Usage Report Chart         Sterling Connect:Direct Usage by Server Pair<br>Report         Sterling Connect:Direct Usage by Server Pair<br>Report                                                                                                    | <b>41</b><br>. 41<br>. 42<br>. 43<br>. 43<br>. 43<br>. 43<br>. 43<br>. 43<br>. 43<br>. 45<br>. 45<br>. 47<br>. 47<br>. 49 |
| Chapter 4. Sample Reports in Crystal<br>Reports Format         Configuring ODBC DSN for the sample Crystal<br>reports         configuring ODBC DSN for the sample Crystal<br>reports         Using a later version of Crystal reports for<br>sample reports         Running the Sterling Control Center Sample Reports         Troubleshooting Sterling Control Center Sample<br>Reports         Sample reports         Sterling Connect:Direct Events Report         Sterling Connect:Direct Exception Trends Report         Sterling Connect:Direct Usage Report         Sterling Connect:Direct Usage Report Chart         Sterling Connect:Direct Usage by Server Pair<br>Report         Sterling Connect:Direct Usage by Server Pair<br>Report Chart         Sterling Connect:Direct Usage by Server Pair<br>Report Chart                                                                                                    | <b>41</b><br>. 41<br>. 42<br>. 43<br>. 43<br>. 43<br>. 43<br>. 43<br>. 43<br>. 43<br>. 43                                 |
| Chapter 4. Sample Reports in Crystal<br>Reports Format         Configuring ODBC DSN for the sample Crystal<br>reports         using a later version of Crystal reports for<br>sample reports         Running the Sterling Control Center Sample Reports         Troubleshooting Sterling Control Center Sample Reports         Sample reports         Sterling Connect:Direct Events Report         Sterling Connect:Direct Exception Trends Report         Sterling Connect:Direct Usage Report         Sterling Connect:Direct Usage Report Chart         Sterling Connect:Direct Usage by Server Pair         Report       Sterling Connect:Direct Usage by Server Pair         Report       Sterling Connect:Direct Usage by Server Pair         Report       Sterling Connect:Direct Usage by Server Pair         Report       Sterling Connect:Direct Usage by Server Pair         Report Chart       Sterling Connect:Direct Usage by Server Pair         Report Chart       Sterling Connect:Direct Usage by Server Pair         Report Chart       Sterling Connect:Direct Usage by Server Pair         Report Chart       Sterling Connect:Direct Usage by Server Pair         Report Chart       Sterling Connect:Direct Usage by Server Pair         Report Chart       Sterling Connect:Direct Usage by Server Pair | <b>41</b><br>. 41<br>. 42<br>. 43<br>. 43<br>. 43<br>. 43<br>. 43<br>. 43<br>. 43<br>. 43                                 |
| Chapter 4. Sample Reports in Crystal<br>Reports Format                                                                                                    | <b>41</b> . 41 . 42 . 43 . 43 . 43 . 43 . 45 . 47 . 47 . 49 . 49                                                          |

| reporting tools                                    |    | ļ | 53 |
|----------------------------------------------------|----|---|----|
| Events table (EVENTS)                              |    |   | 53 |
| Events extension table (EVENTS_EXT)                |    |   | 56 |
| Event comments table (EVENT_COMMENTS).             |    |   | 57 |
| Sterling Connect:Direct statistics table           |    |   |    |
| (V_CD_STATS_LOG)                                   |    |   | 58 |
| Sterling Connect:Direct statistics table By record | ID |   | 64 |

| Sterling Connect:Enterprise statistics table           |  |
|--------------------------------------------------------|--|
| (V_CE_STATS_LOG)                                       |  |
| Sterling Connect:Express virtual statistics table      |  |
| (V_CX_STATS_LOG)                                       |  |
| QuickFile statistics table (QF_STATS_LOG) 71           |  |
| QuickFile virtual statistics table (V_QF_STATS_LOG) 72 |  |
| MQ MFT Statistics Table (MQ_STATS_LOG) 74              |  |
| MQ MFT virtual statistics table                        |  |
| (V_MQ_STATS_LOG)                                       |  |
| Event type table (EVENT_TYPE)                          |  |
| Node type table (NODE_TYPE)                            |  |
|                                                        |  |

| Node dis   | сол | ver  | y p  | bair | со   | nn  | ecti | on  | s ta | ble | 9   |     |     |  |      |  |
|------------|-----|------|------|------|------|-----|------|-----|------|-----|-----|-----|-----|--|------|--|
| (PAIR_CO   | DN  | N)   |      |      |      |     |      |     |      |     |     |     |     |  | . 82 |  |
| Discovery  | 7 n | ode  | e ta | able | e (I | DIS | CC   | VE  | ERY  | _N  | OI  | DE) |     |  | . 82 |  |
| Metadata   | la  | bel  | s ta | able | e (1 | ME  | TA_  | _D  | AT   | A_I | LA] | BEI | LS) |  | . 84 |  |
| Sterling C | Cor | ntro | ol ( | Cen  | ter  | in  | terr | nal | tab  | les |     |     |     |  | . 84 |  |
|            |     |      |      |      |      |     |      |     |      |     |     |     |     |  |      |  |
| Notices    | 5   |      |      |      |      |     |      |     |      |     |     |     |     |  | 87   |  |
|            |     |      |      |      |      |     |      |     |      |     |     |     |     |  |      |  |
| Index      |     |      |      |      |      |     |      |     |      |     |     |     |     |  | 91   |  |
|            |     |      |      |      |      |     |      |     |      |     |     |     |     |  |      |  |

## **Chapter 1. Reports overview**

There are four main types of IBM<sup>®</sup> Sterling Control Center reports:

 Standard Sterling Control Center reports are produced from the Sterling Control Center console, either on demand (Tools > Reports > Define/Run) or by scheduling them to be run at a certain time and sent to designated recipients through email (Tools > Reports > Automate). You can run existing reports using the Web Console.

The Audit Log is a standard report of changes made to IBM Sterling Connect:Direct<sup>®</sup> server configuration objects. It can be run as an on-demand report or displayed on screen (by selecting **Tools** > **Audit Log**).

- Database reports use SQL queries or a third-party tool such as Crystal Reports to extract data from the Sterling Control Center databases and create the reports. Sterling Control Center provides several sample reports in Crystal Reports format that you can use with the Sterling Control Center databases if you already have Crystal Reports. You can also use these samples as templates to design your own reports. For more information on database schemas, including database tables and field definitions, see *Data for Third-Party Reporting Tools*.
- Log files on standard reports are saved to the Cognos/logs folder. After using these logs for general debugging and maintenance purposes, you may want to clear out these backups on a regular basis to keep this directory to a reasonable size.
- The SLC Debug Report is useful for troubleshooting an SLC. This report includes the SLC definition, definition of all schedules referenced by the SLC, related SLC events produced for the SLC, definition of rules triggered by the SLC events generated, definition of actions taken by triggered rules, and the email system settings for the engine. This report is initiated from the Sterling Control Center Console (by selecting Tools > Run SLC Debug Report). The report is saved to the Sterling Control Center engine log folder and the name of the file is SLCDebugReport.html.

**Important:** When you add an IBM Sterling Connect:Direct node to Sterling Control Center for monitoring, you must run configuration management on the node before you can run reports on it. To manage a configuration option, such as, functional authorities, Sterling Control Center polls the node and puts the information in the database. After the database is populated with the information, you can run reports on the node.

#### Table of buttons

You may see the following buttons when using report functionality in Sterling Control Center. Clicking the button allows you to perform the action listed in the Description column of the following table:

| Button   | Name          | Description                     |
|----------|---------------|---------------------------------|
| <b>+</b> | Create button | Opens the Create Report dialog. |

| Button   | Name                                | Description                                                                                                    |
|----------|-------------------------------------|----------------------------------------------------------------------------------------------------|
| 2        | Right Arrow button                  | Allows you to select an<br>existing report, schedule, or<br>email list when automating a<br>standard report. When<br>creating a report, allows you<br>to select columns for sorting<br>purposes.                                                                                                    |
| <        | Left Arrow button                   | Allows you to deselect an<br>existing report, schedule, or<br>email list when automating a<br>standard report. When<br>creating a report, allows you<br>to deselect columns for<br>sorting purposes.                                                                                                    |
| <b>₽</b> | Down Arrow button                   | Sorts the data in the selected column in descending order.                                                                                                    |
| Û        | Up Arrow button                     | Sorts the data in the selected column in ascending order.                                                                                                    |
| <u>a</u> | Run Report button                   | Starts the process of running<br>a report and opens the IBM<br>Cognos <sup>®</sup> Viewer.                                                                                                    |
| ×        | Remove button                       | Deletes a saved report.                                                                                                    |
|          | Duplicate button                    | Allows you to duplicate an<br>existing report, schedule, or<br>email list when automating a<br>standard report. On the<br>Report Listing window,<br>allows you to duplicate the<br>highlighted report and opens<br>the Customize Report dialog.                                                                                                    |
|          | Keep this version drop-down<br>list | In the IBM Cognos Viewer,<br>allows you to select the<br>Email Report option to send<br>the report output.<br><b>Note:</b> Make sure you already<br>have the desired export<br>format selected before you<br>select this option.                                                                                                    |
|          | View in HTML drop-down<br>list      | <ul> <li>In the IBM Cognos Viewer,<br/>allows you to select one of<br/>the following export formats<br/>for your report output:</li> <li>PDF</li> <li>Excel (Excel 2007, Excel<br/>2002, CSV)</li> <li>HTML</li> <li>XML</li> <li>Note: Because of the save<br/>and print functionality built<br/>into their applications, PDF<br/>and Excel are easy formats to<br/>use.</li> </ul> |

| Button | Name                      | Description                                                                                                    |
|--------|---------------------------|----------------------------------------------------------------------------------------------------|
| 7      | Filter button             | Allows you to filter the<br>contents of the current<br>window using Key, Operator,<br>and Value criteria. The filter<br>criteria displays in the<br>window title bar.             |
| ×      | Clear Filter button       | Clears the filter criteria and<br>the contents of the current<br>window are displayed as<br>originally shown. The filter<br>criteria is shown as NONE in<br>the window title bar. |
|        | Export list to PDF button | Allows you to export the contents of the current window to a PDF file.                                                                                                    |
|        | Help button               | Opens the IBM Sterling<br>Control Center<br>Documentation Launch Page.                                                                                                    |
|        | Properties button         | Opens the Report Properties<br>window for the report<br>selected on the Report<br>Listing window.                                                                                 |

## Chapter 2. Standard reports overview

Sterling Control Center includes a number of standard reports which you can create on demand or using automation.

Standard reports are grouped into the following categories or reports types:

| Report Category          | Report Name                                                                                                    |
|--------------------------|----------------------------------------------------------------------------------------------------|
| QuickFile                | QuickFile File Transfer Report<br>QuickFile Users Detail Report                                                                                                    |
| MQ MFT                   | MQ MFT File Transfer Report                                                                                                    |
| Configuration Management | Functional Authorities Report<br>Sterling Connect:Direct Secure Plus Cipher Suites Report<br>Initialization Parameters Report<br>Sterling Connect:Direct Secure Plus Key Certificates Report<br>Netmap Communication Paths Report<br>Sterling Connect:Direct Secure Plus Nodes Report<br>Netmap Modes Report<br>Sterling Connect:Direct Secure Plus Trusted Certifications<br>Report<br>Netmap Nodes Report<br>User Proxies Report<br>Versions Report                                                                                                    |
| Monitoring               | Sterling Connect:Enterprise <sup>®</sup> Statistics Log Report<br>Sterling File Gateway Route Detail by Producer<br>Sterling Connect:Direct Process Statistics Summary<br>Sterling File Gateway Route Detail by Consumer<br>Sterling Connect:Direct Statistics Log Report<br>Sterling B2B Integrator Business Process Details<br>Sterling Connect:Enterprise Batch Statistics Details<br>Sterling B2B Integrator Business Process Summary<br>Sterling B2B Integrator Business Process Summary<br>Sterling B2B Integrator File Transfer Report<br>High Watermark Report<br>Sterling Connect:Enterprise Statistics Log Report<br>FTP File Transfer Report<br>Sterling Connect:Direct File Agent Process Submission<br>Report<br>Sterling Connect:Express Process Statistics Summary<br>Sterling Connect:Express Process Statistics Details |
| Node Discovery           | Potentially Inactive Netmap Entries Report<br>Netmap Connections Summary Report<br>Potentially Missing Netmap Entries Report<br>Node Discovery Topology Report                                                                                                    |
| System                   | Alerts Report<br>Server Inventory ReportAudit Log Report<br>Server Status Report<br>Sterling Control Center License Report<br>Service Level Criteria Summary Report<br>Database Events Report<br>Users-Roles Summary Report<br>Monthly File Transfer Activity Report                                                                                                    |

### **Creating standard reports**

When you create a standard report, you can save it to rerun later. You can also export the report output to a variety of formats, and email and print it as well.

#### Before you begin

This procedure assumes you have Adobe Reader installed and focuses on that export format. You can also easily select an Excel format (Excel 2007 Format, Excel 2002 Format, CSV Format) and use the print and save functionality in that application as well.

#### About this task

This procedure covers the following functions:

- Creating a report by defining the data it will contain and how data in the columns will be sorted
- Changing the sorting priority in a report
- Exporting the report output to a variety of formats
- Printing a report
- Saving report output
- Emailing report output
- Saving a report format to run later

#### Procedure

- 1. Select **Tools** > **Reports** > **Define/Run** to display the Report Listing window.
- 2. Click the Create button to open the Create Report dialog.
- **3**. On the Report Type wizard panel, select the **Report Category** and **Report Type** you want to create, and click **Next**.

For Configuration Management reports to include non-current versions of configuration objects in reporting, check **Allow celection of non-current versions**. If you do not click this option, only current versions of configuration objects are included.

4. To limit a report to certain criteria, specify those criteria on the Filter wizard panel, and click **Next**. (Not all reports allow you to specify criteria to narrow the report or to specify parameters.) For more information, see *About report criteria* and *Defining report criteria*.

**Note:** Specifying the same Key value more than once is treated as an AND condition. **Example**: To narrow an Alerts report to a date/time range, specify report criteria similar to the following: Alert Date/Time - Greater Than - Sept 30, 2010 00:00:00 America/Chicago Alert Date/Time - Less Than -Today 00:00:00 America/Chicago.

- 5. In the **Available Columns** section of the Sort wizard panel, highlight the columns whose data want to sort and click the Right Arrow button. Depending on your reporting needs, take any of the following actions:
  - In the **Selected Columns** section, change the priority sorting order by selecting the column name and clicking **Move Up** or **Move Down**.
  - The default sort order for each column is ascending. To sort the data in a column in descending order, highlight the column name and click the Down Arrow button for the **Sort Direction**.

**Note:** Certain reports, such as the Sterling Connect:Enterprise Statistics Log Report, contain so much data that an additional Columns wizard panel opens for you to select the data you want in the report output before the Sort wizard panel is displayed.

- 6. When you are finished selecting options on the Sort wizard panel, click Next.
- 7. On the Confirm Choices wizard panel, click the Run Report button to generate the report. The report is displayed in the IBM Cognos Viewer, which is a separate browser.
- 8. To select the export format for the report output, click the View in HTML Format drop-down list and select View in PDF Format.
- **9**. To print and save the report output, use the print and save functions in Adobe Reader.

#### **CAUTION:**

#### Do not use the print command in your Web browser to print reports.

 To email report output, make sure the export format is set to the appropriate file type, and then click the Keep this version drop-down list. Select the Email Report option.

#### CAUTION:

# Do not change the default email options. Keep only the Attach the report option selected.

A separate pop-up window opens for you to enter one or more email addresses and other optional information.

- 11. When you are finished entering email options, click **OK**. The pop-up window closes and the report is attached to the email being sent.
- **12.** When you are finished using the IBM Cognos Viewer, click the browser close button to close the report output window.
- **13**. To save the report with the criteria you selected, type a **Report Name** and optional **Description** on the Save Report wizard panel and click **Save**. The report is saved and displayed in the **Existing Reports** section where all reports are listed in alphabetical order.
- 14. Click the close button to close the Create Report dialog.

#### About report criteria

When you create or modify a report, the output may be limited by one or more filter criteria.

At least one criterion is required. The available criteria depend on the report type selected. For many reports, the list of filter criteria is equivalent to the report's available columns. See individual report descriptions for details.

When filtering on Server or Server Group, you select from a list of managed servers/groups. For Date and Time you select Relative to identify a date/time relative to report generation time, or Absolute to select a specific date and time.

Wildcard characters can be used in the selection criteria for some reports and are as follows:

| Wildcard Character | Meaning                                                                                                    |
|--------------------|----------------------------------------------------------------------------------------------------|
| *                  | Represents one or more characters.                                                                                          |
|                    | <b>Example 1</b> : 'C*' represents any value that begins with the letter C.                                                 |
|                    | <b>Example 2</b> : 'abc*abc*abc' could match on a variety of strings, such as abc1abc2abc, abc1111abcabc, or abcfabcstrabc. |
| ?                  | The individual character in this exact position can be any character.                                                       |

## Defining report criteria

You can limit report output based on one or more criteria.

#### About this task

To define report criteria:

#### Procedure

- 1. From the Report Listing window, double-click the report to modify or click the Create button to create a new report.
- 2. Do one of the following:
  - If you are modifying an existing report, click the **Filter** tab and select the criteria used to limit the report output in the **Key** field.
  - If you are creating a new report, follow the prompts. When prompted for **Filter**, select a filter criterion to use in the **Key** field.
- 3. Select the **Operator** to use to further define the criteria. Choices of operator depend on type of data. For example, numeric-based keys typically take an operator of "equal to," 'not equal to," "greater than," or "less than," while character-based keys take operators of "matches," "doesn't match," and "contains."

Note: Some reports also allow wildcard characters in the selection criteria.

- 4. Click the cell in the **Value** column and select an argument to finish defining the filter criterion.
- 5. Repeat the previous steps to define multiple selection criteria. Multiple criteria must all be true for a record to be selected (they result in a logical AND condition).
- 6. Do one of the following:
  - If you are modifying an existing report, click **Update**.
  - If you are creating a new report, follow the prompts to complete the report. For more information, see *Creating standard reports*.

#### Customizing a report

Once you create and save a report definition, you can run it any time. A report definition identifies the criteria used to create the report output. Use the customize option to modify a report definition.

#### About this task

To customize a report:

#### Procedure

- 1. Select Tools > Reports > Define/Run.
- 2. Highlight the report you want to customize and click the Duplicate button. The Customize Report window opens.
- **3.** Make changes as necessary to the existing filter and sort criteria and click **Update**.
- 4. On the Confirm Choices wizard panel, click the Run Report button to generate the report. The report is displayed in the IBM Cognos Viewer, which is a separate browser.
- 5. For more information about printing, emailing and exporting the report output, see *Creating standard reports*.

When you are finished using the IBM Cognos Viewer, click the browser close button to close the report output window.

- 6. To save the report with the criteria you selected, type a **Report Name** and optional **Description** on the Save Report wizard panel and click **Save**. The report is saved and displayed in the **Existing Reports** section where all reports are listed in alphabetical order.
- 7. Click the close button to close the Create Report dialog.

## Generating your own reports

From Sterling Control Center, you can access IBM Cognos Connection to generate and save reports and to run saved reports.

#### About this task

Unrestricted users with Manage Report permission can go directly into Cognos Connection from the Sterling Control Center console. From Cognos Connection, you can access Report Studio to generate your own reports and save them. You can also run a saved report. To access IBM Cognos Connection:

#### Procedure

From the Sterling Control Center console, click **Tools** > **IBM Cognos Reports**. For more information on using Cognos Connection, see the IBM Cognos Business Intelligence 10.1.1 Information Center.

## Viewing or modifying report output

You can view or modify report output.

#### About this task

For more information, see*Creating standard reports*.

To view or change report output:

#### Procedure

- 1. Select Tools > Reports > Define/Run.
- 2. Double-click the report to view or modify. The Run Report windows is displayed.
- **3**. Modify fields on the **Filter** and **Sort** tabs as necessary. For more information, see *About report criteria* and *Defining report criteria*.

4. Click Update.

#### Running reports on demand

You can run an existing report on demand.

#### About this task

If you do not have a report defined yet, see *Creating standard reports* for more information. To run a report that has been saved:

#### Procedure

- From the Sterling Control Center menu, select Tools > Reports > Define/Run to display the Report Listing window.
- 2. Select the report you want to run and click the Run Report button. The report is displayed in the IBM Cognos Viewer, which is a separate browser.
- **3**. To select the export format for the report output, click the **View in HTML Format** drop-down list and select **View in PDF Format**.
- 4. To print and save the report output, use the print and save functions in Adobe Reader.

#### CAUTION:

#### Do not use the print command in your Web browser to print reports.

5. When you are finished using the IBM Cognos Viewer, click the browser close button to close the report output window.

## Printing a report

You can print a report using the built-in print function in Adobe Reader or Excel.

#### About this task

To print a report:

#### Procedure

- 1. Select Tools > Reports > Define/Run.
- 2. On the Report Listing window, highlight the report you want to print, and click the Run Report button to generate the report. The report is displayed in the IBM Cognos Viewer, which is a separate browser.
- **3**. To select the export format for the report output, select one of the following options from the **View in HTML Format** drop-down list:
  - View in PDF Format
  - View in Excel Options and then select the desired Excel format (Excel 2007, Excel 2002, CSV)
- 4. To print the output, use the print function in Adobe Reader or Excel. **CAUTION:**

#### Do not use the print command in your Web browser to print reports.

5. When you are finished using the IBM Cognos Viewer, click the browser close button to close the report output window.

## Removing a saved report

You can delete an existing report.

#### About this task

To remove a saved report:

#### Procedure

- 1. Select Tools > Reports > Define/Run.
- 2. On the Report Listing window, highlight the report you want to remove and click the Remove button.
- **3.** Click **OK** to remove the report. The report is removed from the Report Listing window
- 4. Click the browser close icon to close the Report Listing window.

Note: You cannot delete a report that is referenced by an automated report.

#### Automating reports

You can automate standard Sterling Control Center reports to run according to a defined schedule and to be sent to a list of email recipients.

#### About this task

**Note:** For UNIX systems, you must have an X11 graphics package on the UNIX host where the Sterling Control Center engine is installed and a video card for graphics.

A Filter function is available throughout this wizard to facilitate selecting items. For example, if you have a long list of reports and want to see those that start with Net, start typing the characters and only matching reports appear in the list.

To automate a report:

#### Procedure

- 1. Click Tools > Reports > Automate. The Automated Report listing displays.
- 2. Click the Create button. The Add Automated Report wizard displays.
- **3**. Supply a **Name** and **Description** for the automated report. Make sure the **Enabled** option is selected. **Name** is required.
- 4. To schedule an existing report, highlight the report in Reports and click the Right Arrow button to move it to Selected Reports. You can also take one of the following actions if the report you want to automate does not exist:
  - To create a new report to schedule, click the Create button. See *Creating standard reports*.
  - To create a new report to schedule using an existing report as a starting point, select the report and click the Duplicate button and modify the report as needed.
- 5. Click Next. The wizard proceeds to Report Schedules.
- 6. To select an existing schedule, select a **Report Schedule** and click the Right Arrow button to move it to Selected Report Schedules. Click **Next**. You can also take one of the following actions if the schedule you want to use does not exist:
  - To create a new schedule, click the Create button. For more information, see *Schedule field descriptions* in *System Administration*.

- To create a new schedule using an existing schedule as a starting point, select the schedule, click the Duplicate button, and modify the schedule as needed.
- 7. Click Next. The wizard proceeds to Email Lists.
- 8. To select a list of email recipients, highlight the list in Email Lists and click the Right Arrow button to move it to Selected Email Lists. You can also take one of the following actions if the email list you want to use does not exist:
  - To create a new email list, click the Create button. See *Creating email lists for automated reports*.
  - To create a new email list using an existing one as a starting point, select the email list and click the Duplicate button and modify the email list as needed.
- 9. Click Next. The wizard proceeds to Parameters.
- 10. Select a **Report Format** (PDF, CSV, XML, HTML) and report **Attachment Extension**. You can modify the file extension to circumvent email attachment restrictions. Add a **From** email address and a **Subject** line and click **Next**.
- 11. Click Next. The wizard proceeds to Summary.
- **12.** Review your entries and click **Finish** to create the automated report. The newly created report is displayed in the Automated Reports list.

#### Automated reports field definitions

Sterling Control Center provides automated reports field definitions.

| Field                   | Description                                                                                                    |
|-------------------------|----------------------------------------------------------------------------------------------------|
| Name                    | Automated report name.                                                                                                    |
| Description             | A description of the automated report.                                                                                                    |
| Report Schedule         | The schedule attached to the automated report. The schedule determines when the automated report is generated and sent.                                                                   |
| (List of recipients)    | The name of the list or lists of email recipients for the automated report.                                                                                                    |
| Report Format           | Format of the automated report. Options are comma-separated (CSV), portable document format (PDF), or Excel spreadsheet (XLS).                                                            |
| Attachment<br>Extension | The file type or extension of the report file. You can specify no file type<br>or an alternative type which can later be changed by the recipient to<br>circumvent firewall restrictions. |
| From                    | The "from" address to be specified in the email.                                                                                                    |
| Subject                 | The subject line of the email.                                                                                                    |

Following are descriptions of automated reports fields.

## Creating email lists for automated reports

Automated reports are generated and sent via email to individual email addresses or lists of addressees. You can create and maintain these lists of email addressees.

#### About this task

Because you can specify more than one email list for an automated report, you can maintain a list specifically for a given report or construct the list from multiple email lists. To create an email list:

#### Procedure

- 1. Click **Manage** > **Email Lists** and click the Create button. The Add Email List dialog is displayed.
- 2. Add a **Name** and **Description** for the new email list and click **Next**. The Email wizard panel is displayed.
- **3**. To add email addresses to whom you want to send one or more generated reports, type the email addresses separating the addresses with commas. You can also take one of the following actions:
  - To sort the email addresses in the **To:** field., click the **S...** button. The arrow next to the button indicates whether the addresses will be sorted in ascending or descending order.
  - To import email addresses from a text file, click **Import**. A separate pop-up window is displayed to allow you to browse and locate the existing file. Select the file and click **Import**. The email address information is displayed in the **To:** field.
  - To export the list of email addresses displayed in the **To:** field, click **Export**. A separate pop-up window is displayed. Type a filename and click **Export**. The pop-up window closes.
- 4. Click **Next**. The wizard proceeds to Permissions which displays the existing **Restricted Roles**.
- 5. You can take one of the following actions on the Permissions wizard panel to identify who can view and use the email list:
  - To allow all users to view and use the email list, select the **This Email List is** visible to all users option.

**Note:** If you make the email list visible to all users, you cannot restrict visibility to specific roles after it is created.

- To not let any users view and use the email list, select the **This Email List is** visible to restricted users in these Selected Restricted Roles option.
- To give a restricted role permission to view and use the email list, highlight the role and click the Right Arrow button to move it to **Selected Restricted Roles** and make sure the **This Email List is visible to restricted users in these Selected Restricted Roles** option is selected.
- 6. Click Next. The wizard proceeds to Summary.
- 7. Review your entries and click **Finish** to create the email list. The Finish wizard panel is displayed.
- 8. Click **Close** to exit the wizard. The newly created email is displayed in the Email List window.

## Automated reports frequently asked questions

Following are solutions to issues that might arise with automated reports.

#### What could cause an automated report not to be delivered?

If an automated report fails to be delivered as expected, check for these conditions:

- The email server could be down. Make sure it is up.
- The output attachment size could exceed the limit allowed by the email server.
- Email servers may strip attachments with certain extensions. To prevent this from happening, double-click the report in the Automated Reports listing, click

the Parameters tab, and change the Attachment Extension. Inform recipients to change the file's extension back after receiving it via email to reflect the report's format.

- Email settings may not have been set up. Check on the Email tab of System Settings (on the Manage menu).
- Make sure that the report schedule is correct.

If you are still having problems, look in the engine log file for errors.

#### Are there best practices to follow for automated reports?

It is a good idea to schedule automated reports to run when less activity is occurring on managed servers. This reduces the impact of report generation on normal monitoring activity.

## Standard reports: configuration management

Sterling Control Center features reports that describe aspects of Sterling Control Center server configuration management.

#### **Functional Authorities Report**

The Functional Authorities Report lists details about the functional authorities that have been set up for Sterling Connect:Direct servers added to Sterling Control Center.

| Column                       | Description                                                     |
|------------------------------|-----------------------------------------------------------------|
| Server Name                  | Name of the selected server.                                    |
| Functional Authority<br>Name | The name of the functional authority.                           |
| Version                      | Version of the functional authority.                            |
| Parameter                    | The functional authorities parameters selected for this report. |
| Value                        | Parameter value.                                                |

The following table describes the report columns:

For more information about parameters you can choose to report on in the Parameter column, see *Functional authorities field definitions* in *Configuration Management*.

#### Initialization Parameters Report

The Initialization Parameters Report lists initialization parameter (initparm) values for selected servers. The listing is broken down by server and initialization parameter version.

| Column                            | Description                                                                                      |
|-----------------------------------|--------------------------------------------------------------------------------------------------|
| Server Name                       | Name of the selected server.                                                                     |
| Initialization Parameters<br>Name | This column simply reflects that the object being reported upon<br>is initialization parameters. |

| Column    | Description                                                                                                    |
|-----------|----------------------------------------------------------------------------------------------------|
| Version   | Version of the initialization parameters. Version indicates the date and time that the initialization parameters were last changed. |
| Parameter | The specific initialization parameters that were selected for the report.                                                           |
| Value     | Parameter value.                                                                                                    |

The set of parameters you can choose to report on in the Parameter column vary depending on server operating system. Definitions of the parameters can be found in the console in the form of tooltips. When you hover the cursor over an initialization parameter its definition displays. You can find further detail on initialization parameters in the Sterling Connect:Direct documentation for the relevant platform (z/OS, UNIX, or Microsoft Windows).

## **Netmap Nodes Report**

The Netmap Nodes Report lists all nodes in the netmap of selected servers.

| Column           | Description                                          |
|------------------|------------------------------------------------------|
| Server Name      | Name of the selected server.                         |
| Netmap Node Name | The name of the netmap node.                         |
| Version          | Version of the netmap node.                          |
| Parameter        | The netmap node parameters selected for this report. |
| Value            | Parameter value.                                     |

The following table describes the report columns:

For more information about parameters you can choose to report on in the Parameter column, see *Manage netmap nodes* in *Configuration Management*.

## **Netmap Modes Report**

The Netmap Modes Report lists the netmap modes associated with selected servers.

The following table describes the report columns:

| Column           | Description                                             |
|------------------|---------------------------------------------------------|
| Server Name      | Name of the selected server.                            |
| Netmap Mode Name | The name of the netmap mode associated with the server. |
| Version          | Version of the netmap mode.                             |
| Parameter        | The netmap mode parameters selected for this report.    |
| Value            | Parameter value.                                        |

For more information about parameters you can choose to report on in the Parameter column, see *Manage netmap modes* in *Configuration Management*.

## **Netmap Communication Path Report**

The Netmap Communication Path Report lists communication paths (comm paths) associated with the nodes in a server's netmap.

| Column                            | Description                                                 |
|-----------------------------------|-------------------------------------------------------------|
| Server Name                       | Name of the selected server.                                |
| Netmap Communication<br>Path Name | The name of the communication path.                         |
| Version                           | Version of the communication path.                          |
| Parameter                         | The communication path parameters selected for this report. |
| Value                             | Parameter value.                                            |

The following table describes the report columns:

For more information about parameters you can choose to report on in the Parameter column, see *Manage Netmap Communication Paths* in *Configuration Management*.

## Sterling Connect: Direct Secure Plus Nodes Report

The Sterling Connect:Direct Secure Plus Nodes Report lists details about the Sterling Connect:Direct Secure Plus Nodes used by selected servers to move data securely.

Following are the columns included in this report:

| Column                                           | Description                          |
|--------------------------------------------------|--------------------------------------|
| Server Name                                      | Name of the server.                  |
| Sterling Connect:Direct Secure Plus Node<br>Name | Name of the key certificate.         |
| Version                                          | Version of key certificate.          |
| Parameter                                        | Parameters to include in the report. |
| Value                                            | Value of the parameter in question.  |

For more information about parameters you can choose to report on in the Parameter column, see *Manage Sterling Connect:Direct Secure Plus nodes* in *Configuration Management*.

## Sterling Connect: Direct Secure Plus Key Certificates Report

The Sterling Connect:Direct Secure Plus Certificates Report lists Sterling Connect:Direct Secure Plus key certificates (certs).

| Column                                                         | Description                  |
|----------------------------------------------------------------|------------------------------|
| Server Name                                                    | Name of the server.          |
| Sterling Connect:Direct<br>Secure Plus Key<br>Certificate Name | Name of the key certificate. |
| Version                                                        | Version of key certificate.  |

| Column    | Description                                                                          |
|-----------|--------------------------------------------------------------------------------------|
| Parameter | Parameters to include in the report. These include Data, Label Name, and Passphrase. |
| Value     | The data contained in the certificate.                                               |

For more information about parameters you can choose to report on in the Parameter column, see *Manage Sterling Connect:Direct Secure Plus nodes* in *Configuration Management*.

## Sterling Connect:Direct Secure Plus Trusted Certificates Report

The Sterling Connect:Direct Secure Plus Trusted Certificates Report lists available trusted certificates.

| Column                                                             | Description                                                                                                    |
|--------------------------------------------------------------------|----------------------------------------------------------------------------------------------------|
| Server Name                                                        | Name of the server.                                                                                                    |
| Sterling Connect:Direct<br>Secure Plus Trusted<br>Certificate Name | Trusted certificate name.                                                                                                    |
| Version                                                            | Version of trusted certificate.                                                                                                    |
| Parameter                                                          | Trusted certificate parameter. Possible parameters include Data<br>and Label. Data is the trusted certificate data itself. Label name<br>is the name by which to identify the trusted certificate when it<br>is imported. |
| Value                                                              | Parameter value.                                                                                                    |

The following table describes the report columns:

## Sterling Connect: Direct Secure Plus Cipher Suites Report

The Sterling Connect:Direct Secure Plus Cipher Suites Report lists the cipher suites associated with Sterling Connect:Direct Secure Plus nodes.

| Column                                                      | Description                                                                                          |
|-------------------------------------------------------------|----------------------------------------------------------------------------------------------------|
| Server Name                                                 | Name of the server.                                                                                  |
| Sterling Connect:Direct<br>Secure Plus Cipher Suite<br>Name | Name of the cipher suite.                                                                            |
| Version                                                     | Cipher suite version.                                                                                |
| Parameter                                                   | Cipher suite parameter. These include SSL (Secure Sockets Layer) and TLS (Transport Layer Security). |
| Value                                                       | The possible values for the two parameters are true or false.                                        |

The following table describes the report columns:

## **User Proxies Report**

The User Proxies Report lists the user proxies associated with selected servers.

| Column          | Description                                         |
|-----------------|-----------------------------------------------------|
| Server Name     | Name of the selected server.                        |
| User Proxy Name | The name of the user proxy.                         |
| Version         | Version of the user proxy.                          |
| Parameter       | The user proxy parameters selected for this report. |
| Value           | Parameter value.                                    |

For more information about parameters you can choose to report on in the Parameter column, see *Manage user proxies* in *Configuration Management*.

## **Configuration Versions Report**

The Configuration Versions Report lists the number of versions and the oldest version that exist for configuration objects of selected Sterling Connect:Direct servers.

The following table describes the report columns:

| Column                    | Description                                                     |
|---------------------------|-----------------------------------------------------------------|
| Server Name               | The name of the selected server.                                |
| Configuration Object Type | The type of configuration object.                               |
| Number of Versions        | The number of versions that exist for the configuration object. |
| Oldest Version            | The oldest version that exists for the configuration object.    |

### Standard reports: monitoring

Sterling Control Center features reports that present details on the monitoring of Sterling Control Center managed servers.

## Sterling Connect: Direct Process Statistics Details Report

The Sterling Connect:Direct Process Statistics Details report contains detailed statistics information about Processes occurring on managed Sterling Connect:Direct servers during a specified time period.

**Important:** When you are creating the Sterling Connect:Direct Process Statistics Details report, select **Date/Time** as the **Sort** option.

| Column         | Description                                                                                                    |
|----------------|----------------------------------------------------------------------------------------------------|
| Bytes Sent     | The number of bytes sent by the sending node.                                                                                                    |
| Date Time      | Date and time that the statistics records were generated.                                                                                         |
| Record ID      | Record identifier (also known as statistic ID). For a list of statistic IDs, see <i>Event type descriptions</i> in <i>System Administration</i> . |
| Server Name    | Name of the managed server that generated the statistic record.                                                                                   |
| Remote Server  | Name of other server involved in the Process.                                                                                                    |
| Process Name   | Sterling Connect:Direct Process name.                                                                                                    |
| Process Number | Identification number assigned to the Process.                                                                                                    |

| Column                   | Description                                                                                                    |
|--------------------------|----------------------------------------------------------------------------------------------------|
| Return Code              | Numeric code returned from a completed Process that indicates failure or success. The following are the standard return codes:                  |
|                          | • 0 indicates successful completion                                                                                                    |
|                          | • 4 indicates a warning                                                                                                    |
|                          | • 8 indicates an error                                                                                                    |
|                          | 16 indicates a catastrophic error                                                                                                    |
| Message ID               | Sterling Connect:Direct message identification number. See the appropriate product and platform documentation for a description of message IDs. |
| Message Text             | Short message text associated with the message ID.                                                                                              |
| Destination File<br>Name | Path and file name for the file received.                                                                                                    |

## **Sterling Connect:Direct Process Statistics Summary**

The Sterling Connect:Direct Process Statistics Summary report contains summary statistics about Processes occurring on managed Sterling Connect:Direct servers during the specified time period.

**Important:** When you are creating the Sterling Connect:Direct Process Statistics Summary report, select **Date/Time** as the **Sort** option.

| Column         | Description                                                                                                    |
|----------------|----------------------------------------------------------------------------------------------------|
| Date Time      | Date and time that the statistics record was generated.                                                                                                    |
| Server Name    | Name of the managed server that generated the status record.                                                                                                    |
| Process Name   | Sterling Connect:Direct Process name.                                                                                                    |
| Process Number | Identification number assigned to each Process.                                                                                                    |
| Submitter      | User ID of the user who submitted the Process.                                                                                                    |
| Return Code    | Numeric code returned from a completed Process that indicates failure<br>or success. The following are the standard return codes:                                   |
|                | 0 indicates successful completion                                                                                                    |
|                | 4 indicates a warning                                                                                                    |
|                | 8 indicates an error                                                                                                    |
|                | 16 indicates a catastrophic error                                                                                                    |
| Msg ID         | Sterling Control Center or Sterling Connect:Direct message identification<br>number. See the appropriate product documentation for a description of<br>message IDs. |
| Message Text   | Short message text associated with the message ID.                                                                                                    |

The following table describes the report columns:

## **Sterling Connect:Direct Statistics Log Report**

The Database Sterling Connect:Direct Statistics Log Report allows you to compose a report of database statistical data based on the information that is important to you. You choose the database fields to display and their sort order. You can also state filter criteria to limit the records to include in the report. Filter criteria include any of the database statistics fields except for CC Name.

## Sterling Connect: Enterprise Batch Statistics Details Report

The Sterling Connect:Enterprise Batch Statistics Details Report contains detailed information about batches on managed Sterling Connect:Enterprise servers during the specified time period.

| Column          | Description                                                                                                    |  |
|-----------------|----------------------------------------------------------------------------------------------------|--|
| Start Date Time | Date and time that start-of-batch transmission information is received by the Sterling Control Center engine.                                  |  |
| End Date Time   | Date and time that end-of-batch transmission information is received by the Sterling Control Center engine.                                    |  |
| Server Name     | The server involved in the batch transmission.                                                                                                 |  |
| Message ID      | Message ID resulting from the batch Process.                                                                                                   |  |
| Status          | Batch status.                                                                                                    |  |
| Mailbox ID      | Repository associated with the Sterling Connect:Enterprise batch                                                                               |  |
| Batch ID        | User-assigned description of a Sterling Connect:Enterprise batch.                                                                              |  |
| Batch Number    | System-assigned number for each batch in a Sterling Connect:Enterprise repository.                                                             |  |
| Size            | Size of the batch file.                                                                                                    |  |
| Flags           | Sterling Connect:Enterprise batch status flag. See the appropriate Sterling Connect:Enterprise documentation for a list of batch status flags. |  |
| Function        | Function performed on the batch. See the Sterling Connect:Enterprise documentation for a description of functions.                             |  |

The following table describes the report columns:

## Sterling Connect: Enterprise Batch Statistics Summary Report

The Sterling Connect:Enterprise Batch Statistics Summary report contains summary information about batches on managed Sterling Connect:Enterprise servers during the specified time period.

| Column          | Description                                                                                                    |
|-----------------|----------------------------------------------------------------------------------------------------|
| Start Date Time | Date and time that start-of-batch transmission information is received by the Sterling Control Center engine.      |
| End Date Time   | Date and time that end-of-batch transmission information is received by the Sterling Control Center engine.        |
| Server Name     | The server involved in the batch transmission.                                                                     |
| Message ID      | Message ID resulting from the batch Process.                                                                       |
| Status          | Batch status.                                                                                                    |
| Mailbox ID      | Repository associated with the Sterling Connect:Enterprise batch.                                                  |
| Batch ID        | User-assigned description of a Sterling Connect:Enterprise batch.                                                  |
| Function        | Function performed on the batch. See the Sterling Connect:Enterprise documentation for a description of functions. |

| Column       | Description                                                                        |
|--------------|------------------------------------------------------------------------------------|
| Batch Number | System-assigned number for each batch in a Sterling Connect:Enterprise repository. |

## **Sterling Connect: Enterprise Statistics Log Report**

The Sterling Connect:Enterprise Statistics Log Report allows you to compose a report of database statistical data based on the information that is important to you.

You choose the database fields to display and their sort order. You can also state filter criteria to limit the records to include in the report. Filter criteria include any of the database fields except for CC Name.

## **Sterling Connect: Express Process Statistics Details**

The Sterling Connect:Express Process Statistics Details report contains detailed statistics information about processes occurring on managed Sterling Connect:Express servers during a specified time period.

| Column                   | Description                                                                                                    |  |
|--------------------------|----------------------------------------------------------------------------------------------------|--|
| Date Time                | Date and time that the statistics records were generated.                                                                                        |  |
| Server Name              | Name of the managed server that generated the statistic record.                                                                                  |  |
| Remote Node              | Name of other server involved in the Process.                                                                                                    |  |
| Process Name             | Sterling Connect:Express process name.                                                                                                    |  |
| Process Number           | Identification number assigned to the process.                                                                                                   |  |
| Submitter                | User ID of the user who submitted the process.                                                                                                   |  |
| Return Code              | Numeric code returned from a completed process that indicates failure or success. The following are the standard return codes:                   |  |
|                          | 0 indicates successful completion                                                                                                    |  |
|                          | • 4 indicates a warning                                                                                                    |  |
|                          | • 8 indicates an error                                                                                                    |  |
|                          | • 16 indicates a unrecoverable error                                                                                                    |  |
| Message ID               | Sterling Connect:Express message identification number. See the appropriate product and platform documentation for a description of message IDs. |  |
| Message Text             | Short message text associated with the message ID.                                                                                               |  |
| Remote Node              | Name of other server involved in the process.                                                                                                    |  |
| Destination File<br>Name | Path and file name for the file received.                                                                                                    |  |
| Bytes Sent               | The number of bytes sent by the sending node.                                                                                                    |  |

The following table describes the report columns:

## **Sterling Connect: Express Process Statistics Summary**

The Sterling Connect:Express Process Statistics Summary report contains summary statistics about processes occurring on managed Sterling Connect:Express servers during the specified time period.

| Column         | Description                                                                                                    |  |
|----------------|----------------------------------------------------------------------------------------------------|--|
| Date Time      | Date and time that the statistics record was generated.                                                                                                    |  |
| Server Name    | Name of the managed server that generated the status record.                                                                                                    |  |
| Process Name   | Sterling Connect:Express process name.                                                                                                    |  |
| Process Number | Identification number assigned to each process.                                                                                                    |  |
| Submitter      | User ID of the user who submitted the process.                                                                                                    |  |
| Return Code    | Numeric code returned from a completed process that indicates failure<br>or success. The following are the standard return codes:                                    |  |
|                | • 0 indicates successful completion                                                                                                    |  |
|                | • 4 indicates a warning                                                                                                    |  |
|                | • 8 indicates an error                                                                                                    |  |
|                | • 16 indicates a unrecoverable error                                                                                                    |  |
| Message ID     | Sterling Control Center or Sterling Connect:Express message<br>identification number. See the appropriate product documentation for a<br>description of message IDs. |  |
| Message Text   | Short message text associated with the message ID.                                                                                                    |  |

## **QuickFile File Transfer Report**

The QuickFile File Transfer Report presents information on file transfer activity for QuickFile servers managed by Sterling Control Center.

| Column      | Description                                                              |
|-------------|--------------------------------------------------------------------------|
| Date/Time   | Date and time of the transfer.                                           |
| Package     | Subject of the QuickFile file transfer.                                  |
| File Name   | Name of the file being transferred.                                      |
| File Size   | Size of the file transferred, in bytes.                                  |
| User        | Name of the user who sent the file.                                      |
| User ID     | User ID of the user who submitted the Process.                           |
| Event       | A QuickFile event, for example, whether the file was sent or downloaded. |
| Status Code | QuickFile status for the file transfer.                                  |
| Total Files | Total numbers of files transferred.                                      |
| Total Size  | Total size of files transferred, in bytes.                               |

The following table describes the columns included in this report:

## **QuickFile Users Details Report**

The QuickFile Users Details Report contains statistics information about users transferring files with QuickFile.

| Column    | Description                                               |
|-----------|-----------------------------------------------------------|
| Date/Time | Date and time that the statistics records were generated. |
| Package   | Subject of the QuickFile file transfer.                   |
| File Name | Name of the file being transferred                        |

| Column      | Description                                                          |
|-------------|----------------------------------------------------------------------|
| File Size   | Size of the file being transferred.                                  |
| User        | Email address of the QuickFile user who triggered the file transfer. |
| Registered  | User has completed the QuickFile registration process. True   False  |
| Sender      | User who sent the file.                                              |
| Recipient   | User who received the file.                                          |
| Event       | Type of system event. Sent   Downloaded.                             |
| Status Code | QuickFile status for the file transfer.                              |

## **FTP File Transfer Report**

The FTP File Transfer Report presents information on file transfer activity for FTP servers managed by Sterling Control Center.

The following table describes the columns included in this report:

| Column          | Description                                                          |
|-----------------|----------------------------------------------------------------------|
| Event Date/Time | Date and time of the transfer.                                       |
| Process ID      | Process identifier for the Process used to transfer the file.        |
| Return Code     | Return code returned for the file transfer.                          |
| Direction       | Direction of the file transfer with respect to the FTP server.       |
| File Size       | Size of the file transferred, in bytes.                              |
| Submitter       | User ID of the user who submitted the Process.                       |
| Source          | Server from which the file was transferred (submitter for FTP PUTs). |
| Destination     | Server to which the file was transferred (submitter for FTP GETs).   |

## **MQ MFT File Transfer Report**

The MQ MFT File Transfer Report presents information on file transfer activity for MQ MFT servers managed by Sterling Control Center.

The following table describes the columns included in this report:

| Column           | Description                                               |  |  |
|------------------|-----------------------------------------------------------|--|--|
| Date Time        | Date and time of the transfer.                            |  |  |
| Server Name      | Name of the MQ MFT server.                                |  |  |
| Process Name     | Name of the process.                                      |  |  |
| Process ID       | Process identifier.                                       |  |  |
| Submitter        | User ID of the user who submitted the process.            |  |  |
| Return Code      | Return code returned for the file transfer.               |  |  |
| Message ID       | The identifier for the message associated with the event. |  |  |
| Message Text     | The text for the message associated with the event.       |  |  |
| Source Agent     | Name of the source MQ MFT agent that sent the file.       |  |  |
| Source File Name | Path and file name for the file sent.                     |  |  |

| Column                | Description                               |
|-----------------------|-------------------------------------------|
| Destination Agent     | Name of the agent that received the file. |
| Destination File Name | Path and file name for the file received. |
| File Size in Bytes    | Size of the file transferred.             |

## **Sterling File Gateway Route Detail by Producer Report**

The Sterling File Gateway Route Detail by Producer report presents detailed information on route activity by producer for Sterling File Gateway servers.

| Field         | Description                                                                                                    |  |  |
|---------------|----------------------------------------------------------------------------------------------------|--|--|
| Producer      | The name of the partner who created and sent the arrived file involved<br>in the Sterling File Gateway file transfer. |  |  |
| Server        | The name of the Sterling File Gateway server being monitored.                                                         |  |  |
| Arr File Name | The name of the arrived file involved in the Sterling File Gateway file transfer.                                     |  |  |
| Status        | The status of the arrived file involved in the Sterling File Gateway file transfer.                                   |  |  |
|               | • Arrived                                                                                                    |  |  |
|               | • Failed                                                                                                    |  |  |
|               | • Ignore                                                                                                    |  |  |
| Consumer      | The name of the partner who received the arrived file involved in the Sterling File Gateway file transfer.            |  |  |
| Consumer File | The name of the file the consumer expects in their mailbox when delivery is completed.                                |  |  |
| File Size     | Size of file transferred, in bytes.                                                                                   |  |  |
| Start Time    | The date and time the file transfer started.                                                                          |  |  |
| End Time      | The date and time the file transfer ended.                                                                            |  |  |

The fields that make up this report are described in the following table.

## Sterling File Gateway Route Detail by Consumer Report

The Sterling File Gateway Route Detail by Consumer report presents detailed information on route activity by consumer for Sterling File Gateway servers.

| Field         | Description                                                                                                    |
|---------------|----------------------------------------------------------------------------------------------------|
| Consumer      | Name of the partner who received the file involved in the File Gateway file transfer.                                                      |
| Consumer File | The name of the file the consumer expects in their mailbox when delivery is completed.                                                     |
| File Size     | Size of file transferred, in bytes.                                                                                                    |
| Status        | <ul><li>The status of the arrived file involved in the File Gateway file transfer.</li><li>Arrived</li><li>Failed</li><li>Ignore</li></ul> |

The fields that make up this report are described in the following table.

| Field         | Description                                                                                                  |  |
|---------------|----------------------------------------------------------------------------------------------------|--|
| Producer      | The name of the partner who created and sent the arrived file involved<br>in the File Gateway file transfer. |  |
| Arr File Name | The name of the arrived file involved in the File Gateway file transfer.                                     |  |
| Start Time    | The date and time the file transfer started.                                                                 |  |
| End Time      | The date and time the file transfer ended.                                                                   |  |

## Sterling B2B Integrator Business Process Details Report

The Sterling B2B Integrator Business Process Details Report presents detailed information on business process activity for Sterling Integrator servers.

| Field                | Description                                                                                  |  |
|----------------------|----------------------------------------------------------------------------------------------|--|
| Event Date/Time      | Date and time that the event was generated.                                                  |  |
| Event Type           | The type of event generated.                                                                 |  |
| Node ID              | The identifier for the node that generated the business process.                             |  |
| Node Name            | The name of the node that generated the business process.                                    |  |
| Process Name         | The name of the process.                                                                     |  |
| Process ID           | The process identifier.                                                                      |  |
| Event Return<br>Code | The code returned by the process.                                                            |  |
| Message ID           | The identifier for the message associated with the event.                                    |  |
| Step Name            | The step name associated with the event.                                                     |  |
| Step ID              | The identifier for the step associated with the event.                                       |  |
| Advanced Status      | Service-specific details about any errors that occurred for a step in this instance.         |  |
|                      | For list of advanced status messages, see the Sterling B2B Integrator product documentation. |  |

The fields that make up this report are described in the following table.

## **Sterling B2B Integrator Business Process Summary Report**

The Sterling B2B Integrator Business Process Summary Report presents summary information on business process activity for Sterling Integrator servers.

| Field             | Description                                                      |  |
|-------------------|------------------------------------------------------------------|--|
| Event Date/Time   | Date and time that the event was generated.                      |  |
| Event Type        | The type of event generated.                                     |  |
| Node ID           | The identifier for the node that generated the business process. |  |
| Node Name         | The name of the node that generated the business process.        |  |
| Process ID        | The Process identifier.                                          |  |
| Process Name      | The name of the Process.                                         |  |
| Event Return Code | The code returned by the Process.                                |  |
| Message ID        | The identifier for the message associated with the event.        |  |
|                   |                                                                  |  |

The fields that make up this report are described in the following table:

| Field           | Description                                                                                                    |
|-----------------|----------------------------------------------------------------------------------------------------|
| Advanced Status | Service-specific details about any errors that occurred for a step<br>in this instance.<br>For list of advanced status messages, see the Sterling B2B<br>Integrator product documentation. |

## Sterling B2B Integrator File Transfer Report

The Sterling B2B Integrator File Transfer Report presents summary information on communications activity for Sterling Integrator servers.

| Field           | Description                                                                      |  |  |
|-----------------|----------------------------------------------------------------------------------|--|--|
| Event Date/Time | Date and time that the event was generated.                                      |  |  |
| Adapter Name    | Name of the Sterling B2B Integrator adapter that generated the event.            |  |  |
| Process Name    | The name of the process.                                                         |  |  |
| Process ID      | The process identifier.                                                          |  |  |
| Return Code     | The code returned by the process.                                                |  |  |
| Message ID      | The identifier for the message associated with the event.                        |  |  |
| Orig Node       | The originating node for the process.                                            |  |  |
| Remote Node     | The receiving node for the process.                                              |  |  |
| Direction       | The direction of the transfer                                                    |  |  |
| File Size       | The size of file transferred.                                                    |  |  |
| Submitter ID    | The identifier for the process submitter.                                        |  |  |
| Protocol        | The protocol used for the transfer.                                              |  |  |
| Secure Mode     | A flag indicating whether the transfer was accomplished via a secure connection. |  |  |

The fields that make up this report are described in the following table:

## **High Watermark Report**

The High Watermark Report provides information to help manage Sterling Connect:Direct licenses or node usage, perform audits of usage, or meet other reporting needs.

Server licenses often stipulate a maximum number of simultaneous sessions that can run on a server. You can use the report to determine whether the number of sessions a Sterling Connect:Direct node is licensed for are ever reached and, if so, how often and for what periods. Do this by setting the report limit equal to the license limit.

The High Watermark Report can also be used to see how many times sessions would be queued if the number of concurrent sessions allowed were reduced. To do this, set the report session limit to a value lower than the license limit.

In some cases Sterling Connect:Direct licenses specify an overall limit on the number of simultaneous sessions, as opposed to a limit for each server. You can use the report in these cases as well, to see whether you are violating your license agreement. Or use the report to determine what would happen if the limit on simultaneous sessions were raised or reduced. The # Times sessions exceeded limit column tells how many processes would have been queued to run later if the session limit were enforced.

**Note:** The more times processes are queued instead of run immediately, the more times your processing window for file transfers may be missed.

The start time of the longest period over limit, in conjunction with the Last time max reached, can serve as an indicator of when the most Sterling Connect:Direct processing is occurring on your systems.

Max Concurrent Sessions indicates the maximum number of processes that ran at the same time. The # Times max reached column can indicate whether or not the maximum number of processes running at one time was an aberration or whether it happens frequently. By reducing the report limit, you can determine the typical number of processes running simultaneously by watching for an increase in the # Times max reached value.

You can restrict High Watermark Report output to a range of dates and times, to specific servers or server groups, and to a session limit. Default filter criteria preset for this report include Limit, Max Process Duration, Data/Time, and Servers. You can change the presets at the time of creation. Servers is the only one required.

After you confirm your choices and run the report, a status window displays the time elapsed since the report was initiated, along with start date/time and end date/time criteria. A progress bar depicts report generation progress and shows the date of the last statistics record processed.

**Note:** High Watermark reports may require an extended time to run. Select **Background** to perform other Sterling Control Center tasks. You can stop the report by selecting **Stop**. When the report is complete, select **Show Report**.

The report includes detailed statistics for each selected server or server group as well as summary statistics across all selected servers.

| Column                             | Description                                                                                                    |  |
|------------------------------------|----------------------------------------------------------------------------------------------------|--|
| *                                  | An asterisk next to a server ID indicates that a process on<br>this server has exceeded the maximum duration.                                |  |
| Server Name                        | The server ID.                                                                                                    |  |
| Max Concurrent Sessions            | The peak number of sessions reached during the selected period.                                                                              |  |
| # Times Max Reached                | The number of occurrences within the selected period that<br>Max Concurrent Sessions was reached.                                            |  |
| Last Time Max Reached              | The date and time of the last point when Max Concurrent Sessions was reached.                                                                |  |
| # Times Above Limit                | The number of times the specified session limit was exceeded.                                                                                |  |
| # Times Sessions Exceeded<br>Limit | The number of sessions initiated while the session<br>concurrency count was at or above the session limit.                                   |  |
| Last Time Limit Exceeded           | The date and time of the point when the limit was last<br>exceeded (not the point when concurrent sessions returned<br>below the threshold). |  |

The following table describes the columns of the High Watermark Report.

| Column                                     | Description                                                                               |
|--------------------------------------------|-------------------------------------------------------------------------------------------|
| Start Time of Longest Period<br>Over Limit | The date and time when the longest over limit period began.                               |
| Longest Period Over Limit                  | The amount of time in the longest over limit period.                                      |
| % Time Over Limit                          | The percent of the total date/time range that the server or servers spent over the limit. |
| # Processes Exceeding Max<br>Duration      | How many processes have exceeded the maximum process duration.                            |
| Longest Process Exceeding<br>Max Duration  | The running time for the process that has furthest exceeded the maximum process duration. |

#### **High Watermark Report considerations**

The following section is an explanation of the High Watermark Report.

The statistics featured in the High Watermark Report may prove easier to understand by viewing a series of graphics that show sessions starting and ending over a time span. In the examples, the time span covers 19 generic units. The report is based on the following series of events, which occurred on a managed server.

| Time | Event         | Time | Event         |
|------|---------------|------|---------------|
| 1    | Process Start | 9    | Process End   |
| 2    | Process Start | 10   | Process Start |
| 2    | Process Start | 11   | Process Start |
| 3    | Process End   | 12   | Process Start |
| 3    | Process End   | 14   | Process End   |
| 4    | Process Start | 15   | Process Start |
| 4    | Process Start | 16   | Process End   |
| 6    | Process Start | 17   | Process End   |
| 7    | Process End   | 18   | Process End   |
| 8    | Process End   |      |               |

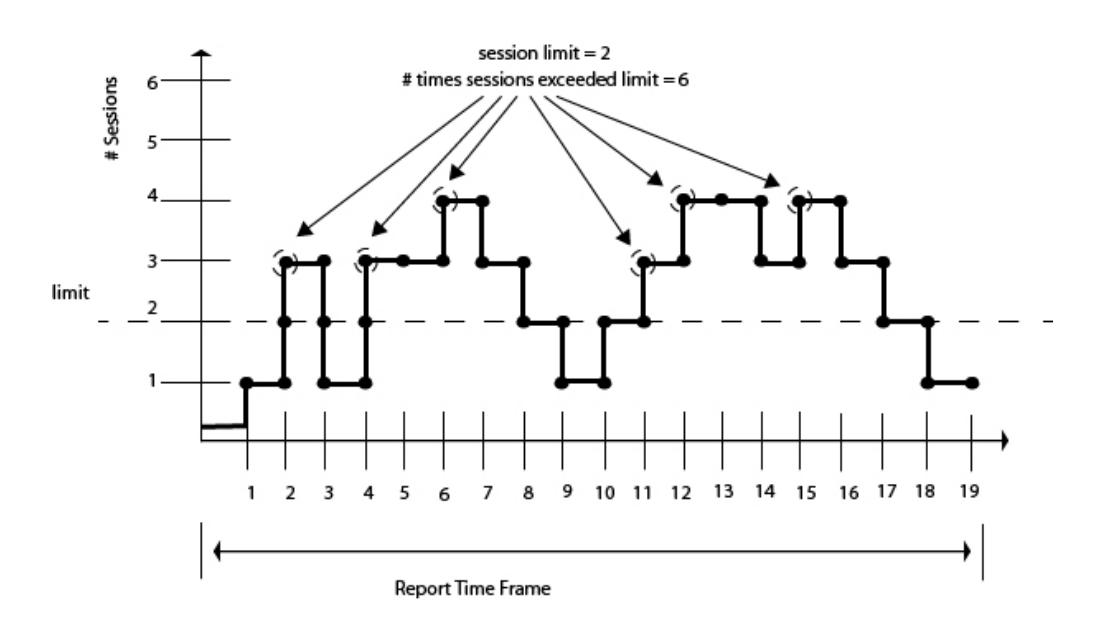

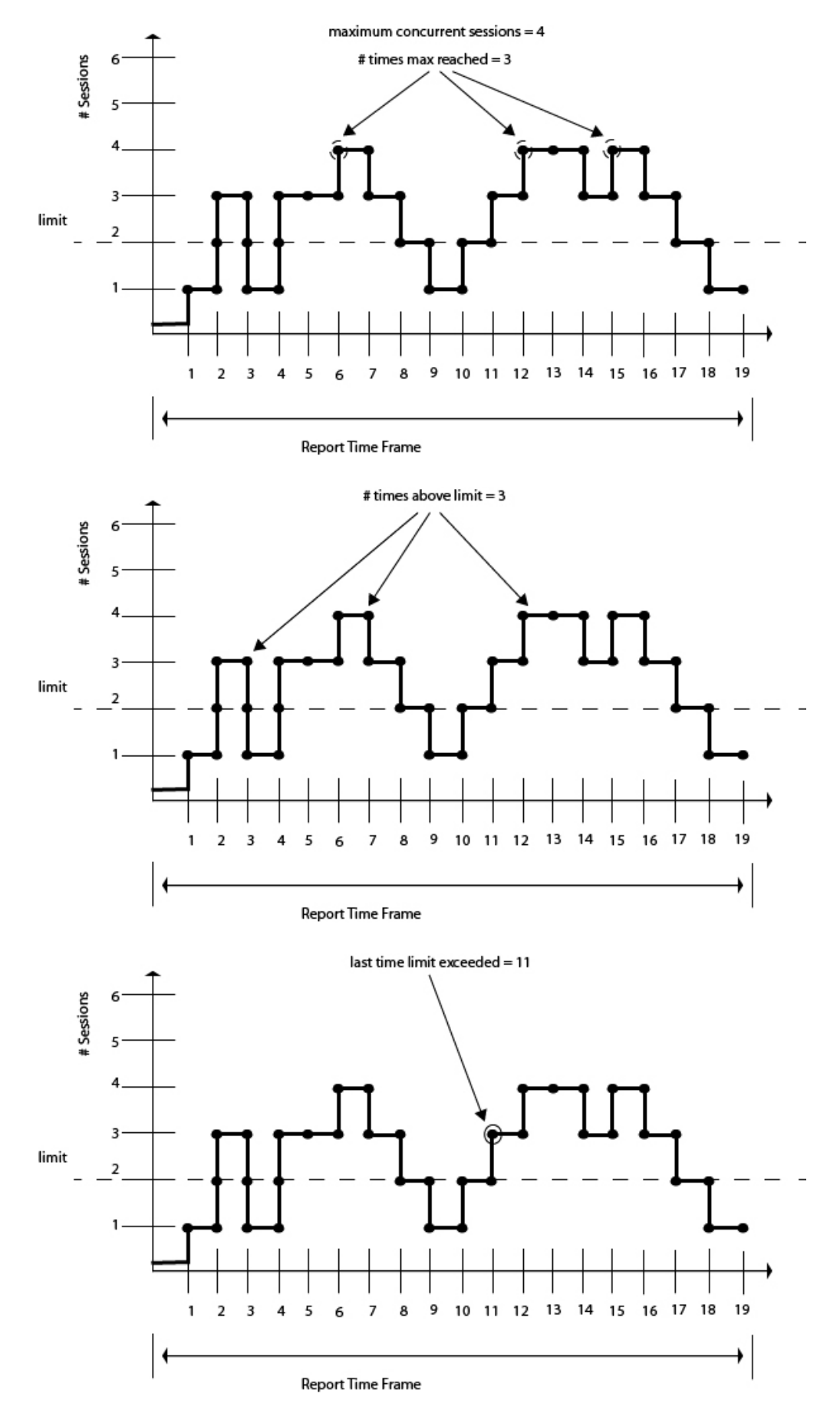

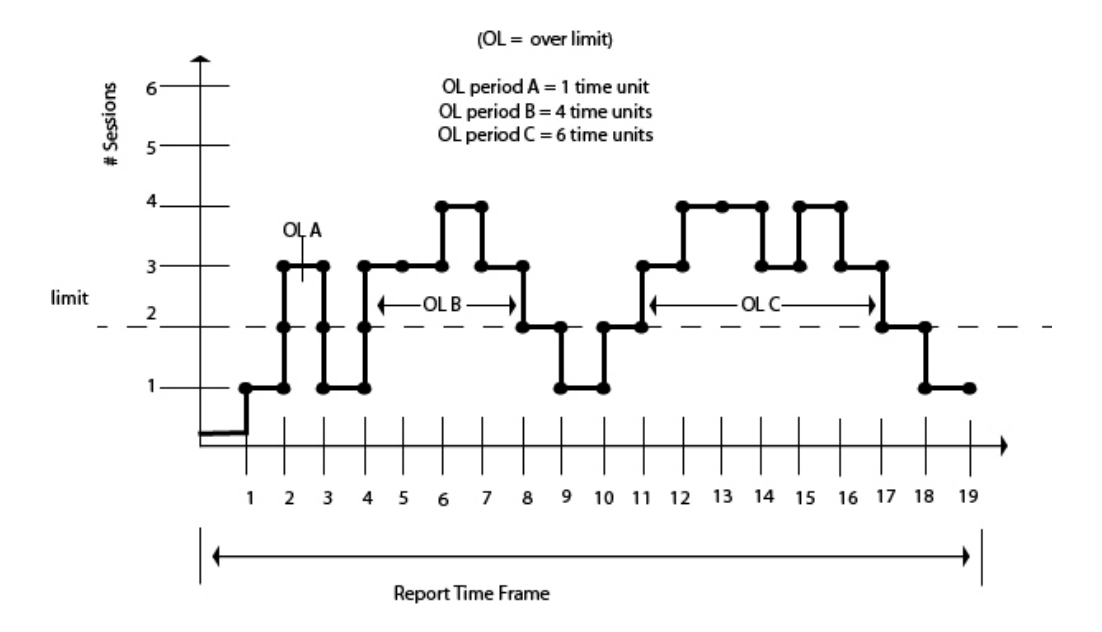

In the previous illustration:

- Start Time of Longest Period Over Limit = 11
- Longest Period Over Limit = 6 time units
- Percent Time Over Limit = (1+4+6 units) / 19 units = 57.89%

All Servers Statistics. On the High Watermark Report, the results detailed for All Servers may not make intuitive sense at first glance. The source of the confusion has to do with the nature of what is being quantified.

For example, take a High Watermark Report run against two nodes, A and B, each with a session limit of 1. If the two nodes behave identically, as in the following graphic, each will have a number of sessions over the limit equal to two.

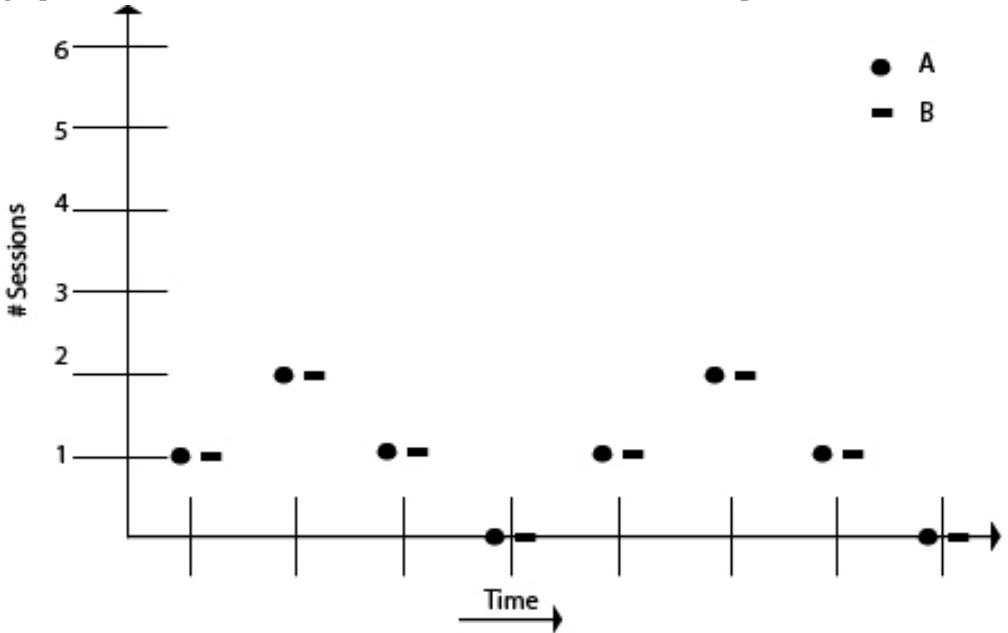

However, the number of sessions in which the two combined are over the limit is six, as shown in the next graphic. Therefore, the report column # Times Sessions
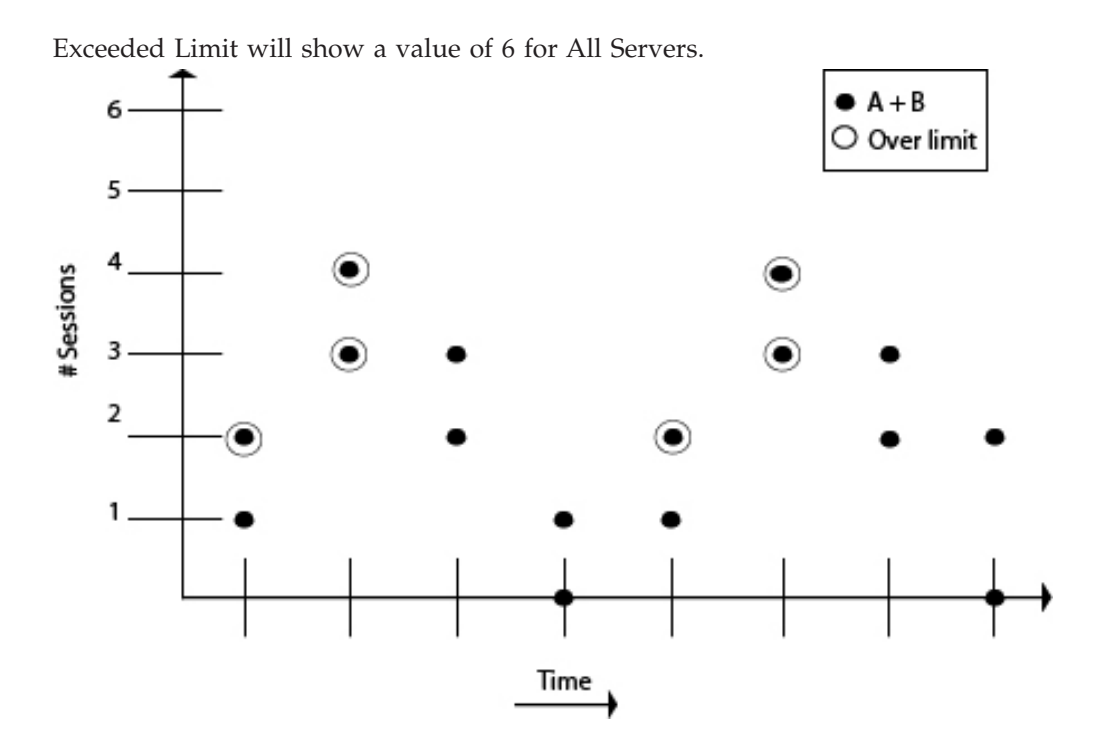

Keep in mind these information when using and interpreting the High Watermark Report.

- If the clocks are not accurate for all managed servers included in the report, the values for All Servers may not be accurate.
- For Sterling Connect:Direct for Microsoft Windows version 4.2, in the absence of the fix for SR1343840, whenever Processes are put on the wait, hold, or timer queues, they are treated as still running. This may affect the accuracy of the report. No fix is needed with later versions of Sterling Connect:Direct for Microsoft Windows.

During the report's specified time frame, if one or more Processes exceed the Max Process Duration value specified, the report's accuracy will be affected.

# Sterling Connect: Direct File Agent Process Submission Report

The Sterling Connect:Direct File Agent Process Submission Report presents information on Processes submitted by file agents associated with a managed Sterling Connect:Direct server.

| Field           | Description                                                                                     |
|-----------------|-------------------------------------------------------------------------------------------------|
| Date / Time     | Date and time that the event was generated.                                                     |
| Server Name     | ID of the server the file agent submitted the process to.                                       |
| File Agent Name | The identifier of the file agent.                                                               |
| Process Name    | The name of the submitted Process.                                                              |
| Process Number  | Number of the submitted Process.                                                                |
| Return Code     | The code returned by the Process.                                                               |
| Trigger File    | The name of the file that triggered the Sterling Connect:Direct File Agent to submit a Process. |

The fields that make up this report are described in the following table:

| Field     | Description                                                                       |
|-----------|-----------------------------------------------------------------------------------|
| Rule Name | The name of the Sterling Connect:Direct File Agent rule that triggered the event. |

## Standard Reports: node discovery

Sterling Control Center features reports that give details on aspects of Sterling Control Center node discovery.

### Potentially Inactive Netmap Entries Report

The Potentially Inactive Netmap Entries Report lists nodes identified during Node Discovery that were found in the network map file of an Explorer node but on which no statistics records were found.

Use this information to determine if you need to remove these node definitions from the network map of the corresponding Explorer node after validating that the connections to these nodes are no longer required.

The following table describes the report columns

| Column                                           | Description                                 |
|--------------------------------------------------|---------------------------------------------|
| Server                                           | Name of the Sterling Connect:Direct server. |
| Potentially Inactive Netmap<br>Entry for Node(s) | The network map entry that may be inactive. |

## **Potentially Missing Netmap Entries Report**

The Potentially Missing Netmap Entries report identifies the nodes that were found in the statistics records of the Explorer node but were not defined in the network map file.

Use this information to determine if you need to add these node definitions to the network map of the corresponding server.

| Column                                          | Description                                                                        |
|-------------------------------------------------|------------------------------------------------------------------------------------|
| Server                                          | Name of the Sterling Connect:Direct server.                                        |
| Potentially Missing Netmap<br>Entry for Node(s) | The nodes found in statistics records that were not defined<br>in the network map. |

The following table describes the report columns:

## **Netmap Connections Summary Report**

The Netmap Connections Summary Report contains a summary of all connection information collected during node discovery.

The following table describes the report columns

| Column         | Description                                  |
|----------------|----------------------------------------------|
| Server Name    | Name of the Sterling Connect:Direct servers. |
| Netmap Entries | The number of network map entries defined.   |

| Column                     | Description                                                                                                    |
|----------------------------|----------------------------------------------------------------------------------------------------|
| Last Used Date/Time        | The last time the server connected with another node.                                                                       |
| API Address                | The TCP/IP address and port used by Sterling Control Center to establish a session with the Sterling Connect:Direct server. |
| DTF Address                | The TCP/IP address and port of the server that a remote Sterling<br>Connect:Direct server uses to establish a connection.   |
| Platform                   | The platform on which the server is running.                                                                                |
| Number of Partner<br>Nodes | The number of partner nodes defined in the network map and the statistics records of the server.                            |
| Explorer/Discovered        | The type of node. E = nodes defined in the Explorer List and D = nodes located in the Discovery List.                       |

# Node Discovery Topology Report

The Node Discovery Topology report contains information about the partners associated with the specified Explorer node.

| Column                        | Description                                                                                                    |  |
|-------------------------------|----------------------------------------------------------------------------------------------------|--|
| Explorer Node Name            | The name of the server defined in the Explorer List.                                                                                                    |  |
| API Address                   | The TCP/IP address and port used by Sterling Control<br>Center to establish a session with the Sterling Connect:Direct<br>server.                                               |  |
| DTF Address                   | The TCP/IP address and port of the server that a remote Sterling Connect:Direct server uses to establish a connection.                                                          |  |
| Platform                      | The platform on which the server is running.                                                                                                    |  |
| License Key Expiration Date   | The date the license key expires for the node.                                                                                                    |  |
| Last Explored Date Range      | The date range used to search the last time that Node Discovery was run.                                                                                                    |  |
| Last Explored Date/Time       | The date and time that Node Discovery was last run.                                                                                                    |  |
| # Partners                    | The number of partner nodes defined in the network map<br>and found in statistics records for the server.                                                                       |  |
| # Processes                   | The number of Processes found in the statistics records during Node Discovery.                                                                                                  |  |
| Discovered Node Name          | The name of a server found during Node Discovery.                                                                                                    |  |
| Found in<br>Netmap/Stats/Both | Identifies where the discovered node was found: either<br>defined in the network map, in a statistics record, or<br>identified in both the network map and a statistics record. |  |
| IP Address/APPL ID            | The IP address or the APPL ID for SNA-enabled nodes.                                                                                                    |  |
| Data Transfer Port            | The port used for data transfer.                                                                                                    |  |
| Platform                      | The platform on which the discovered node is running.                                                                                                    |  |
| Last Used Date/Time           | The time stamp of the communications between server pair under consideration.                                                                                                   |  |
| # Explorer Partners           | The number of Explorer nodes that this node communicates with.                                                                                                    |  |
| # Processes                   | The number of Processes found in the statistics record for<br>the server pair under consideration.                                                                              |  |

The following table describes the report columns

## **Standard Reports: system**

Sterling Control Center features reports that detail aspects of overall system functioning.

# **Alerts Report**

The Alerts Report contains information about alerts generated by Sterling Control Center on managed servers during a specified time period.

The report includes any comments that may have been entered for an alert. For more information about alert comments, see *Updating alerts* in *User*.

| Column             | Description                                                                                          |
|--------------------|----------------------------------------------------------------------------------------------------|
| Alert Date Time    | Date and time that the alert was generated.                                                          |
| Severity           | Alert severity level. (0–3)                                                                          |
| Server Name        | Name of the managed server on which the alert was generated.                                         |
| Proc/Batch<br>Name | Process name or Batch ID that generated the alert.                                                   |
| Proc Number        | Process or batch number that generated the alert.                                                    |
| Rule Name          | Rule that triggered the alert.                                                                       |
| User Data 1–4      | User-definable metadata fields. See <i>Metadata rules overview</i> in <i>System Administration</i> . |
| Handled Time       | Time that the alert was handled.                                                                     |
| Alert Handled      | A flag indicating whether the alert was handled (Y/N).                                               |
| Handled By         | User ID of the Sterling Control Center user who handled the alert.                                   |
| Comments           | User comments supplied when the alert was handled.                                                   |

The following table describes the report columns:

# Audit Log Report

The Audit Log Report lists changes that have been made to the configuration of one or more Sterling Connect:Direct servers managed by Sterling Control Center.

Column Description Date Time Date and time of the change. User User ID of the user who made the change. Server The server the change affected. Object ID The identifier of the object that was changed. Object Type The type of object changed. Property The specific property of the object that was changed. Туре Type of property change: Added, Modified, or Deleted. Value Before The value of the property before the change. Value After The value of the property after the change.

The following table describes the report columns.

# **Server Status Report**

The Server Status report contains system status information about selected managed servers.

| Column                                         | Description                                                                                                    |
|------------------------------------------------|----------------------------------------------------------------------------------------------------|
| Server Name                                    | Name of the managed server.                                                                                                    |
| Alerts                                         | Number of active high, medium, and low severity alerts on the server.                                                                           |
| Server Version                                 | Version of the server.                                                                                                    |
| License Expire Date                            | Date that the managed server's software license expires.                                                                                        |
| License Type                                   | Type of product license on the server.                                                                                                    |
| License Notification                           | How many days before a server license expiration date that Sterling<br>Control Center begins generating license expiration events.              |
| Sessions/ Accounts                             | Number of concurrent sessions or accounts permitted by the server license.                                                                      |
| Max Processes<br>Permitted/Time<br>Max Reached | Maximum number of concurrent sessions that have occurred on the server / Number of times the maximum number of concurrent sessions was reached. |
| Processes Exec                                 | Number of executing Processes on the server. This is shown for<br>Sterling Connect:Direct servers only.                                         |
| Processes Non-Exec                             | Number of non-executing Processes on the server. This is shown for Sterling Connect:Direct servers only.                                        |

The following table describes the report columns:

# **Server Inventory Report**

The Server Inventory Report prints an inventory of the servers monitored and managed by Sterling Control Center.

Following is a description of the columns that make up the report.

| Column                                    | Description                                                                                                    |
|-------------------------------------------|----------------------------------------------------------------------------------------------------|
| Server Name                               | The name of the server.                                                                                                    |
| Server Type                               | Type of server (Sterling Connect:Direct, Sterling Connect:Enterprise,<br>Sterling B2B Integrator, File Transfer Protocol). |
| Description                               | Server description.                                                                                                    |
| Server Version                            | Server platform.                                                                                                    |
| Current Status                            | The current status of the server.                                                                                          |
| Monitor                                   | This server is monitored by Sterling Control Center. X indicates Yes, blank indicates No.                                  |
| Configure                                 | This server is configurable by Sterling Control Center. X indicates Yes, blank indicates No.                               |
| License Push                              | This server supports license push by Sterling Control Center. X indicates Yes, blank indicates No.                         |
| Sterling<br>Connect:Direct Secure<br>Plus | This server supports Sterling Connect:Direct Secure Plus. X indicates Yes, blank indicates No.                             |
| License Expiration                        | Expiration date for this server's current license.                                                                         |

| Column       | Description                                                                       |
|--------------|-----------------------------------------------------------------------------------|
| License Type | Type of current license.                                                          |
| License PSP  | Software product ID, to uniquely identifies a specific licensed copy of software. |

# Service Level Criteria Summary Report

The SLC Summary Report lists details regarding each Sterling Control Center SLC.

The following table describes SLC Summary Report columns:

| Column              | Description                                       |
|---------------------|---------------------------------------------------|
| SLC Type            | Standard, Wildcard, or Workflow                   |
| ID                  | The name of the SLC.                              |
| Enabled             | Whether or not the SLC is enabled.                |
| Monitoring Window   | The SLC's monitoring window parameters.           |
| Matching Properties | The matching criteria for items being monitored.  |
| Cal. Sched.         | The calendar schedule used in setting up the SLC. |
| Enabled             | Whether or not the calendar schedule is enabled.  |
| Dur Schedule        | Duration schedule.                                |
| Milestone ID        | Identifier of the workflow SLC milestone.         |

# **Database Events Report**

The Database Events Report allows you to compose a report of database event data based on the information that is important to you.

You choose the database fields to display and their sort order. You can also state filter criteria to limit the records to include in the report. Filter criteria include any of the database fields except for CC Name.

# Monthly File Transfer Activity Report

The Monthly File Transfer Activity Report lists details regarding monthly file transfer activity on selected Sterling Connect:Direct servers.

Following are the columns that make up the Monthly File Transfer Activity Report.

| Column            | Description                                        |
|-------------------|----------------------------------------------------|
| Server Name       | Name of server.                                    |
| Date              | Date of file transfer.                             |
| Files Sent        | Number of files sent.                              |
| Files Received    | Number of files received.                          |
| File Bytes        | Number of bytes in files involved in the transfer. |
| Transmitted Bytes | Number of bytes transmitted in the transfer.       |

# **Users and Roles Summary Report**

The Users and Roles Summary report is a three-part report.

The Users and Roles Summary report lists the following information:

- All Sterling Control Center users and their associated roles
- All Sterling Control Center roles and the users assigned to them
- All Sterling Control Center roles and their associated permissions

The following table describes the report columns:

| Column            | Description                                                           |
|-------------------|-----------------------------------------------------------------------|
| Part 1            |                                                                       |
| User ID           | Sterling Control Center user.                                         |
| User Role         | Role assigned to the user.                                            |
| Description       | Description text provided for the user ID.                            |
| Last Login Time   | Date and time that the user last logged into Sterling Control Center. |
| Host              | The host through which the user last logged in.                       |
| IP Address        | The IP address of the computer on which user last logged in.          |
| Domain            | The domain of the computer on which user logged in.                   |
| Active            | Whether the user was active when the report was run (Y/N).            |
| Part 2            |                                                                       |
| User Role         | Roles defined in Sterling Control Center.                             |
| Assigned User IDs | User IDs assigned to the role.                                        |
| Part 3            |                                                                       |
| User Role         | Roles defined in Sterling Control Center.                             |
| Role Authority    | Server groups and permissions assigned to the role.                   |

# Chapter 3. Displaying the Audit Log

You can display the Audit Log to see changes made to IBM Sterling Connect:Direct server configuration objects.

#### About this task

To display the audit log:

#### Procedure

Select **Tools** > **Audit Log**. The Audit Log window displays all objects that have changed. The listing includes the properties of the object that have changed and when, as well as the values before and after the change. You can filter this list or save it to disk.

# **Chapter 4. Sample Reports in Crystal Reports Format**

Sterling Control Center provides the several sample reports in Crystal Reports format.

**Note:** IBM does not provide assistance for implementing report solutions in all environments using all possible third-party tools, including Crystal Reports Viewer. The sample reports provided in the Sterling Control Center package are designed to act as a starting point for designing your own reports using the tools of your choice.

## Configuring ODBC DSN for the sample Crystal reports

To use the sample Crystal Reports, you must configure an ODBC DSN as described here.

#### About this task

To perform this procedure, you must already have installed Sterling Control Center with a database.

To configure your computer before using the sample Sterling Control Center reports:

#### Procedure

- 1. Download and install the ODBC driver for your database type.
- After the driver is installed, select Start > Control Panel > Administrative Tools > Data Sources (ODBC) to display the ODBC Data Source Administrator window.
- 3. Select the System DSN tab.
- 4. Click Add.
- 5. Select the appropriate driver from the driver list and click Finish.
- 6. Type the following information and click **OK**.

#### **Results**

| Field                       | Description                                                                         |
|-----------------------------|-------------------------------------------------------------------------------------|
| Data Source Name            | IBMSterling                                                                         |
|                             | Type the name in the exact case shown above. Do not include a space.                |
| Host/Server Name<br>(or IP) | IP address of the Sterling Control Center database (production or staging).         |
| Database name               | Name of the Sterling Control Center database (production or staging).               |
| User                        | User name to access the Sterling Control Center database (production or staging).   |
| Password                    | Password to access the Sterling Control Center database (production or staging).    |
| Port                        | Port number to access the Sterling Control Center database (production or staging). |

Note: The configuration parameters may vary depending on the database type.

## Using a later version of Crystal reports for sample reports

Sterling Control Center reports are created using Crystal Reports version 9.0. If you use a later version of Crystal Reports to generate Sterling Control Center reports, perform the following procedure to convert the sample reports.

#### About this task

**Note:** The following procedure is not a substitute for the actual product documentation for Crystal Reports.

This procedure assumes that you have already connected to the database.

To convert the sample reports using a version of Crystal Reports later than 9.0:

#### Procedure

- 1. Open a report.
- 2. Select **Database**.
- 3. Select Show SQL Query.
- 4. Click OK on the Enter Parameter Values window.
- 5. Click OK on the Verify Database message.
- 6. Click **OK** on the database is up to date message.
- 7. Click Reset, then click OK on the Show SQL Query window.
- **8**. Save the report under a new name. Use this report in the future. The report is saved in the later version of Crystal Reports.
- 9. Repeat this procedure for each report.

#### Running the Sterling Control Center Sample Reports

Follow this procedure to run sample reports.

#### About this task

To run the sample reports included with Sterling Control Center:

#### Procedure

- 1. Copy the SampleReports folder from the Sterling Control Center DVD or the Sterling Control Center folder downloaded from the IBM website to the desired directory on your desktop.
- 2. Start Crystal Reports.
- **3**. Select **File** > **Log On/Off Server**. The Data Explorer window is displayed.
- 4. Expand the **ODBC** folder.
- 5. Select the IBMSterling ODBC DSN and click Log On.

**Note:** Log on to the IBMSterling ODBC DSN each time you start Crystal Reports before you run a report.

- 6. Open a sample report from the SampleReports directory and run it.
- 7. Select the report criteria and click OK. The report is displayed on your monitor.

## **Troubleshooting Sterling Control Center Sample Reports**

When running the Sterling Control Center sample reports, you may receive a database ODBC error.

#### About this task

If you receive such a message, follow this procedure .:

#### Procedure

- 1. Select Database > Show SQL Query from the Crystal Reports menu bar.
- 2. Select the Show SQL Query tab.
- 3. Click **Reset**.
- 4. Generate the report again.

## Sample reports

Crystal Reports creates several reports for Sterling Control Center.

All Crystal Reports sample reports must be printed on 14-inch wide paper.

## Sterling Connect:Direct Events Report

The Sterling Connect:Direct Events Report contains information about events occurring on managed servers during the specified time period.

The file name for this report is CD\_Select\_Events.rpt.

The following table lists selection criteria for this report:

| Criteria   | Description                                                                                                    |
|------------|----------------------------------------------------------------------------------------------------|
| Event Type | Sterling Control Center event to show on the report. For a description about event types, see <i>System Administration</i> .  |
|            | To include an event, select the event from the list box and click <b>Add</b> . You can select multiple events for the report. |
| Start Date | Start date of the data range.                                                                                                 |
| End Date   | End date of the data range.                                                                                                   |
| Start Time | Start time of the data range. The default is 00:00:00 (midnight).                                                             |
| End Time   | End time of the data range. The default is 23:59:59.                                                                          |

The following table describes the report columns:

| Column     | Description                                                                            |
|------------|----------------------------------------------------------------------------------------|
| Date/Time  | Date and time that the event was generated.                                            |
| Node ID    | Server alias.                                                                          |
| Event Type | Type of event. For a description about event types, see <i>System Administration</i> . |
| Alert      | Indicates if an alert was triggered. The values are:                                   |
|            | • Blank=No alert                                                                       |
|            | • 0-3=Alert severity                                                                   |

| Column           | Description                                                            |
|------------------|------------------------------------------------------------------------|
| Alert Deleted By | Sterling Control Center user name of the person who removed the alert. |
| Rule ID          | Name of the rule triggered by the event.                               |
| Action ID        | Name of the action called by the rule.                                 |
| Msg ID           | Server or Sterling Control Center message ID issued with the event.    |
| Msg Short Text   | Message short text for the message ID.                                 |

# Sterling Connect:Direct Exception Trends Report

The Sterling Connect:Direct Exception Trends report lists exception counts by category (such as failed Process steps or Copy steps) during a specified time period. You can specify the report by month, week, day, or hour. This report is in date/time order.

The file name for this report is CD\_Exception\_Trends\_By\_Period.rpt.

| Criteria   | Description                                                                     |
|------------|---------------------------------------------------------------------------------|
| Period     | Time period that the data is summarized by: monthly, weekly, daily, and hourly. |
| Start Date | Start date of the data range.                                                   |
| End Date   | End date of the data range.                                                     |
| Start Time | Start time of the data range. The default is 00:00:00 (midnight).               |
| End Time   | End time of the data range. The default is 23:59:59.                            |

The following table lists selection criteria for this report:

The following table describes the report columns:

| Column              | Description                                                                                                    |
|---------------------|----------------------------------------------------------------------------------------------------|
| Processes Total     | Total number of Processes (failed and successful) for the specified time period.                               |
| Processes Failed    | Number of Processes for the specified time period that completed with completion code greater than 0.          |
| Processes % Failed  | Percentage of Processes for the specified time period that completed with completion code greater than 0.      |
| Copy Steps Total    | Total number of Copy steps (failed and successful) for the specified time period.                              |
| Copy Steps Failed   | Number of Copy steps for the specified time period that completed with completion code greater than 0.         |
| Copy Steps % Failed | Percentage of Copy steps for the specified time period that completed with completion code greater than 0.     |
| Run Tasks Total     | Total number of Run Task steps (failed and successful) for the specified time period.                          |
| Run Tasks Failed    | Number of Run Task steps for the specified time period that completed with completion code greater than 0.     |
| Run Tasks % Failed  | Percentage of Run Task steps for the specified time period that completed with completion code greater than 0. |
| Run Jobs Total      | Total number of Run Job steps (failed and successful) for the specified time period.                           |

| Column                   | Description                                                                                                   |
|--------------------------|----------------------------------------------------------------------------------------------------|
| Run Jobs Failed          | Number of Run Job steps for the specified time period that completed with completion code greater than 0.     |
| Run Jobs % Failed        | Percentage of Run Job steps for the specified time period that completed with completion code greater than 0. |
| Submit Steps Total       | Total number of Submit steps (failed and successful) for the specified time period.                           |
| Submit Steps Failed      | Number of Submit steps for the specified time period that completed with completion code greater than 0.      |
| Submit Steps %<br>Failed | Percentage of Submit steps for the specified time period that completed with completion code greater than 0.  |

# **Sterling Connect:Direct Exception Trends Chart**

The Sterling Connect:Direct Exception Trends Chart is nearly identical to the Sterling Connect:Direct Exception Trends Report.

The only difference is that this report displays the following graphs on the first page:

- Daily total Copy steps (successful and failed)
- Daily percentage of failed Copy steps

The file name for this report is CD\_Charts\_Bar\_Copy and PctFail\_ByDay.rpt.

The selection criteria and report columns for this report are the same as the Sterling Connect:Direct Exception Trends report.

# Sterling Connect:Direct Usage Report

The Sterling Connect:Direct Usage Report details Process activity during a specified time period.

You can select to show all Sterling Connect:Direct activity or exception processing only. This report is in date/time order.

The last page of the report summarizes totals and average run time for Processes, Copy steps, Run Jobs, Run Tasks, and Submit steps, and file transfer information for the report.

The file name for this report is CD\_Usage\_and\_Exceptions.rpt.

The following table lists selection criteria for the Sterling Connect:Direct Usage Report:

| Criteria                 | Description                                                                                      |
|--------------------------|--------------------------------------------------------------------------------------------------|
| Exceptions Only<br>(Y/N) | Indicates if the report shows all Sterling Connect:Direct activity or exception processing only. |
| Start Date               | Start date of the data range.                                                                    |
| End Date                 | End date of the data range.                                                                      |
| Start Time               | Start time of the data range. The default is 00:00:00 (midnight).                                |
| End Time                 | End time of the data range. The default is 23:59:59.                                             |

| Column        | Description                                                                                                    |
|---------------|----------------------------------------------------------------------------------------------------|
| Log Date Time | Date and time that the statistics record was written to the log file. Format <i>yyyy/mm/dd hh:mm:ss.msmsms</i> .                |
| Rec Туре      | Type of statistics record generated. See the <i>Event Type Descriptions</i> topic in the Help for a list of record IDs.         |
| PNODE         | Primary node name.                                                                                                    |
| Dir           | Data transfer or command direction.                                                                                             |
|               | ==> indicates from the PNODE to the SNODE.                                                                                      |
|               | <== indicates from the SNODE to the PNODE.                                                                                      |
| SNODE         | Secondary node name.                                                                                                    |
| Proc Name     | Sterling Connect:Direct Process name.                                                                                           |
| Proc Nbr      | Sterling Connect:Direct Process number.                                                                                         |
| Step Name     | Process step.                                                                                                    |
| Duration      | Amount of time the step took. Format hh:mm:ss.                                                                                  |
| СС            | Condition code associated with step termination. Typical codes are:                                                             |
|               | 0=Successful execution.                                                                                                    |
|               | 4=A warning level error was encountered. The statement probably finished normally, but you should verify the execution results. |
|               | 8=An error occurred during execution.                                                                                           |
|               | 16=A catastrophic error occurred during execution.                                                                              |
| Msg ID        | Server or Sterling Control Center message ID issued with the event.                                                             |
| File Name     | Name of the transferred file. Depending on the step, this can be either<br>the source or destination file name.                 |

The following 2 tables describe the report columns.

These are the columns that display on the summary page:

| Column         | Description                                                                                                    |
|----------------|----------------------------------------------------------------------------------------------------|
| Total          | Total number (successful and failed) of Processes, Copy steps, Run Job<br>Steps, Run Task steps, and Submit steps for the specified time period.                                              |
| Successful     | Number of Processes, Copy steps, Run Job Steps, Run Task steps, and<br>Submit steps that completed with a condition code of 0 for the specified<br>time period.                               |
| Failed         | Number of Processes, Copy steps, Run Job Steps that completed with a condition code greater than 0 for the specified time period.                                                             |
| % Failed       | Percentage of Processes, Copy steps, Run Job Steps that completed with a condition code greater than 0 for the specified time period.                                                         |
| Average Time   | Average time for a Process, Copy step, Run Job Step, Run Task step, and<br>Submit step for the specified time period. This average includes all<br>successful and failed Processes and steps. |
| Bytes Sent     | Total number of bytes read from source files for the specified time period for all Copy Steps.                                                                                                |
| Bytes Received | Total number of bytes received by destination files for the specified time period for all Copy Steps.                                                                                         |

| Column                          | Description                                              |
|---------------------------------|----------------------------------------------------------|
| Avg Send Rate<br>(Bytes/Sec)    | Average send rate in bytes/second for all Copy Steps.    |
| Avg Receive<br>Rate (Bytes/Sec) | Average receive rate in bytes/second for all Copy Steps. |

# Sterling Connect:Direct Usage Report Chart

The Sterling Connect:Direct Usage Report Chart is nearly identical to the Sterling Connect:Direct Usage Report.

The only difference is that the last page of this report displays two pie charts categorizing usage by step type and failed step type.

You can select to show all Sterling Connect:Direct activity or exception processing only. This report is in date/time order.

The next-to-last page of the report summarizes totals and average run time for Processes, Copy steps, Run Jobs, Run Tasks, and Submit steps, and file transfer information for the report.

The file name for this report is CD\_Charts\_Pie \_Usage\_and\_Exceptions.rpt.

The selection criteria and report columns for this report are the same as for the Sterling Connect:Direct Usage Report.

## Sterling Connect:Direct Usage by Server Pair Report

The Sterling Connect:Direct Usage by Server Pair Report summarizes by PNODE-SNODE the type of activity occurring during a specified time period.

This report is in alphabetic PNODE-SNODE pair order.

You can select to show all Sterling Connect:Direct activity or exception processing only.

You can see the detail for any summary item by double-clicking the item.

The file name for this report is CD\_Usage\_By\_ServerPair\_and\_Exceptions.rpt.

The following table lists selection criteria for the Sterling Connect:Direct Usage by Server Pair Report:

| Criteria                 | Description                                                                                      |
|--------------------------|--------------------------------------------------------------------------------------------------|
| Exceptions Only<br>(Y/N) | Indicates if the report shows all Sterling Connect:Direct activity or exception processing only. |
| Start Date               | Start date of the data range.                                                                    |
| End Date                 | End date of the data range.                                                                      |
| Start Time               | Start time of the data range. The default is 00:00:00 (midnight).                                |
| End Time                 | End time of the data range. The default is 23:59:59.                                             |

The following tables describe the report columns in the Sterling Connect:Direct Usage by Server Pair Report.

| Column                          | Description                                                                                                    |  |  |
|---------------------------------|----------------------------------------------------------------------------------------------------|--|--|
| Total                           | Total number (successful and failed) of Processes, Copy steps, Run Job<br>steps, Run Task steps, and Submit steps for the indicated<br>PNODE-SNODE combination during the specified time period.                           |  |  |
| Failed                          | Number of Processes, Copy steps, Run Job steps, Run Task steps, and<br>Submit steps that completed with a condition code greater than 0 for the<br>indicated PNODE-SNODE combination during the specified time period.     |  |  |
| % Failed                        | Percentage of Processes, Copy steps, Run Job steps, Run Task steps, and<br>Submit steps that completed with a condition code greater than 0 for the<br>indicated PNODE-SNODE combination during the specified time period. |  |  |
| Average Time                    | Average time for a Process, Copy step, Run Job step, Run Task step, and<br>Submit step for the indicated PNODE-SNODE combination during the<br>specified time period.                                                      |  |  |
| Bytes Sent                      | Total number of bytes read from source files for all Copy Steps on the indicated PNODE-SNODE combination.                                                                                                    |  |  |
| Bytes Received                  | Total number of bytes received by destination files for all Copy Steps on<br>the indicated PNODE-SNODE combination.                                                                                                    |  |  |
| Avg Send Rate<br>(Bytes/Sec)    | Average send rate in bytes/second for all Copy Steps on the indicated PNODE-SNODE combination.                                                                                                    |  |  |
| Avg Receive<br>Rate (Bytes/Sec) | Average receive rate in bytes/second for all Copy Steps on the indicated PNODE-SNODE combination.                                                                                                    |  |  |

These report columns are displayed on the summary page:

| Column                          | Description                                                                                                    |  |  |
|---------------------------------|----------------------------------------------------------------------------------------------------|--|--|
|                                 |                                                                                                    |  |  |
| Successful                      | Number of Processes, Copy steps, Run Job Steps, Run Task steps, and<br>Submit steps that completed with a condition code of 0 for the specified<br>time period. This information is not displayed on the exceptions only<br>report.                               |  |  |
| Failed                          | Number of Processes, Copy steps, Run Job Steps that completed with a condition code greater than 0 for the specified time period.                                                                                                    |  |  |
| Total                           | Total number (successful and failed) of Processes, Copy steps, Run Job<br>Steps, Run Task steps, and Submit steps for the specified time period.<br>This information is not displayed on the exceptions only report.                                              |  |  |
| Average Time                    | Average time for a Process, Copy step, Run Job Step, Run Task step, and<br>Submit step for the specified time period. This average includes all<br>successful and failed Processes and steps. This information is not<br>displayed on the exceptions only report. |  |  |
| Bytes Sent                      | Total number of bytes read from source files for the specified time<br>period for all Processes and Copy Steps. This information is not<br>displayed on the exceptions only report.                                                                               |  |  |
| Bytes Received                  | Total number of bytes received by destination files for the specified time<br>period for all Processes and Copy Steps. This information is not<br>displayed on the exceptions only report.                                                                        |  |  |
| Avg Send Rate<br>(Bytes/Sec)    | Average send rate in bytes/second for all Processes and Copy Steps.<br>This information is not displayed on the exceptions only report.                                                                                                    |  |  |
| Avg Receive<br>Rate (Bytes/Sec) | Average receive rate in bytes/second for all Processes and Copy Steps.<br>This information is not displayed on the exceptions only report.                                                                                                    |  |  |

# Sterling Connect: Direct Usage by Server Pair Report Chart

The Sterling Connect:Direct Usage by Server Pair Report Chart is nearly identical to the Sterling Connect:Direct Usage by Server Pair Report.

The only difference is that this report displays the following three usage graphs for each server pair:

- Daily Process and Copy steps
- Daily failed Process and Copy steps
- Daily Copy bytes sent and received

You can select to show all Sterling Connect:Direct activity or exception processing only. This report is in alphabetic PNODE-SNODE pair order.

The last page of the report summarizes totals and average run time for Processes, Copy steps, Run Jobs, Run Tasks, and Submit steps, and file transfer information for the report.

The file name for this report is CD\_Charts\_Line \_ServerPair\_ByDay.rpt.

The selection criteria and report columns for this report are the same as the Sterling Connect:Direct Usage by Server Pair Report.

# Sterling Connect:Direct Usage by Server Pair Detail/Summary Report

The Sterling Connect:Direct Usage by Server Pair Detail/Summary Report shows Process activity occurring during a specified time period by PNODE-SNODE.

This report is in alphabetic PNODE-SNODE pair order.

You can specify this report to show detail and summary information or summary information only. You can also select to show all Sterling Connect:Direct activity or exception processing only.

The last page of the report displays summary report data.

The file name for this report is

CD\_Usage\_By\_ServerPair\_and\_Exceptions\_Summary\_Detail.rpt.

The following table lists selection criteria for this report:

| Criteria                 | Description                                                                                      |
|--------------------------|--------------------------------------------------------------------------------------------------|
| Exceptions Only<br>(Y/N) | Indicates if the report shows all Sterling Connect:Direct activity or exception processing only. |
| Summary_Detail<br>(S/D)  | Indicates if the report shows detail and summary information or only summary information.        |
| Start Date               | Start date of the data range.                                                                    |
| End Date                 | End date of the data range.                                                                      |
| Start Time               | Start time of the data range. The default is 00:00:00 (midnight).                                |
| End Time                 | End time of the data range. The default is 23:59:59.                                             |

| Column        | Description                                                                                                    |  |  |  |
|---------------|----------------------------------------------------------------------------------------------------|--|--|--|
| Log Date Time | Date and time that the statistics record was written to the log file. Format <i>yyyy/mm/dd hh:mm:ss.msmsms</i> .                          |  |  |  |
| Dir           | Data transfer or command direction.                                                                                                    |  |  |  |
|               | ==> indicates from the PNODE to the SNODE.                                                                                                |  |  |  |
|               | <== indicates from the SNODE to the PNODE.                                                                                                |  |  |  |
| Rec Туре      | Type of statistics record generated. See the documentation for the appropriate Sterling Connect:Direct platform for a list of record IDs. |  |  |  |
| Proc Name     | Sterling Connect:Direct Process name.                                                                                                    |  |  |  |
| Proc Nbr      | Sterling Connect:Direct Process number.                                                                                                   |  |  |  |
| Step Name     | Process step.                                                                                                    |  |  |  |
| Duration      | Amount of time the step took. Format hh:mm:ss.                                                                                            |  |  |  |
| СС            | Condition code associated with step termination. Typical codes are:                                                                       |  |  |  |
|               | 0=Successful execution.                                                                                                    |  |  |  |
|               | 4=A warning level error was encountered. The statement probably finished normally, but you should verify the execution results.           |  |  |  |
|               | 8=An error occurred during execution.                                                                                                    |  |  |  |
|               | 16=A catastrophic error occurred during execution.                                                                                        |  |  |  |
|               | This report only shows condition codes greater than 0.                                                                                    |  |  |  |
| Msg ID        | Server or Sterling Control Center message ID issued with the event.                                                                       |  |  |  |
| File Name     | Name of the transferred file. Depending on the step, this can be either<br>the source or destination file name.                           |  |  |  |

The following tables describe the report columns. This table describes columns that are displayed in the detail report only:

This table shows columns that are displayed on the summary report and the last page of the detail report:

| Column       | Description                                                                                                    |
|--------------|----------------------------------------------------------------------------------------------------|
| Successful   | Number of Processes, Copy steps, Run Job Steps, Run Task steps, and<br>Submit steps that completed with a condition code of 0 for the specified<br>time period. This information is not displayed on the exceptions only<br>report.                               |
| Failed       | Number of Processes, Copy steps, Run Job Steps that completed with a condition code greater than 0 for the specified time period.                                                                                                    |
| Total        | Total number (successful and failed) of Processes, Copy steps, Run Job<br>Steps, Run Task steps, and Submit steps for the specified time period.<br>This information is not displayed on the exceptions only report.                                              |
| Average Time | Average time for a Process, Copy step, Run Job Step, Run Task step, and<br>Submit step for the specified time period. This average includes all<br>successful and failed Processes and steps. This information is not<br>displayed on the exceptions only report. |
| Bytes Sent   | Total number of bytes read from source files for the specified time<br>period for all Processes and Copy Steps. This information is not<br>displayed on the exceptions only report.                                                                               |

| Column           | Description                                                                                                    |
|------------------|----------------------------------------------------------------------------------------------------|
| Bytes Received   | Total number of bytes received by destination files for the specified time<br>period for all Processes and Copy Steps. This information is not<br>displayed on the exceptions only report. |
| Avg Send Rate    | Average send rate in bytes/second for all Processes and Copy Steps.                                                                                                    |
| (Bytes/Sec)      | This information is not displayed on the exceptions only report.                                                                                                    |
| Avg Receive      | Average receive rate in bytes/second for all Processes and Copy Steps.                                                                                                    |
| Rate (Bytes/Sec) | This information is not displayed on the exceptions only report.                                                                                                    |

# Chapter 5. Data for third-party reporting tools

Data for third-party reporting tools is contained in Sterling Control Center tables. The following tables are discussed here:

**Note:** Some fields use a Java epoch timestamp as a unique value. This timestamp is the number of milliseconds that have elapsed since January 1, 1970.

# **Events table (EVENTS)**

Sterling Control Center reports contain a variety of data fields from the Events table.

| Element           | Туре    | Description                                                                                                    |
|-------------------|---------|----------------------------------------------------------------------------------------------------|
| ACTION_ID         | varchar | Name of an action called by a rule.                                                                                                    |
| ACTIONS_COMPLETED | bigint  | Indicates if the Sterling Control Center actions are completed. The values are:                                                                                                    |
|                   |         | Null=Actions not completed                                                                                                    |
|                   |         | Timestamp=Actions completed                                                                                                    |
|                   |         | This element is used for restarts.                                                                                                    |
| ALERT             | char    | Indicates if an alert was triggered. The values are:                                                                                                    |
|                   |         | Null=No alert                                                                                                    |
|                   |         | 0-3=Alert severity                                                                                                    |
| ALERT_DELETED     | char    | Indicates if the alert was deleted. The values are:                                                                                                    |
|                   |         | Null=Alert not deleted                                                                                                    |
|                   |         | Y=Alert deleted                                                                                                    |
| ALERT_DELETED_BY  | varchar | Sterling Control Center user name of the person who removed the alert. If the alert was deleted by a rule, this field will contain "unknown."                                                                                                    |
| ALERT_DESC        | varchar | Comments entered by the user when the alert was deleted.                                                                                                    |
| ALERT_UPD_TIME    | bigint  | Time that the alert was updated, in Java epoch timestamp format (that is, the number of milliseconds that have elapsed since January 1, 1970).                                                                                                    |
| DATE_TIME         | varchar | Date and time that the event was generated. Format yyyy/mm/dd hh:mm:ss.msmsms.                                                                                                    |
| DEST_FILE         | varchar | Destination file name in a copy operation.                                                                                                    |
| EMAIL_FLAG        | bigint  | This field is used by Sterling Control Center for recover purposes.<br>When a rule matches an event, the associated action is executed. If the<br>action includes sending an e-mail, this flag updates after the e-mail is<br>sent. Reporting on this field is not recommended. The values are: |
|                   |         | 0=No e-mail sent                                                                                                    |
|                   |         | >0=E-mail sent                                                                                                    |
|                   |         | The value is set to zero if nothing was done, but is set to the Timestamp if something was done.                                                                                                    |

| Element          | Туре    | Description                                                                                                    |
|------------------|---------|----------------------------------------------------------------------------------------------------|
| EVENT_ID         | bigint  | ID number assigned by the system to each event.                                                                                               |
| EVENT_TYPE       | bigint  | Code indicating the type of event.                                                                                                    |
| FILE_SIZE        | bigint  | Size of the file transferred by the Sterling Connect:Direct Process or Sterling Connect:Enterprise batch.                                     |
| FROM_NODE        | varchar | Server that sent the file.                                                                                                    |
|                  |         | P=Pnode was sending server.                                                                                                    |
|                  |         | S=Snode was sending server.                                                                                                    |
| MSG_ID           | varchar | Server or Sterling Control Center message ID issued with the event.                                                                           |
| NODE_ID          | varchar | Server name of alias.                                                                                                    |
| NODE_TYPE        | varchar | Code indicating the type of server. The server types are:                                                                                     |
|                  |         | 0=Sterling Control Center                                                                                                    |
|                  |         | 1=Sterling Connect:Direct                                                                                                    |
|                  |         | 2=Sterling Connect:Enterprise                                                                                                    |
|                  |         | 3=Sterling B2B Integrator                                                                                                    |
|                  |         | 4=FTP Server                                                                                                    |
|                  |         | 5=Sterling Connect:Express                                                                                                    |
|                  |         | 6=QuickFile                                                                                                    |
|                  |         | 7=MQ MFT                                                                                                    |
| ORIG_NODE        | varchar | The server that initiated the Process.                                                                                                    |
| PART_KEY         | date    | The date the event was generated. The format is yyyy-mm-dd.                                                                                   |
| PERCENT_COMPLETE | bigint  | Percentage of a Sterling Connect:Direct Copy Process that is complete.                                                                        |
| PROC_ID          | varchar | Sterling Connect:Direct Process or Sterling Connect:Enterprise batch number.                                                                  |
| PROC_NAME        | varchar | Sterling Connect:Direct Process name or Sterling Connect:Enterprise batch name.                                                               |
| REMOTE_NODE      | varchar | Name of the remote server involved in the Process or file transfer.                                                                           |
| RET_CODE         | varchar | Specifies a numeric code returned from a completed Process or file transfer that indicates failure or success. The standard return codes are: |
|                  |         | 0=Successful completion                                                                                                    |
|                  |         | 4=Warning                                                                                                    |
|                  |         | 8=Error                                                                                                    |
|                  |         | 16=Catastrophic error                                                                                                    |
| RULE_ID          | varchar | Name of the rule triggered by the event.                                                                                                    |
| RULE_INSTANCE_ID | bigint  | Unique identifier for rule matching instances                                                                                                 |
| SEQ_NUM          | bigint  | A number used to uniquely identify events generated at the same time.                                                                         |
| SHORT_MSG        | varchar | Message text associated with the Message ID.                                                                                                  |

| Element          | Туре    | Description                                                                                                    |
|------------------|---------|----------------------------------------------------------------------------------------------------|
| SLC_FLAG         | bigint  | Internally used by Sterling Control Center for recovery purposes. When<br>an event is generated, it is sent to the SLC subsystem. This flag<br>indicates whether or not the event has been sent to that subsystem.<br>Reporting on this field is not recommended. The values are:                   |
|                  |         | 0=Event was not sent                                                                                                    |
|                  |         | >0=Event was sent                                                                                                    |
| SLC_ID           | text    | System-assigned name for each SLC window.                                                                                                    |
| SLC_INSTANCE_ID  | bigint  | Unique identifier for each SLC window.                                                                                                    |
| SLC_SOURCE_1     | text    | Internal field used for SLC recovery.                                                                                                    |
| SLC_SOURCE_2     | text    | Internal field used for SLC recovery.                                                                                                    |
| SLC_SRC_EVENT_ID | bigint  | EVENT_ID of the event that triggered the SLC.                                                                                                    |
| SOURCE_FILE      | varchar | Source file name in a copy.                                                                                                    |
| STEP_NAME        | varchar | Name of the Sterling Connect:Direct Process step.                                                                                                    |
| SUBMITTER        | varchar | User ID of the Process submitter.                                                                                                    |
| TRAP_FLAG        | bigint  | Internally used by Sterling Control Center for recovery purposes. When<br>a rule matches an event, the associated action is executed. If the action<br>includes sending an SNMP trap, this flag updates after the SNMP trap<br>is sent. Reporting on this field is not recommended. The values are: |
|                  |         | 0=No trap generated                                                                                                    |
|                  |         | >0=Trap generated                                                                                                    |
|                  |         | The value is set to zero if nothing was done, but is set to the Timestamp if something was done.                                                                                                    |
| USER_DATA_1      | varchar | User metadata field 1.                                                                                                    |
| USER_DATA_2      | varchar | User metadata field 2.                                                                                                    |
| USER_DATA_3      | varchar | User metadata field 3.                                                                                                    |
| USER_DATA_4      | varchar | User metadata field 4.                                                                                                    |
| SERVER_DATA_1    | varchar | Server metadata field 1.                                                                                                    |
| SERVER_DATA_2    | varchar | Server metadata field 2.                                                                                                    |
| SERVER_DATA_3    | varchar | Server metadata field 3.                                                                                                    |
| SERVER_DATA_4    | varchar | Server metadata field 4.                                                                                                    |
| SERVER_DATA_5    | varchar | Server metadata field 5.                                                                                                    |
| SERVER_DATA_6    | varchar | Server metadata field 6.                                                                                                    |
| SERVER_DATA_7    | varchar | Server metadata field 7.                                                                                                    |
| SERVER_DATA_8    | varchar | Server metadata field 8.                                                                                                    |
| SERVER_DATA_9    | varchar | Server metadata field 9.                                                                                                    |
| SERVER_DATA_10   | varchar | Server metadata field 10.                                                                                                    |

| Element      | Туре   | Description                                                                                                    |
|--------------|--------|----------------------------------------------------------------------------------------------------|
| USER_OP_FLAG | bigint | Internally used by Sterling Control Center for recovery purposes. When<br>a rule matches an event, the associated action is executed. If the action<br>includes invoking an OS command script, this flag is updated after<br>invoking the OS command script. Reporting on this field is not<br>recommended. The values are:<br>0=No OS command invoked<br>>0=OS command invoked<br>The value is set to zero if nothing was done, but is set to the<br>Timestamp if something was done. |
| XML_STRING   | text   | An XML representation of the event.                                                                                                    |

# Events extension table (EVENTS\_EXT)

The Events Extension (EVENTS\_EXT) database table is used when an event triggers one or more Data Visibility Group (DVG) rules. For each DVG rule an event triggers, a supplemental entry, or row, is inserted into the EVENTS\_EXT table and the EVENT\_ID value is used to join the information in the two tables.

The following table describes the data fields available from the EVENTS\_EXT table for Sterling Control Center reports.

| Element           | Туре    | Description                                                                                                    |
|-------------------|---------|----------------------------------------------------------------------------------------------------|
| ACTION_ID         | varchar | Name of an action called by a rule.                                                                                                    |
| ACTIONS_COMPLETED | bigint  | Indicates if the Sterling Control Center actions are completed. The values are:                                                                |
|                   |         | Null=Actions not completed                                                                                                    |
|                   |         | Timestamp=Actions completed                                                                                                    |
|                   |         | This element is used for restarts.                                                                                                    |
| ALERT             | char    | Indicates if an alert was triggered. The values are:                                                                                           |
|                   |         | Null=No alert                                                                                                    |
|                   |         | 0-3=Alert severity                                                                                                    |
| ALERT_DELETED     | char    | Indicates if the alert was deleted. The values are:                                                                                            |
|                   |         | Null=Alert not deleted                                                                                                    |
|                   |         | Y=Alert deleted                                                                                                    |
| ALERT_DELETED_BY  | varchar | Sterling Control Center user name of the person who removed the alert. If the alert was deleted by a rule, this field will contain "unknown."  |
| ALERT_UPD_TIME    | bigint  | Time that the alert was updated, in Java epoch timestamp format (that is, the number of milliseconds that have elapsed since January 1, 1970). |
| DATE_TIME         | varchar | Date and time that the event was generated. Format yyyy/mm/dd hh:mm:ss.msmsms.                                                                 |
| DVG               | varchar | Data visibility group for this event.                                                                                                    |

| Element          | Туре    | Description                                                                                                    |
|------------------|---------|----------------------------------------------------------------------------------------------------|
| EMAIL_FLAG       | bigint  | This field is used by Sterling Control Center for recovery purposes.<br>When a rule matches an event, the associated action is executed. If the<br>action includes sending an e-mail, this flag updates after the e-mail is<br>sent. Reporting on this field is not recommended. The values are:                            |
|                  |         | 0=No e-mail sent                                                                                                    |
|                  |         | >0=E-mail sent                                                                                                    |
|                  |         | The value is set to zero if nothing was done, but is set to the Timestamp if something was done.                                                                                                    |
| EVENT_ID         | bigint  | ID number assigned by the system to each event. The EVENT_ID value can be used to find additional information associated with this event in the Events database table.                                                                                                    |
| PART_KEY         | date    | The date the event was generated. The format is yyyy-mm-dd.                                                                                                    |
| RULE_ID          | varchar | Name of the rule triggered by the event.                                                                                                    |
| RULE_INSTANCE_ID | bigint  | Unique identifier for rule matching instances                                                                                                    |
| TRAP_FLAG        | bigint  | Internally used by Sterling Control Center for recovery purposes. When<br>a rule matches an event, the associated action is executed. If the action<br>includes sending an SNMP trap, this flag updates after the SNMP trap<br>is sent. Reporting on this field is not recommended. The values are:                         |
|                  |         | 0=No trap generated                                                                                                    |
|                  |         | >0=Trap generated                                                                                                    |
|                  |         | The value is set to zero if nothing was done, but is set to the Timestamp if something was done.                                                                                                    |
| USER_OP_FLAG     | bigint  | Internally used by Sterling Control Center for recovery purposes. When<br>a rule matches an event, the associated action is executed. If the action<br>includes invoking an OS command script, this flag is updated after<br>invoking the OS command script. Reporting on this field is not<br>recommended. The values are: |
|                  |         | 0=No OS command invoked                                                                                                    |
|                  |         | >0=OS command invoked                                                                                                    |
|                  |         | The value is set to zero if nothing was done, but is set to the<br>Timestamp if something was done.                                                                                                    |

# Event comments table (EVENT\_COMMENTS)

The Event comments table stores comment information on alerts when those alerts are deleted. In earlier versions of Sterling Control Center these comments were part of the Events table.

The following table describes the data fields in the Event comments table for Sterling Control Center reports:

| Element       | Туре    | Description                                      |
|---------------|---------|--------------------------------------------------|
| DATE_TIME     | varchar | The event date and time.                         |
| EVENT_COMMENT | text    | Textual comment describing the event's deletion. |
| EVENT_ID      | bigint  | The identifier for the specific event.           |

| Element  | Туре    | Description                                                                                     |
|----------|---------|-------------------------------------------------------------------------------------------------|
| PART_KEY | date    | The date the event was generated. The format is yyyy-mm-dd.                                     |
| USER_ID  | varchar | The identifier of the Sterling Control Center user entering the comment and deleting the event. |

# Sterling Connect:Direct statistics table (V\_CD\_STATS\_LOG)

The following table describes the data fields available from the Sterling Connect:Direct Virtual Statistics (V\_CD\_STATS\_LOG) table for Sterling Control Center reports:

| Element           | Туре    | Description                                                                                                    |  |  |  |  |  |
|-------------------|---------|----------------------------------------------------------------------------------------------------|--|--|--|--|--|
| ALIAS_MEMBER_NAME | varchar | PDS alias member name.                                                                                                    |  |  |  |  |  |
| BYTES_READ        | bigint  | Number of bytes read from the source file.                                                                                                    |  |  |  |  |  |
| BYTES_RECEIVED    | bigint  | Number of bytes received by the destination file.                                                                                                    |  |  |  |  |  |
| BYTES_SENT        | bigint  | Number of bytes sent to the destination file.                                                                                                    |  |  |  |  |  |
| BYTES_WRITTEN     | bigint  | Number of bytes written to the destination file.                                                                                                    |  |  |  |  |  |
| CB_ENC_ALG        | varchar | Specifies the name of the encryption algorithm.                                                                                                    |  |  |  |  |  |
| CC_NAME           | varchar | Not completed.                                                                                                    |  |  |  |  |  |
| CERT_ISSUER       | text    | Issuer value from certificate used.                                                                                                    |  |  |  |  |  |
| CERT_SUBJECT      | text    | Subject name value from certificate used.                                                                                                    |  |  |  |  |  |
| CHECK_POINT       | varchar | Indicates whether Checkpoint is activated for this Process.                                                                                                |  |  |  |  |  |
|                   |         | Y=Checkpoint is activated                                                                                                    |  |  |  |  |  |
|                   |         | N=Checkpoint is not activated                                                                                                    |  |  |  |  |  |
| CIPHER_SUITE      | text    | Name of cipher suite used.                                                                                                    |  |  |  |  |  |
| CLASS             | varchar | Determines the server-to-server session on which a Process can be executed.                                                                                |  |  |  |  |  |
| COND_CODE         | varchar | Return code that is associated with step termination. Typical codes are:                                                                                   |  |  |  |  |  |
|                   |         | 0=Successful execution.                                                                                                    |  |  |  |  |  |
|                   |         | 4=A warning level error was encountered. The statement probably finished normally, but verify the execution results.                                       |  |  |  |  |  |
|                   |         | 8=An error occurred during execution.                                                                                                    |  |  |  |  |  |
|                   |         | 16=A unrecoverable error occurred during execution.<br><b>Note:</b> This column is not populated in this table since it is duplicated in the Events table. |  |  |  |  |  |
| DATE_TIME         | varchar | Date and time that the event was generated in UTC. The format is yyyy/mm/dd hh:mm:ss.msmsms.                                                               |  |  |  |  |  |
| DEBUG             | varchar | For Sterling Connect:Direct for z/OS <sup>®</sup> , the DEBUG setting within the Process.                                                                  |  |  |  |  |  |

| Element         | Туре    | Description                                                                                                    |
|-----------------|---------|----------------------------------------------------------------------------------------------------|
| DEST_DISP_1     | varchar | What to do with the destination file after a copy is complete. The values are:                                                                 |
|                 |         | NEW=Creates a file on the destination node.                                                                                                    |
|                 |         | RPL=Creates a file on the destination node or, if the file exists, replaces the named file on the destination node.                            |
|                 |         | MOD=Appends data to the end of an existing file for which you have exclusive rights.                                                           |
| DEST_DISP_2     | varchar | Disposition of the destination file after a normal Process step termination. The values are:                                                   |
|                 |         | C=catalog                                                                                                    |
|                 |         | K=Keep                                                                                                    |
| DEST_DISP_3     | varchar | Disposition of the destination file after an abnormal Process step termination.                                                                |
|                 |         | C=catalog                                                                                                    |
|                 |         | D=Delete                                                                                                    |
|                 |         | K=Keep                                                                                                    |
| DEST_FILE       | varchar | Destination file name.<br><b>Note:</b> This column is not populated in this table since it is duplicated in the Events table.                  |
| EVENT_ID        | bigint  | ID number that is assigned by the system to each event.                                                                                        |
| EXEC_PRIORITY   | varchar | Priority under which the operating system thread that executes<br>Sterling Connect:Direct runs. Applies to Microsoft Windows only.             |
| EXT_COMPRESSION | varchar | Extended compression option.                                                                                                    |
|                 |         | Y=Extended compression is activated                                                                                                    |
|                 |         | N=Extended compression is not activated                                                                                                    |
| FEED_BACK       | varchar | Feedback code for the module. The value depends on the<br>module that creates it. Your IBM Support representative might<br>ask for this value. |
| FROM_NODE       | varchar | Node that sent the file. The values are:                                                                                                    |
|                 |         | S=SNODE                                                                                                    |
|                 |         | P=PNODE<br><b>Note:</b> This column is not populated in this table since it is<br>duplicated in the Events table.                              |
| FUNCTION_INFO   | varchar | Specifies the function that is performed.                                                                                                    |

| Element         | Туре    | Description                                                                                                    |  |  |  |  |  |
|-----------------|---------|----------------------------------------------------------------------------------------------------|--|--|--|--|--|
| HOLD            | varchar | Hold status of a Process. The Hold statuses are:                                                                                                    |  |  |  |  |  |
|                 |         | No=The Process is not placed in the Hold queue. It is run as soon as resources are available.                                                                                                    |  |  |  |  |  |
|                 |         | Yes=The Process is held in the Hold queue in Held Initially (HI) status until it is explicitly released.                                                                                                    |  |  |  |  |  |
|                 |         | Call=The Process is held until the SNODE, as specified in the<br>Process SNODE parameter, connects to the PNODE. The Process<br>is then released for execution. The Process is also released when<br>another Process on the PNODE connects to the SNODE.                                                                        |  |  |  |  |  |
| LINK_FAIL       | varchar | Indicated whether a link failure occurred during transmission.                                                                                                    |  |  |  |  |  |
|                 |         | Link fail occurred                                                                                                    |  |  |  |  |  |
|                 |         | Link fail did not occur                                                                                                    |  |  |  |  |  |
| LOCAL_COND_CODE | varchar | Condition (return) code that is produced by the local server. See COND_CODE description for typical return codes.                                                                                                    |  |  |  |  |  |
| LOCAL_MSG_ID    | varchar | Specifies the message ID produced by the local server.                                                                                                    |  |  |  |  |  |
| LOCAL_NODE      | varchar | Server that processed the file.                                                                                                    |  |  |  |  |  |
|                 |         | S=SNODE                                                                                                    |  |  |  |  |  |
|                 |         | P=PNODE                                                                                                    |  |  |  |  |  |
| LOG_DATE_TIME   | varchar | Date and time that the statistics record is written to the log file.<br>Format yyyy/mm/dd hh:mm:ss.msmsms.                                                                                                    |  |  |  |  |  |
| MEMBER_NAME     | varchar | Name of the member copied.                                                                                                    |  |  |  |  |  |
| MERGE_EA        | varchar | Specifies the merged data encryption algorithm resulting from<br>the merger of the PNODE and SNODE encryption algorithms.                                                                                                    |  |  |  |  |  |
| MERGE_SIGN      | varchar | Specifies the merged results from the digital signature settings<br>for the PNODE and SNODE. If digital signature is enabled for<br>either the PNODE or the SNODE, then digital signatures are<br>used for the session. If digital signatures are not enabled for both<br>the PNODE and SNODE, digital signatures are not used. |  |  |  |  |  |
| MSG_ID          | varchar | Server or Sterling Control Center message ID issued with the event.<br>Note: This column is not populated in this table since it is duplicated in the Events table.                                                                                                    |  |  |  |  |  |
| MSG_SHORT_TXT   | varchar | Message short text.<br><b>Note:</b> This column is not populated in this table since it is duplicated in the Events table.                                                                                                    |  |  |  |  |  |
| NODE_ID         | varchar | Server alias.<br><b>Note:</b> This column is not populated in this table since it is duplicated in the Events table.                                                                                                    |  |  |  |  |  |
| NODE_NAME       | varchar | Name of the Sterling Connect:Direct server.                                                                                                    |  |  |  |  |  |
| NODE_TYPE       | varchar | Code indicating the type of server.<br><b>Note:</b> This column is not populated in this table since it is duplicated in the Events table.                                                                                                    |  |  |  |  |  |
| OTHER_COND_CODE | varchar | Condition (return) code that is produced by the other (remote) server. See COND_CODE description for typical return codes.                                                                                                    |  |  |  |  |  |
| OTHER_MSG_ID    | varchar | Specifies the message ID produced by the other (remote) server.                                                                                                    |  |  |  |  |  |
| PART_KEY        | date    | The date the statistics record is written to the log file. The format is yyyy-mm-dd.                                                                                                    |  |  |  |  |  |

| Element            | Туре    | Description                                                                                                    |
|--------------------|---------|----------------------------------------------------------------------------------------------------|
| PNODE              | varchar | Primary node name.<br><b>Note:</b> This column is not populated in this table since it is duplicated in the Events table.                      |
| PNODE_ACCT_INFO    | varchar | PNODE accounting information.                                                                                                    |
| PNODE_ENC_ALG_LIST | varchar | Data encryption algorithm that is used on the PNODE.                                                                                           |
| PNODE_ENC_DATA     | varchar | PNODE encryption data.                                                                                                    |
| PNODE_PLEX_CLASS   | varchar | PLEXCLASS of the PNODE.                                                                                                    |
| PNODE_SIGN         | varchar | Specifies whether signatures are enabled for the PNODE.                                                                                        |
| PREV_SIGN_VERIFIED | varchar | Specifies whether the previous encryption key is used for verifying the digital signature.                                                     |
| PRIORITY           | varchar | Specifies the priority that is assigned to the Process. The lower the number the higher the priority.                                          |
| PROC_NAME          | varchar | Sterling Connect:Direct Process name.<br><b>Note:</b> This column is not populated in this table since it is duplicated in the Events table.   |
| PROC_NUMBER        | varchar | Sterling Connect:Direct Process number.<br><b>Note:</b> This column is not populated in this table since it is duplicated in the Events table. |
| QUEUE              | varchar | Specifies the queue that contains the Process. The queues are:                                                                                 |
|                    |         | Execution=Processes currently runing.                                                                                                    |
|                    |         | Hold=Processes that are either held by the user or operator or held because of execution errors.                                               |
|                    |         | Timer=Processes that are scheduled to be run later, or Processes in time retry because of session errors.                                      |
|                    |         | Wait=Processes that are eligible for execution and are awaiting selection.                                                                     |
| RECORD_CATEGORY    | varchar | Specifies whether the record is related to an event or to a Process. The values are:                                                           |
|                    |         | CAEV=The record is related to a Sterling Connect:Direct event, such as a Sterling Connect:Direct shutdown.                                     |
|                    |         | CAPR=The record is related to a Sterling Connect:Direct Process.                                                                               |
| RECORD_ID          | varchar | Type of statistics record generated. See the Event Type Descriptions Help topic for a list of record IDs.                                      |
| RECORDS_READ       | bigint  | Specifies the number of records that are read from the source file.                                                                            |
| RECORDS_WRITTEN    | bigint  | Specifies the number of records that are written to the destination file.                                                                      |
| RESTART            | varchar | Indicates whether Restart is activated for the Process.                                                                                        |
|                    |         | Y=Restart is activated                                                                                                    |
|                    |         | N=Restart is not activated                                                                                                    |

| Element            | Туре    | Description                                                                                                    |  |  |  |  |
|--------------------|---------|----------------------------------------------------------------------------------------------------|--|--|--|--|
| RETAIN             | varchar | Indicates whether Sterling Connect:Direct retains a copy of a Process after it runs. The Retain options are:                            |  |  |  |  |
|                    |         | Initial=Specifies to retain the Process in the Hold queue for execution every time that Sterling Connect:Direct initializes.            |  |  |  |  |
|                    |         | No=Specifies not to retain the Process after it is run.                                                                                 |  |  |  |  |
|                    |         | Yes=Specifies to retain the Process in the Hold queue after it is<br>run. You can release the Process for execution later or delete it. |  |  |  |  |
| RU_SIZE            | varchar | Specifies the size of buffers that are received by the destination file.                                                                |  |  |  |  |
| RUS_RECEIVED       | bigint  | Specifies the number of buffers that are received by the destination file.                                                              |  |  |  |  |
| RUS_SENT           | bigint  | Specifies the number of buffers that are sent to the destination file.                                                                  |  |  |  |  |
| SCH_DATE_TIME      | varchar | Specifies the date and time that a Process is scheduled to run.<br>Format yyyy/mm/dd hh:mm:ss.msmsms.                                   |  |  |  |  |
| SECURE_ENABLED     | varchar | Indicates that Sterling Connect:Direct Secure Plus is activated for the Process.                                                        |  |  |  |  |
| SECURE_PROTOCOL    | text    | Name of protocol that is used for secure connection.                                                                                    |  |  |  |  |
| SEQ_NUM            | bigint  | System-assigned sequence number.<br><b>Note:</b> This column is not populated in this table since it is duplicated in the Events table. |  |  |  |  |
| SERVER_NAME        | varchar | Sterling Connect:Direct/Plex server name.                                                                                               |  |  |  |  |
| SNODE              | varchar | Secondary node name.<br><b>Note:</b> This column is not populated in this table since it is duplicated in the Events table.             |  |  |  |  |
| SNODE_ACCT_INFO    | varchar | Specifies SNODE accounting information.                                                                                                 |  |  |  |  |
| SNODE_ENC_ALG_LIST | varchar | Data encryption algorithm that is used on the SNODE.                                                                                    |  |  |  |  |
| SNODE_ENC_DATA     | varchar | SNODE encryption data.                                                                                                    |  |  |  |  |
| SNODE_PLEX_CLASS   | varchar | PLEXCLASS of the SNODE.                                                                                                    |  |  |  |  |
| SNODE_SIGN         | varchar | Specifies whether digital signatures are enabled for the SNODE.                                                                         |  |  |  |  |
| SOURCE_MEMBER_NAME | varchar | Source file member name.                                                                                                    |  |  |  |  |
| SRC_DISP_1         | varchar | Specifies access to the source file during a copy operation. The source disposition values are:                                         |  |  |  |  |
|                    |         | SHR=The file can be opened by another Process for read-only access while it is being copied.                                            |  |  |  |  |
|                    |         | OLD=The file cannot be opened by another Process during the transfer.                                                                   |  |  |  |  |
| SRC_DISP_2         | varchar | Disposition of the source file after a successful Process step termination.                                                             |  |  |  |  |
| SRC_DISP_3         | varchar | Disposition of the source file after an abnormal Process step termination.                                                              |  |  |  |  |
| SRC_FILE           | varchar | Source file name.<br><b>Note:</b> This column is not populated in this table since it is duplicated in the Events table.                |  |  |  |  |
| START_TIME         | varchar | Process start time.                                                                                                    |  |  |  |  |

| Element           | Туре    | Description                                                                                                    |  |  |  |  |  |
|-------------------|---------|----------------------------------------------------------------------------------------------------|--|--|--|--|--|
| STATUS            | varchar | Specifies the Process status. The statuses are:                                                                                                    |  |  |  |  |  |
|                   |         | Execution (EX)=The Process is running.                                                                                                    |  |  |  |  |  |
|                   |         | Pending Execution (PE)=The Process is selected for execution and startup is in progress.                                                                                                    |  |  |  |  |  |
|                   |         | Waiting Connection (WC)=The Process is ready to run, but all available connections to the SNODE are in use.                                                                                                    |  |  |  |  |  |
|                   |         | Waiting Start Time (WS)=The Process is waiting in the Timer<br>queue because it is submitted with a start time or date that has<br>not expired. When the start time is reached, the Process is placed<br>into the Wait queue for scheduling for execution.                |  |  |  |  |  |
|                   |         | Held Suspension (HS)=The operator issued a delete Process request with Hold set to Yes.                                                                                                    |  |  |  |  |  |
|                   |         | Timer Retry (RE)=A Process error occurred and the Process is<br>moved to the Timer queue in RE status with short-term and<br>long-term wait times beginning.                                                                                                    |  |  |  |  |  |
|                   |         | Held for Call (HC)=The Process is submitted with the Hold<br>parameter that is set to Call. A session started from either node<br>moves the Process to the Wait queue in WC status. The Process<br>is placed in the Execution queue when it is selected for<br>execution. |  |  |  |  |  |
|                   |         | Held Due to Error (HE)=A session error or other abnormal condition occurred.                                                                                                    |  |  |  |  |  |
|                   |         | Held Initially (HI)=The Process is submitted with the Hold option that is set to Yes.                                                                                                    |  |  |  |  |  |
|                   |         | Held By Operator (HO)=A change Process request with Hold set to Yes was issued.                                                                                                    |  |  |  |  |  |
|                   |         | Held By Retain (HR)=The Process was submitted with retain after execution set to Yes or Initial.                                                                                                    |  |  |  |  |  |
| STD_COMPRESSION   | varchar | Standard compression option.                                                                                                    |  |  |  |  |  |
|                   |         | Y=Standard compression is activated                                                                                                    |  |  |  |  |  |
|                   |         | N=Standard compression is not activated                                                                                                    |  |  |  |  |  |
| STEP_NAME         | varchar | Process step name.<br><b>Note:</b> This column is not populated in this table since it is duplicated in the Events table.                                                                                                    |  |  |  |  |  |
| STOP_TIME         | varchar | Process stop time.                                                                                                    |  |  |  |  |  |
| SUB_DATE_TIME     | varchar | Date and time that the Process was submitted. Format yyyy/mm/dd hh:mm:ss.msmsms.                                                                                                    |  |  |  |  |  |
| SUBMIT_NODE       | varchar | Server where the submit operation was performed.                                                                                                    |  |  |  |  |  |
| SUBMITER          | varchar | User ID that submitted the Process.<br><b>Note:</b> This column is not populated in this table since it is duplicated in the Events table.                                                                                                    |  |  |  |  |  |
| SUBMITTER_NODE    | varchar | Server that submitted the Process.                                                                                                    |  |  |  |  |  |
| SUR_SIGN_VERIFIED | varchar | Specifies whether the current encryption key was used for verifying the digital signature.                                                                                                    |  |  |  |  |  |

| Element            | Туре    | Description                                                                                                    |
|--------------------|---------|----------------------------------------------------------------------------------------------------|
| SYS_OPTS           | varchar | Specifies the platform-specific system operations.                                                                       |
| TARGET_MEMBER_NAME | varchar | Destination target member name.                                                                                          |
| TRANSLATION        | varchar | Specifies whether the data was translated.                                                                               |
|                    |         | Y=Data was translated                                                                                                    |
|                    |         | N=Data was not translated                                                                                                |
| USER_DATA_1        | varchar | Metadata field 1.<br><b>Note:</b> This column is not populated in this table since it is duplicated in the Events table. |
| USER_DATA_2        | varchar | Metadata field 2.<br><b>Note:</b> This column is not populated in this table since it is duplicated in the Events table. |
| USER_DATA_3        | varchar | Metadata field 3.<br><b>Note:</b> This column is not populated in this table since it is duplicated in the Events table. |
| USER_DATA_4        | varchar | Metadata field 4.<br><b>Note:</b> This column is not populated in this table since it is duplicated in the Events table. |

# Sterling Connect:Direct statistics table By record ID

The following table shows the columns filled in for each Record ID in the Virtual Sterling Connect:Direct Statistics Table (V\_CD\_STATS\_LOG). These record IDs are for Sterling Connect:Direct for z/OS only.

| Record ID         | SI | CH | QE | SB | PI | ZI | CI | CT | PT | ZT | MC |
|-------------------|----|----|----|----|----|----|----|----|----|----|----|
| ALIAS_MEMBER_NAME |    |    |    |    |    |    |    |    |    |    | Х  |
| BYTES_READ        |    |    |    |    |    |    |    | X  |    |    |    |
| BYTES_SENT        |    |    |    |    |    |    |    | X  |    |    |    |
| CERT_ISSUER       |    |    |    | X  |    |    |    | X  |    |    |    |
| CERT_SUBJECT      |    |    |    | Х  |    |    |    | X  |    |    |    |
| CHECK_POINT       |    |    |    |    |    |    |    | X  |    |    |    |
| CIPHER_SUITE      |    |    |    | X  |    |    |    | X  |    |    |    |
| COND_CODE         | Х  | Х  |    | X  | Х  | X  | X  | X  | Х  | X  |    |
| DEST_DISP_1       |    |    |    |    |    |    |    | X  |    |    |    |
| DEST_DISP_2       |    |    |    |    |    |    |    | X  |    |    |    |
| DEST_DISP_3       |    |    |    |    |    |    |    | X  |    |    |    |
| DEST_FILE         |    |    |    |    |    |    |    | X  |    |    |    |
| EVENT_ID          | X  | Х  | X  | Х  | Х  | X  | X  | X  | Х  | X  |    |
| FEED_BACK         |    |    |    |    |    |    |    | X  |    |    |    |
| FROM_NODE         |    |    |    |    |    |    | X  | X  |    |    |    |
| LOCAL_NODE        |    |    |    |    |    |    |    | X  |    |    | Х  |
| LOG_DATE_TIME     | X  | Х  | Х  | Х  | Х  | Х  | Х  | Х  | Х  | X  |    |
| MEMBER_NAME       |    |    |    |    |    |    | X  | Х  |    |    | Х  |
| MSG_ID            | X  | Х  |    |    |    |    |    | X  | X  | Х  |    |

| Record ID          | SI | CH | QE | SB | PI | ZI | CI | CT | РТ | ZT | MC |
|--------------------|----|----|----|----|----|----|----|----|----|----|----|
| MSG_SHORT_TXT      | X  | X  |    |    |    |    |    | X  | Х  | Х  |    |
| NODE_ID            | X  | Х  | X  | Х  | X  | Х  | X  | Х  | Х  | Х  |    |
| NODE_NAME          | X  | Х  | Х  | Х  | Х  | Х  | Х  | Х  | Х  | Х  |    |
| NODE_TYPE          | Х  | Х  | Х  | Х  | Х  | Х  | Х  | Х  | Х  | Х  |    |
| OTHER_COND_CODE    |    |    |    |    |    |    |    | Х  |    |    |    |
| OTHER_MSG_ID       |    |    |    |    |    |    |    | Х  |    |    |    |
| PNODE              |    |    | X  | Х  | X  | Х  | X  | Х  | Х  | Х  |    |
| PNODE_ACCT_INFO    |    |    |    |    |    |    |    | Х  |    |    |    |
| PNODE_ENC_ALG_LIST |    |    |    | Х  |    |    |    |    |    |    |    |
| PNODE_PLEX_CLASS   |    |    |    |    |    |    |    | Х  |    |    |    |
| PNODE_SIGN         |    |    |    | Х  |    |    |    |    |    |    |    |
| PRIORITY           |    | Х  |    |    |    |    |    |    |    |    |    |
| PROC_NAME          |    | Х  | X  | Х  | X  | Х  | X  | Х  | Х  | Х  |    |
| PROC_NUMBER        |    | Х  | Х  | Х  | Х  | Х  | Х  | Х  | Х  | Х  |    |
| QUEUE              |    |    | Х  |    |    |    |    |    |    |    |    |
| RECORD_ID          | Х  | Х  | Х  | Х  | Х  | Х  | Х  | Х  | Х  | Х  | Х  |
| RECORDS_READ       |    |    |    |    |    |    |    | Х  |    |    |    |
| RESTART            |    |    |    |    |    |    |    | Х  |    |    |    |
| RETAIN             |    |    | X  | Х  | Х  | Х  | Х  | Х  | Х  | Х  |    |
| RU_SIZE            |    |    |    |    |    |    |    | Х  |    |    |    |
| RUS_RECEIVED       |    |    |    |    |    |    |    | Х  |    |    |    |
| RUS_SENT           |    |    |    |    |    |    |    | Х  |    |    |    |
| SCH_DATE_TIME      |    |    |    |    | Х  |    |    |    | Х  |    |    |
| SECURE_ENABLED     |    |    |    | Х  |    |    |    | Х  |    |    |    |
| SECURE_PROTOCOL    |    |    |    | Х  |    |    |    | Х  |    |    |    |
| SEQ_NUM            | X  | Х  | X  | Х  | Х  | Х  | Х  | Х  | Х  | Х  |    |
| SERVER_NAME        |    |    | X  | Х  | Х  | Х  | Х  | Х  |    |    | Х  |
| SNODE              |    |    | Х  | Х  | Х  | Х  | Х  | Х  | Х  | Х  |    |
| SNODE_ACCT_INFO    |    |    |    |    |    |    |    | Х  |    |    |    |
| SNODE_ENC_ALG_LIST |    |    |    | Х  |    |    |    |    |    |    |    |
| SNODE_PLEX_CLASS   |    |    |    |    |    |    |    | Х  |    |    |    |
| SNODE_SIGN         |    |    |    | Х  |    |    |    |    |    |    |    |
| SOURCE_MEMBER_NAME |    |    |    |    |    |    |    |    |    |    | Х  |
| SRC_DISP_1         |    |    |    |    |    |    |    | Х  |    |    |    |
| SRC_DISP_2         |    |    |    |    |    |    |    | Х  |    |    |    |
| SRC_DISP_3         |    |    |    |    |    |    |    | X  |    |    |    |
| SRC_FILE           |    |    |    |    |    |    | X  | X  |    |    |    |
| START_TIME         |    | X  | X  | Х  | Х  | Х  | X  | X  | Х  | Х  |    |
| STATUS             |    |    | Х  |    |    |    |    |    |    |    |    |
| STD_COMPRESSION    |    |    |    |    |    |    |    | X  |    |    |    |
| STEP_NAME          |    |    |    | Х  |    |    | Х  | Х  |    |    |    |

| Record ID          | SI | CH | QE | SB | PI | ZI | CI | CT | PT | ZT | MC |
|--------------------|----|----|----|----|----|----|----|----|----|----|----|
| STOP_TIME          |    |    |    |    |    |    |    | X  | X  |    |    |
| SUB_DATE_TIME      |    |    |    |    | X  | X  |    |    | X  | X  |    |
| SUBMIT_NODE        | X  | Х  |    | Х  | Х  | Х  | Х  | X  | Х  | X  |    |
| SUBMITER           | X  | Х  |    | Х  | X  | X  | X  | X  | X  | X  |    |
| TARGET_MEMBER_NAME |    |    |    |    |    |    | X  | X  |    |    | X  |
| USER_DATA_1        | X  | Х  | X  | Х  | X  | X  | Х  | Х  | X  | X  | Х  |
| USER_DATA_2        | X  | Х  | X  | X  | X  | X  | X  | X  | X  | X  | X  |
| USER_DATA_3        | X  | Х  | X  | Х  | Х  | X  | Х  | X  | X  | X  | Х  |
| USER_DATA_4        | X  | X  | X  | X  | X  | X  | X  | X  | X  | X  | X  |

# Sterling Connect: Enterprise statistics table (V\_CE\_STATS\_LOG)

The following table describes the data fields available from the Sterling Connect:Enterprise Virtual Statistics (V\_CE\_STATS\_LOG) table for Sterling Control Center reports:

| Element                 | Туре    | Description                                                                                                    |  |  |  |  |  |
|-------------------------|---------|----------------------------------------------------------------------------------------------------|--|--|--|--|--|
| APPL_AGENT_TYPE varchar |         | Specifies one of the following application agent types:                                                                                                    |  |  |  |  |  |
|                         |         | • Console                                                                                                    |  |  |  |  |  |
|                         |         | End Of Batch                                                                                                    |  |  |  |  |  |
|                         |         | Logging                                                                                                    |  |  |  |  |  |
|                         |         | • Scheduler                                                                                                    |  |  |  |  |  |
|                         |         | Wake Up Terminate                                                                                                    |  |  |  |  |  |
| BATCH_ID                | varchar | User-assigned description of a Sterling Connect:Enterprise batch.<br><b>Note:</b> This column is not populated in this table since it is<br>duplicated in the Events table.                                 |  |  |  |  |  |
| BATCH_NUMBER            | varchar | System-assigned number for each batch in a Sterling<br>Connect:Enterprise repository.<br><b>Note:</b> This column is not populated in this table since it is<br>duplicated in the Events table.             |  |  |  |  |  |
| BYTES_READ              | bigint  | Number of bytes read from the source file.                                                                                                    |  |  |  |  |  |
| BYTES_WRITTEN           | bigint  | Number of bytes written to the destination file.                                                                                                    |  |  |  |  |  |
| CC_NAME                 | varchar | Not filled in.                                                                                                    |  |  |  |  |  |
| DEST_FILE               | varchar | Destination file name.<br><b>Note:</b> This column is not populated in this table since it is duplicated in the Events table.                                                                               |  |  |  |  |  |
| EVENT_ID                | bigint  | ID number assigned by the system to each event.                                                                                                    |  |  |  |  |  |
| JOB_ID                  | varchar | Batch job identifier.                                                                                                    |  |  |  |  |  |
| JOB_NAME                | varchar | Name of the job that added the batch.                                                                                                    |  |  |  |  |  |
| LINE_NAME               | varchar | Line accessed during Auto and Remote Connects.                                                                                                    |  |  |  |  |  |
| LIST_NAME               | varchar | Sterling Connect:Enterprise Auto Connect List Name. The Auto<br>Connect List defines the remote sites that the Sterling<br>Connect:Enterprise server automatically connects to and transmits<br>batches to. |  |  |  |  |  |
| LOG_DATE_TIME           | varchar | Date and time that the statistics record was written to the log file.<br>Format yyyy/mm/dd hh:mm:ss.msmsms.                                                                                                 |  |  |  |  |  |
| Element          | Туре    | Description                                                                                                    |
|------------------|---------|----------------------------------------------------------------------------------------------------|
| MAILBOX_FLAGS    | varchar | Sterling Connect:Enterprise batch status flag. See the appropriate<br>Sterling Connect:Enterprise documentation for a list of batch status<br>flags.                       |
| MAILBOX_ID       | varchar | Specifies the repository associated with the Sterling<br>Connect:Enterprise batch                                                                                          |
| MSG_ID           | varchar | Server or Sterling Control Center message ID issued with the event.<br><b>Note:</b> This column is not populated in this table since it is duplicated in the Events table. |
| MSG_SHORT_TXT    | varchar | Message short text.<br><b>Note:</b> This column is not populated in this table since it is duplicated in the Events table.                                                 |
| NODE_ID          | varchar | Server alias.<br><b>Note:</b> This column is not populated in this table since it is duplicated in the Events table.                                                       |
| NODE_NAME        | varchar | Name of the Sterling Connect:Direct server.                                                                                                    |
| NODE_TYPE        | varchar | Code indicating the type of server.<br><b>Note:</b> This column is not populated in this table since it is duplicated in the Events table.                                 |
| OID              | varchar | Object identifier that identifies the Sterling Connect:Enterprise<br>SNMP trap received by the engine.                                                                     |
| PROTOCOL         | varchar | Protocol used for the file transfer.                                                                                                    |
| RECIP_MAILBOX_ID | varchar | Sterling Connect:Enterprise Mailbox ID of the repository that received the batch.                                                                                          |
| RECORD_CATEGORY  | varchar | One of the following connection types:                                                                                                    |
|                  |         | AC = Auto Connect                                                                                                    |
|                  |         |                                                                                                    |
|                  |         | RC=Remote Connect                                                                                                    |
| RECORD_ID        | varchar | Type of statistics record generated. See the Event Type Descriptions<br>Help topic for a list of record IDs.                                                               |
| REL_SELECT_STMT  | varchar | Position of the Sterling Connect:Enterprise SELECT statement that executed the rule which caused an SNMP trap to be generated.                                             |
| REMOTE_NAME      | varchar | Name of the remote server involved in the file transfer.                                                                                                    |
| RULE_MEMBER_NAME | varchar | Data set member name that contains the application agent rules.                                                                                                    |
| RULE_NAME        | varchar | Name of the Sterling Connect:Enterprise application agent rule.                                                                                                    |
| SEQ_NUM          | bigint  | System-assigned sequence number.<br><b>Note:</b> This column is not populated in this table since it is duplicated in the Events table.                                    |
| SESSION_ID       | varchar | System-assigned ID identifying a connection between a Sterling<br>Connect:Enterprise host and a remote site.                                                               |
| SRC_FILE         | varchar | Source file name.<br><b>Note:</b> This column is not populated in this table since it is duplicated in the Events table.                                                   |
| START_TIME       | varchar | Time that start-of-batch transmission information is received by the Sterling Control Center engine.                                                                       |
| STATUS           | varchar | FTP session status (active or inactive).<br><b>Note:</b> This column is not populated in this table since it is duplicated in the Events table.                            |
| STOP_TIME        | varchar | Time that end-of-batch transmission information is received by the Sterling Control Center engine.                                                                         |

| Element     | Туре    | Description                                                                                                    |
|-------------|---------|----------------------------------------------------------------------------------------------------|
| TIME_UP     | varchar | Length of time that the Sterling Connect:Enterprise server has been running.                                                          |
| USER_DATA_1 | varchar | Metadata field 1.<br><b>Note:</b> This column is not populated in this table since it is duplicated in the Events table.              |
| USER_DATA_2 | varchar | Metadata field 2.<br><b>Note:</b> This column is not populated in this table since it is duplicated in the Events table.              |
| USER_DATA_3 | varchar | Metadata field 3.<br><b>Note:</b> This column is not populated in this table since it is duplicated in the Events table.              |
| USER_DATA_4 | varchar | Metadata field 4.<br><b>Note:</b> This column is not populated in this table since it is duplicated in the Events table.              |
| WKFLOW_ID   | varchar | Sterling B2B Integrator ID, if Sterling B2B Integrator requested a file transfer from a Sterling Connect:Enterprise for UNIX server.  |
| WRKFLOW_URL | varchar | Sterling B2B Integrator URL, if Sterling B2B Integrator requested a file transfer from a Sterling Connect:Enterprise for UNIX server. |

## Sterling Connect:Express virtual statistics table (V\_CX\_STATS\_LOG)

The following table describes the data fields available from the Sterling Connect:Express Virtual Statistics (V\_CX\_STATS\_LOG) table for Sterling Control Center reports:

| Element       | Туре    | Description                                                       |
|---------------|---------|-------------------------------------------------------------------|
| BEG_XFER_DATE | varchar | Beginning of transfer date time. The format is yyyy/mm/ddhh:mm:ss |
| CC_NAME       | varchar | Not filled in.                                                    |
| CX_EVENT_TYPE | varchar | Event type. Values may be:                                        |
|               |         | ConnectionError                                                   |
|               |         | ConnectionShutdownStarted                                         |
|               |         | ConnectionStarted                                                 |
|               |         | • NodeCommand                                                     |
|               |         | • NodeError                                                       |
|               |         | NodeLicense                                                       |
|               |         | • NodeStarted                                                     |
|               |         | • NodeStatus                                                      |
|               |         | • NodeShutdown                                                    |
|               |         | • ProcessEnded                                                    |
|               |         | • ProcessStarted                                                  |
|               |         | ProcessStepEnd                                                    |
|               |         | ProcessStepProgress                                               |
|               |         | • ProcessStepStart                                                |
|               |         | • TimerEvent                                                      |
| CX_RET_CODE   | varchar | Return code.                                                      |

| Element          | Туре    | Description                                                                                                    |
|------------------|---------|----------------------------------------------------------------------------------------------------|
| DATE_TIME        | varchar | Date and time that the event was<br>generated in UTC. The format is<br>yyyy/mm/dd hh:mm:ss.msmsms.                                                                                                    |
| DEST_FILE        | varchar | Destination file name in a copy operation.                                                                                                    |
| END_XFER_DATE    | varchar | End of transfer date/time.                                                                                                    |
|                  |         | The format is yyyy/mm/ddhh:mm:ss                                                                                                    |
| EVENT_ID         | bigint  | ID number assigned by the system to each event.                                                                                                    |
| EVENT_TYPE       | bigint  | Code indicating the type of event.                                                                                                    |
| FILE_BYTES       | bigint  | File bytes transferred.                                                                                                    |
| FILE_LABEL       | varchar | File label (PeSIT pi37).                                                                                                    |
| FILE_NAME        | varchar | Name of file transferred.                                                                                                    |
| FILE_RECEIVER    | varchar | Receiver of the file.                                                                                                    |
| FILE_SENDER      | varchar | Sender of the file.                                                                                                    |
| FILE_SIZE        | bigint  | Size of file transferred.                                                                                                    |
| FROM_NODE        | varchar | Server that sent the file.                                                                                                    |
|                  |         | P=Pnode was sending server.                                                                                                    |
|                  |         | S=Snode was sending server.                                                                                                    |
| LINK_TYPE        | varchar | Type of link. The values are:                                                                                                    |
|                  |         | • T=TCPIP                                                                                                    |
|                  |         | • S=SNA                                                                                                    |
| LOCAL_FILE_NAME  | varchar | Local file name.                                                                                                    |
| LOCAL_NODE_NAME  | varchar | Local node name.                                                                                                    |
| MSG_ID           | varchar | Server message ID issued with the event.                                                                                                    |
| NET_RET_CODE     | varchar | Network return code.                                                                                                    |
| NETWORK_BYTES    | bigint  | Network bytes transferred                                                                                                    |
| NODE_ID          | varchar | Server name alias.                                                                                                    |
| NODE_NAME        | varchar | Server name.                                                                                                    |
| NODE_TYPE        | varchar | <ul> <li>Code indicating the type of server.</li> <li>The server types are:</li> <li>0=Sterling Control Center</li> <li>1=Sterling Connect:Direct</li> <li>2=Sterling Connect:Enterprise</li> <li>3=Sterling B2B Integrator</li> </ul> |
|                  |         | <ul> <li>4=FTP Server</li> <li>5=Sterling Connect:Express</li> <li>6=QuickFile</li> <li>7=MQ MFT</li> </ul>                                                                                                    |
| OPERATING_SYSTEM | varchar | Operating system.                                                                                                    |
| ORIG_NODE        | varchar | The server that initiated the Process.                                                                                                    |
| OTHER_NODE_NAME  | varchar | Other node name.                                                                                                    |

| Element         | Туре    | Description                                                                                                    |
|-----------------|---------|----------------------------------------------------------------------------------------------------|
| PROC_ID         | varchar | Process/Request number.                                                                                                    |
| PROC_NAME       | varchar | Sterling Connect:Express Process name.                                                                                                    |
| PROC_ORIGINATOR | varchar | Process Originator. The values are:                                                                                                    |
|                 |         | • I=Local node is the originator.                                                                                                    |
|                 |         | • E=Remote node is the originator.                                                                                                    |
| PROT_RET_CODE   | varchar | Protocol return code                                                                                                    |
| RECORD_DATE     | varchar | Record date. The format is yyyy/mm/dd hh:mm:ss.msmsms.                                                                                                    |
| RECORDS         | bigint  | Number of records transferred                                                                                                    |
| REMOTE_NODE     | varchar | Name of the remote server involved in the file transfer.                                                                                                    |
| REQUEST_NUMBER  | varchar | Request number.                                                                                                    |
| RET_CODE        | varchar | The system return code derived from<br>the CX_RET_CODE,<br>PROT_RET_CODE, and<br>SYS_RET_CODE. If any of these<br>elements are set, RET_CODE will be<br>set.                                                                                                    |
| SEQ_NUM         | bigint  | A number used to uniquely identify events generated at the same time.                                                                                                    |
| SHORT_MSG       | varchar | Message text associated with the Message ID.                                                                                                    |
| SOURCE_FILE     | varchar | Source file name in a copy.                                                                                                    |
| SUBMITTER       | varchar | User ID of the process submitter.                                                                                                    |
| SYS_RET_CODE    | varchar | System return code.                                                                                                    |
| TRANSFER_DIR    | varchar | <ul> <li>Transfer direction. Values are:</li> <li>T=Transmit</li> <li>R=Receive. If the value is R, the local node is receiving.</li> </ul>                                                                                                    |
| TYPE_REQUEST    | varchar | <ul> <li>Request type. Values are:</li> <li>N=Normal request submitted from pnode to snode to send or receive a file.</li> <li>H=Hold request prepared by the snode for future transmission.</li> <li>I=Inquiry submitted by the pnode for reception of a file that has been made available by a corresponding Hold request on the snode.</li> <li>M=Message</li> <li>E= End to end response</li> </ul> |
| USER_DATA_1     | varchar | User metadata field 1.                                                                                                    |
| USER_DATA_2     | varchar | User metadata field 2.                                                                                                    |
| USER DATA 3     | varchar | User metadata field 3.                                                                                                    |
| USER_DATA_4     | varchar | User metadata field 4.                                                                                                    |

| Element        | Туре    | Description                                          |
|----------------|---------|------------------------------------------------------|
| USER_DATA_RCVD | varchar | User data received (PeSIT pi99), associated to file. |
| USER_DATA_SENT | varchar | User data sent (PeSIT pi99),<br>associated to file.  |
| UTCOFFSET      | bigint  | UTC offset when event transpired.                    |
| XFER_DEST      | varchar | Transfer destination                                 |
| XFER_ID        | varchar | Transfer identifier                                  |
| XFER_ORIGIN    | varchar | Transfer origin                                      |
| XFER_PROTOCOL  | varchar | File transfer protocol. Values are:                  |
|                |         | • A=PeSIT E "PROF=ANY"                               |
|                |         | • E=PeSIT Type E                                     |
|                |         | • D=PeSIT Type D                                     |
|                |         | • F=FTP                                              |
|                |         | • O=Odette                                           |
|                |         | A=Compatible with PeSIT                              |

### QuickFile statistics table (QF\_STATS\_LOG)

The following table describes the data fields available from the QuickFile statistics table (QF\_STATS\_LOG) for Sterling Control Center reports:

| Element        | Туре    | Description                                                                                                    |
|----------------|---------|----------------------------------------------------------------------------------------------------|
| EVENT_ID       | bigint  | ID number assigned by the system to each event.                                                                                                    |
| FILE_NAME      | varchar | The name of the file uploaded or downloaded associated with the statistic.                                                                                            |
| LOG_DATE_TIME  | varchar | Date and time the statistics record<br>was generated. The format is<br>yyyy/mmdd hh:mm:ss.msmsms                                                                      |
| OPERATION      | varchar | The operation value associated with<br>the statistic. Possible values include,<br>but are not limited to: Logout, Policy<br>updated, AFT Enabled, Downloaded,<br>Sent |
| PART_KEY       | date    | The date in the statistics record was<br>generated. The format is<br>yyyy-mm-dd                                                                                       |
| PKG_FILE_COUNT | bigint  | Total number of files in the package<br>uploaded. Value set to -1 when event<br>has no value for this field.                                                          |
| PKG_ID         | varchar | The package identifier.                                                                                                    |
| PKG_SUBJECT    | varchar | The package subject value.                                                                                                    |
| PKG_TOT_SIZE   | bigint  | Total size of all files in the package<br>uploaded. Value set to -1 when event<br>has no value for this field.                                                        |
| QF_EVENT_TYPE  | varchar | Event type associated with the statistic.                                                                                                    |

| Element         | Туре    | Description                                                                                        |
|-----------------|---------|----------------------------------------------------------------------------------------------------|
| RECP_USER_EMAIL | varchar | Recipient user email address.                                                                      |
| RECP_USER_FNAME | varchar | Recipient user full name.                                                                          |
| RECP_USER_ID    | varchar | Recipient user ID.                                                                                 |
| RECP_USER_REG   | varchar | Recipient user registered. Value,<br>when set, will be "true" or "false".                          |
| SERVER_NAME     | varchar | Server name reported by QuickFile server.                                                          |
| SERVER_OS       | varchar | Operation system value reported by QuickFile server.                                               |
| SERVER_VERSION  | varchar | Version value reported by QuickFile server.                                                        |
| STATUS_CODE     | varchar | Status code for the operation performed.                                                           |
| USER_EMAIL      | varchar | User email address.                                                                                |
| USER_FNAME      | varchar | User full name.                                                                                    |
| USER_ID         | varchar | User ID.                                                                                           |
| USER_REG        | varchar | User registered. Value, when set, will be "true" or "false".                                       |
| UTC_OFFSET      | bigint  | The delta, in seconds, from Universal<br>Coordinated time for the recorded<br>LOG_DATE_TIME value. |
| FILE_SIZE       | bigint  | Size of file. Value set to -1 when event has no value for this field.                              |

## QuickFile virtual statistics table (V\_QF\_STATS\_LOG)

The following table describes the data fields available from the QuickFile Virtual Statistics (V\_QF\_STATS\_LOG) table for Sterling Control Center reports:

| Element       | Туре    | Description                                                                                      |
|---------------|---------|--------------------------------------------------------------------------------------------------|
| CC_NAME       | varchar | Not filled in.                                                                                   |
| EVENT_ID      | bigint  | ID number assigned by the system to each event.                                                  |
| DATE_TIME     | varchar | Date and time that the event was generated in UTC. The format is yyyy/mm/dd hh:mm:ss.msmsms.     |
| DEST_FILE     | varchar | Destination file name in a copy operation.                                                       |
| EVENT_TYPE    | bigint  | Code indicating the type of event.                                                               |
| FILE_NAME     | varchar | The name of the file uploaded or downloaded associated with the statistic.                       |
| FROM_NODE     | varchar | Server that sent the file.                                                                       |
| LOG_DATE_TIME | varchar | Date and time the statistics record<br>was generated. The format is<br>yyyy/mmdd hh:mm:ss.msmsms |

| Element         | Туре    | Description                                                                                                    |
|-----------------|---------|----------------------------------------------------------------------------------------------------|
| MSG_ID          | varchar | Server message ID issued with the event.                                                                                                    |
| NODE_ID         | varchar | Server name alias.                                                                                                    |
| NODE_TYPE       | varchar | Code indicating the type of server.<br>The server types are:<br>0=Sterling Control Center<br>1=Sterling Connect:Direct<br>2=Sterling Connect:Enterprise<br>3=Sterling B2B Integrator<br>4=FTP Server<br>5=Sterling Connect:Express<br>6=QuickFile<br>7=MQ MFT |
| OPERATION       | varchar | The operation value associated with<br>the statistic. Possible values include,<br>but are not limited to: Logout, Policy<br>updated, AFT Enabled, Downloaded,<br>Sent                                                                                         |
| ORIG_NODE       | varchar | The server that initiated the Process.                                                                                                    |
| PKG_FILE_COUNT  | bigint  | Total number of files in the package<br>uploaded. Value set to -1 when event<br>has no value for this field.                                                                                                    |
| PKG_ID          | varchar | The package identifier.                                                                                                    |
| PKG_SUBJECT     | varchar | The package subject value.                                                                                                    |
| PKG_TOT_SIZE    | bigint  | Total size of all files in the package<br>uploaded. Value set to -1 when event<br>has no value for this field.                                                                                                    |
| PROC_NAME       | varchar | QuickFile Process name.                                                                                                    |
| QF_EVENT_TYPE   | varchar | Event type associated with the statistic.                                                                                                    |
| RECP_USER_EMAIL | varchar | Recipient user email address.                                                                                                    |
| RECP_USER_FNAME | varchar | Recipient user full name.                                                                                                    |
| RECP_USER_REG   | varchar | Recipient user registered. Value,<br>when set, will be "true" or "false".                                                                                                    |
| REMOTE_NODE     | varchar | Name of the remote server involved in the file transfer.                                                                                                    |
| RET_CODE        | varchar | Specifies a numeric code returned<br>from a completed Process or file<br>transfer that indicates failure or<br>success. The standard return codes<br>are:<br>0=Successful completion<br>4=Warning<br>8=Error<br>16=Catastrophic error                         |
| SERVER_NAME     | varchar | Server name reported by QuickFile server.                                                                                                    |
| SERVER_OS       | varchar | Operation system value reported by QuickFile server.                                                                                                    |

| Element        | Туре    | Description                                                                                        |
|----------------|---------|----------------------------------------------------------------------------------------------------|
| SERVER_VERSION | varchar | Version value reported by QuickFile server.                                                        |
| SEQ_NUM        | bigint  | A number used to uniquely identify events generated at the same time.                              |
| SHORT_MSG      | varchar | Message text associated with the Message ID.                                                       |
| SOURCE_FILE    | varchar | Source file name in a copy.                                                                        |
| STATUS_CODE    | varchar | Status code for the operation performed.                                                           |
| SUBMITTER      | varchar | User ID of the process submitter.                                                                  |
| USER_DATA_1    | varchar | User metadata field 1.                                                                             |
| USER_DATA_2    | varchar | User metadata field 2.                                                                             |
| USER_DATA_3    | varchar | User metadata field 3.                                                                             |
| USER_DATA_4    | varchar | User metadata field 4.                                                                             |
| USER_EMAIL     | varchar | User email address.                                                                                |
| USER_FNAME     | varchar | User full name.                                                                                    |
| USER_ID        | varchar | User ID.                                                                                           |
| USER_REG       | varchar | User registered. Value, when set, will be "true" or "false".                                       |
| UTC_OFFSET     | bigint  | The delta, in seconds, from Universal<br>Coordinated time for the recorded<br>LOG_DATE_TIME value. |
| FILE_SIZE      | bigint  | Size of file. Value set to -1 when<br>event has no value for this field.                           |

## MQ MFT Statistics Table (MQ\_STATS\_LOG)

The following table describes the data fields available from the MQ MFT statistics table (MQ\_STATS\_LOG) for Sterling Control Center reports:

| Element             | Туре    | Description                                                         |
|---------------------|---------|---------------------------------------------------------------------|
| ACTION              | varchar | MQ FTE action type. The values are started, progress, or completed. |
| ACTION_TIME         | varchar | Action time. The format is yyyy-mm-ssThh:mm:ss.nnnZ.                |
| AGENTROLE           | varchar | Agent role, for example, sourceAgent or destinationAgent.           |
| CALL_CMD_ARGUMENT   | varchar | The call command arguments.                                         |
| CALL_CMD_NAME       | varchar | The call command name.                                              |
| CALL_CMD_RETRYCOUNT | varchar | The call retry count.                                               |
| CALL_CMD_RETRYWAIT  | varchar | The call retry wait time.                                           |
| CALL_CMD_SUCCESSRC  | varchar | The call specification of a successful RC.                          |
| CALL_CMD_TYPE       | varchar | The call command type.                                              |
| CALL_CRSLT_OC       | varchar | The outcome of the call.                                            |
| CALL_CRSLT_RETRIES  | varchar | The number of retries for the call.                                 |

| Element                    | Туре    | Description                                                                                   |
|----------------------------|---------|-----------------------------------------------------------------------------------------------|
| CALL_CRSLT_RSLT_ERROR      | varchar | The call resulting error.                                                                     |
| CALL_CRSLT_RSLT_OC         | varchar | The call resulting outcome.                                                                   |
| CALL_CRSLT_RSLT_RC         | bigint  | The call resulting return code.                                                               |
| CALL_CRSLT_RSLT_STDERR     | varchar | The call stderr output.                                                                       |
| CALL_CRSLT_RSLT_STDOUT     | varchar | The call stdout output.                                                                       |
| CALL_CRSLT_RSLT_TIME       | varchar | The call result time.                                                                         |
| DESTAGENT_AGENT            | varchar | Name of the destination agent.                                                                |
| DESTAGENT_QMGR             | varchar | Name of the destination agent queue manager.                                                  |
| DESTAGENT_SYSTEMINFO_ARCH  | varchar | Architecture of the destination agent.                                                        |
| DESTAGENT_SYSTEMINFO_NAME  | varchar | Name of the destination agent operating system.                                               |
| DESTAGENT_SYSTEMINFO_VER   | varchar | Version of the destination agent operating system.                                            |
| EVENT_ID                   | bigint  | ID number assigned by the system to each event.                                               |
| ID                         | varchar | MQ MFT identifier for the file transfer.                                                      |
| JOB_NAME                   | varchar | Job name (if provided). Otherwise, the value isMQ MFT_transfer.                               |
| LOG_DATE_TIME              | varchar | Date and time the statistics record<br>was generated. The format is<br>yyyymmdd hh:mm:ss.nnn. |
| METADATA                   | varchar | User metadata. Format is<br>[key1=value1].[key2=value2]                                       |
| ORIGINATOR_HOSTNAME        | varchar | Hostname of the request originator.                                                           |
| ORIGINATOR_MQMDUSERID      | varchar | MQMD userid of the originator.                                                                |
| ORIGINATOR_USERID          | varchar | Originator userid.                                                                            |
| PART_KEY                   | date    | Date the statistics record was<br>generated. The format is<br>yyyy-mm-dd                      |
| SRCAGENT_AGENT             | varchar | Name of the source agent.                                                                     |
| SRCAGENT_QMGR              | varchar | Name of the source agent queue manager.                                                       |
| SRCAGENT_SYSTEMINFO_ARCH   | varchar | Architecture of the source agent.                                                             |
| SRCAGENT_SYSTEMINFO_NAME   | varchar | Name of the source agent operating system.                                                    |
| SRCAGENT_SYSTEMINFO_VER    | varchar | Version of the source agent operating system.                                                 |
| STATISTICS_ACTUALSTARTTIME | varchar | Action start time for the statistics.                                                         |
| STATISTICS_NUMFILEFAILURES | bigint  | Number of file failures.                                                                      |
| STATISTICS_NUMFILEWARNINGS | bigint  | Number of file warnings.                                                                      |
| STATISTICS_RETRYCOUNT      | bigint  | Number of retires.                                                                            |
| STATUS_RESULTCODE          | varchar | Result code.                                                                                  |
| STATUS_SUPPLEMENT          | varchar | Supplement message.                                                                           |

| Element                      | Туре    | Description                                                                              |
|------------------------------|---------|------------------------------------------------------------------------------------------|
| TS_INDEX                     | bigint  | Transfer set index.                                                                      |
| TS_ITEM_DEST_CS              | varchar | Destination file checksum.                                                               |
| TS_ITEM_DEST_CS_METH         | varchar | Destination file checksum method.                                                        |
| TS_ITEM_DEST_EXIST           | varchar | The exists= specification.                                                               |
| TS_ITEM_DEST_FILE            | varchar | Destination filename.                                                                    |
| TS_ITEM_DEST_LMOD            | varchar | Last modified date/time of the destination file. The format is yyyy-mm-ssThh:mm:ss.nnnZ. |
| TS_ITEM_DEST_Q_GROUPID       | varchar | Destination queue group ID.                                                              |
| TS_ITEM_DEST_Q_MSGCOUNT      | bigint  | Count of messages to queue.                                                              |
| TS_ITEM_DEST_Q_MSGID         | varchar | Destination queue message ID.                                                            |
| TS_ITEM_DEST_Q_MSGLENGTH     | bigint  | Length of message.                                                                       |
| TS_ITEM_DEST_SIZE            | bigint  | Destination file size.                                                                   |
| TS_ITEM_MODE                 | varchar | File mode, for example, binary.                                                          |
| TS_ITEM_SRC_CS               | varchar | Source file checksum.                                                                    |
| TS_ITEM_SRC_CS_METH          | varchar | Source file checksum method.                                                             |
| TS_ITEM_SRC_DISP             | varchar | Source file disposition.                                                                 |
| TS_ITEM_SRC_FILE             | varchar | Source filename.                                                                         |
| TS_ITEM_SRC_LMOD             | varchar | Last modified date and time of the source file. The format is yyyy-mm-ssThh:mm:ss.nnnZ.  |
| TS_ITEM_SRC_Q_GROUPID        | varchar | Source queue group id.                                                                   |
| TS_ITEM_SRC_Q_MSGCOUNT       | bigint  | Count of messages to queue.                                                              |
| TS_ITEM_SRC_Q_MSGID          | varchar | Source queue message id.                                                                 |
| TS_ITEM_SRC_Q_MSGLENGTH      | bigint  | Length of message.                                                                       |
| TS_ITEM_SRC_SIZE             | bigint  | Source file size.                                                                        |
| TS_ITEM_STATUS_RSLTCODE      | varchar | Result code for the transfer.                                                            |
| TS_ITEM_STATUS_SUPPLEMENT    | varchar | The supplement message for the transfer.                                                 |
| TS_ITEM_STATUS_SUPPLEMENT_ID | varchar | The supplement message id for the transfer.                                              |
| TS_SIZE                      | bigint  | Size of the transfer set.                                                                |
| TS_STARTTIME                 | varchar | Start date and time of the transfer.<br>The format is yyyy-mm-<br>ssThh:mm:ss.nnnZ.      |
| TS_TIME                      | varchar | The time of the transfer.                                                                |
| TS_TOTAL                     | bigint  | Total number of files transferred in this request.                                       |
| VER                          | varchar | Transaction version.                                                                     |

## MQ MFT virtual statistics table (V\_MQ\_STATS\_LOG)

The following table describes the data fields available from the MQ MFT Virtual Statistics (V\_MQ\_STATS\_LOG) table for Sterling Control Center reports:

| Element                   | Туре    | Description                                                                                                    |
|---------------------------|---------|----------------------------------------------------------------------------------------------------|
| ACTION                    | varchar | MQ FTE action type. The values are started, progress, or completed.                                             |
| ACTION_TIME               | varchar | Action time. The format is yyyy-mm-ssThh:mm:ss.nnnZ.                                                            |
| AGENTROLE                 | varchar | Agent role, for example, sourceAgent or destinationAgent.                                                       |
| CALL_CMD_ARGUMENT         | varchar | The call command arguments.                                                                                     |
| CALL_CMD_NAME             | varchar | The call command name.                                                                                          |
| CALL_CMD_RETRYCOUNT       | varchar | The call retry count.                                                                                           |
| CALL_CMD_RETRYWAIT        | varchar | The call retry wait time.                                                                                       |
| CALL_CMD_SUCCESSRC        | varchar | The call specification of a successful RC.                                                                      |
| CALL_CMD_TYPE             | varchar | The call command type.                                                                                          |
| CALL_CRSLT_OC             | varchar | The outcome of the call.                                                                                        |
| CALL_CRSLT_RETRIES        | varchar | The number of retries for the call.                                                                             |
| CALL_CRSLT_RSLT_ERROR     | varchar | The call resulting error.                                                                                       |
| CALL_CRSLT_RSLT_OC        | varchar | The call resulting outcome.                                                                                     |
| CALL_CRSLT_RSLT_RC        | bigint  | The call resulting return code.                                                                                 |
| CALL_CRSLT_RSLT_STDERR    | varchar | The call stderr output.                                                                                         |
| CALL_CRSLT_RSLT_STDOUT    | varchar | The call stdout output.                                                                                         |
| CALL_CRSLT_RSLT_TIME      | varchar | The call result time.                                                                                           |
| DEST_FILE                 | varchar | Destination file name in a copy operation.                                                                      |
| DESTAGENT_AGENT           | varchar | Name of the destination agent.                                                                                  |
| DESTAGENT_QMGR            | varchar | Name of the destination agent queue manager.                                                                    |
| DESTAGENT_SYSTEMINFO_ARCH | varchar | Architecture of the destination agent.                                                                          |
| DESTAGENT_SYSTEMINFO_NAME | varchar | Name of the destination agent operating system.                                                                 |
| DESTAGENT_SYSTEMINFO_VER  | varchar | Version of the destination agent operating system.                                                              |
| EVENT_ID                  | bigint  | ID number assigned by the system to each event.                                                                 |
| EVENT_TYPE                | bigint  | Code indicating the type of event.                                                                              |
| FILE_SIZE                 | bigint  | Size of the file transferred by the<br>Sterling Connect:Direct Process or<br>Sterling Connect:Enterprise batch. |
| FROM_NODE                 | varchar | Server that sent the file.                                                                                      |
|                           |         | P=Pnode was sending server.<br>S=Snode was sending server.                                                      |

| Element               | Туре    | Description                                                                                                    |
|-----------------------|---------|----------------------------------------------------------------------------------------------------|
| ID                    | varchar | MQ MFT identifier for the file transfer.                                                                                                    |
| JOB_NAME              | varchar | Job name (if provided). Otherwise, the value isMQ MFT_transfer.                                                                                           |
| LOG_DATE_TIME         | varchar | Date and time the statistics record<br>was generated. The format is<br>yyyymmdd hh:mm:ss.nnn.                                                             |
| METADATA              | varchar | User metadata. Format is<br>[key1=value1].[key2=value2]                                                                                                   |
| MSG_ID                | varchar | Server or Sterling Control Center message ID issued with the event.                                                                                       |
| NODE_ID               | varchar | Server name of alias.                                                                                                    |
| NODE_TYPE             | varchar | Code indicating the type of server.<br>The server types are:                                                                                              |
|                       |         | 0=Sterling Control Center                                                                                                    |
|                       |         | 1=Sterling Connect:Direct                                                                                                    |
|                       |         | 2=Sterling Connect:Enterprise                                                                                                    |
|                       |         | 3=Sterling B2B Integrator                                                                                                    |
|                       |         | 4=FTP Server                                                                                                    |
|                       |         | 5=Sterling Connect:Express                                                                                                    |
|                       |         | 6=QuickFile                                                                                                    |
|                       |         | 7=MQ MFT                                                                                                    |
| ORIG_NODE             | varchar | The server that initiated the Process.                                                                                                    |
| ORIGINATOR_HOSTNAME   | varchar | Hostname of the request originator.                                                                                                    |
| ORIGINATOR_MQMDUSERID | varchar | MQMD userid of the originator.                                                                                                    |
| ORIGINATOR_USERID     | varchar | Originator userid.                                                                                                    |
| PROC_ID               | varchar | Sterling Connect:Direct Process or<br>Sterling Connect:Enterprise batch<br>number.                                                                        |
| PROC_NAME             | varchar | Sterling Connect:Direct Process name<br>or Sterling Connect:Enterprise batch<br>name.                                                                     |
| REMOTE_NODE           | varchar | Name of the remote server involved in the Process or file transfer.                                                                                       |
| RET_CODE              | varchar | Specifies a numeric code returned<br>from a completed Process or file<br>transfer that indicates failure or<br>success. The standard return codes<br>are: |
|                       |         | U=Successful completion                                                                                                    |
|                       |         | 4=Warning                                                                                                    |
|                       |         | 8=Error                                                                                                    |
|                       |         | 16=Catastrophic error                                                                                                    |

| Element                    | Туре    | Description                                                                              |
|----------------------------|---------|------------------------------------------------------------------------------------------|
| SEQ_NUM                    | bigint  | A number used to uniquely identify events generated at the same time.                    |
| SHORT_MSG                  | varchar | Message text associated with the Message ID.                                             |
| SOURCE_FILE                | varchar | Source file name in a copy.                                                              |
| SRCAGENT_AGENT             | varchar | Name of the source agent.                                                                |
| SRCAGENT_QMGR              | varchar | Name of the source agent queue manager.                                                  |
| SRCAGENT_SYSTEMINFO_ARCH   | varchar | Architecture of the source agent.                                                        |
| SRCAGENT_SYSTEMINFO_NAME   | varchar | Name of the source agent operating system.                                               |
| SRCAGENT_SYSTEMINFO_VER    | varchar | Version of the source agent operating system.                                            |
| STATISTICS_ACTUALSTARTTIME | varchar | Action start time for the statistics.                                                    |
| STATISTICS_NUMFILEFAILURES | bigint  | Number of file failures.                                                                 |
| STATISTICS_NUMFILEWARNINGS | bigint  | Number of file warnings.                                                                 |
| STATISTICS_RETRYCOUNT      | bigint  | Number of retires.                                                                       |
| STATUS_RESULTCODE          | varchar | Result code.                                                                             |
| STATUS_SUPPLEMENT          | varchar | Supplement message.                                                                      |
| STEP_NAME                  | varchar | Name of the Sterling Connect:Direct<br>Process step.                                     |
| SUBMITTER                  | varchar | User ID of the Process submitter.                                                        |
| TS_INDEX                   | bigint  | Transfer set index.                                                                      |
| TS_ITEM_DEST_CS            | varchar | Destination file checksum.                                                               |
| TS_ITEM_DEST_CS_METH       | varchar | Destination file checksum method.                                                        |
| TS_ITEM_DEST_EXIST         | varchar | The exists= specification.                                                               |
| TS_ITEM_DEST_FILE          | varchar | Destination filename.                                                                    |
| TS_ITEM_DEST_LMOD          | varchar | Last modified date/time of the destination file. The format is yyyy-mm-ssThh:mm:ss.nnnZ. |
| TS_ITEM_DEST_Q_GROUPID     | varchar | Destination queue group ID.                                                              |
| TS_ITEM_DEST_Q_MSGCOUNT    | bigint  | Count of messages to queue.                                                              |
| TS_ITEM_DEST_Q_MSGID       | varchar | Destination queue message ID.                                                            |
| TS_ITEM_DEST_Q_MSGLENGTH   | bigint  | Length of message.                                                                       |
| TS_ITEM_DEST_SIZE          | bigint  | Destination file size.                                                                   |
| TS_ITEM_MODE               | varchar | File mode, for example, binary.                                                          |
| TS_ITEM_SRC_CS             | varchar | Source file checksum.                                                                    |
| TS_ITEM_SRC_CS_METH        | varchar | Source file checksum method.                                                             |
| TS_ITEM_SRC_DISP           | varchar | Source file disposition.                                                                 |
| TS_ITEM_SRC_FILE           | varchar | Source filename.                                                                         |
| TS_ITEM_SRC_LMOD           | varchar | Last modified date and time of the source file. The format is yyyy-mm-ssThh:mm:ss.nnnZ.  |
| TS_ITEM_SRC_Q_GROUPID      | varchar | Source queue group id.                                                                   |

| Element                      | Туре    | Description                                                                         |
|------------------------------|---------|-------------------------------------------------------------------------------------|
| TS_ITEM_SRC_Q_MSGCOUNT       | bigint  | Count of messages to queue.                                                         |
| TS_ITEM_SRC_Q_MSGID          | varchar | Source queue message id.                                                            |
| TS_ITEM_SRC_Q_MSGLENGTH      | bigint  | Length of message.                                                                  |
| TS_ITEM_SRC_SIZE             | bigint  | Source file size.                                                                   |
| TS_ITEM_STATUS_RSLTCODE      | varchar | Result code for the transfer.                                                       |
| TS_ITEM_STATUS_SUPPLEMENT    | varchar | The supplement message for the transfer.                                            |
| TS_ITEM_STATUS_SUPPLEMENT_ID | varchar | The supplement message id for the transfer.                                         |
| TS_SIZE                      | bigint  | Size of the transfer set.                                                           |
| TS_STARTTIME                 | varchar | Start date and time of the transfer.<br>The format is yyyy-mm-<br>ssThh:mm:ss.nnnZ. |
| TS_TIME                      | varchar | The time of the transfer.                                                           |
| TS_TOTAL                     | bigint  | Total number of files transferred in this request.                                  |
| USER_DATA_1                  | varchar | User metadata field 1.                                                              |
| USER_DATA_2                  | varchar | User metadata field 2.                                                              |
| USER_DATA_3                  | varchar | User metadata field 3.                                                              |
| USER_DATA_4                  | varchar | User metadata field 4.                                                              |
| VER                          | varchar | Transaction version.                                                                |

## Event type table (EVENT\_TYPE)

The Event Type table contains a listing of Sterling Control Center event types and descriptions.

| Element    | Туре   | Description                        |
|------------|--------|------------------------------------|
| EVENT_TYPE | bigint | Code indicating the type of event. |

| Element          | Туре    | Description                                                          |
|------------------|---------|----------------------------------------------------------------------|
| EVENT_TYPE_DESCR | varchar | Description of the event type codes. The codes and descriptions are: |
|                  |         | 1=Process Step Started                                               |
|                  |         | 2=Process Step Ended                                                 |
|                  |         | 3=Process Started                                                    |
|                  |         | 4=Process Ended                                                      |
|                  |         | 5=Server Status                                                      |
|                  |         | 6=SLC Notification                                                   |
|                  |         | 7=Server Shutdown Started (for future use)                           |
|                  |         | 8=Server Shutdown (for future use)                                   |
|                  |         | 9=Process Status                                                     |
|                  |         | 10=Server license                                                    |
|                  |         | 11=Server Error                                                      |
|                  |         | 12=Server Command                                                    |
|                  |         | 13=Connection Started                                                |
|                  |         | 14=Connection Shutdown Started (for future use)                      |
|                  |         | 15=Sterling Control Center Status (for future use)                   |
|                  |         | 16=Process Queue                                                     |
|                  |         | 17=Process Interrupted                                               |
|                  |         | 66=Suppressed SLC Notification                                       |

## Node type table (NODE\_TYPE)

The Node Type table contains a listing of node (server) types monitored by Sterling Control Center.

| Element   | Туре   | Description                        |
|-----------|--------|------------------------------------|
| NODE_TYPE | bigint | Code indicating the type of event. |

| Element         | Туре    | Description                                               |
|-----------------|---------|-----------------------------------------------------------|
| NODE_TYPE_DESCR | varchar | Code indicating the type of server. The server types are: |
|                 |         | 0=Sterling Control Center                                 |
|                 |         | 1=Sterling Connect:Direct                                 |
|                 |         | 2=Sterling Connect:Enterprise                             |
|                 |         | 3=Sterling B2B Integrator                                 |
|                 |         | 4=FTP Server                                              |
|                 |         | 5=Sterling Connect:Express                                |
|                 |         | 6=QuickFile                                               |
|                 |         | 7=MQ MFT                                                  |

#### Node discovery pair connections table (PAIR\_CONN)

The following table describes the data fields available from the Node Discovery Pair Connections Table for Sterling Control Center reports.

| Element            | Туре     | Description                                                          |
|--------------------|----------|----------------------------------------------------------------------|
| DISCOVERED_ID      | bigint   | Reference to Discovery Node table.                                   |
| DISCOVERY_START_TM | varchar  | Discovery start date range value.                                    |
| DISCOVERY_STOP_TM  | varchar  | Discovery end date range value.                                      |
| EXPLORER_ID        | bigint   | Reference to Discovery Node table.                                   |
| FROM_NETMAP        | smallint | 1=Found in Netmap                                                    |
|                    |          | 0=Not found in Netmap                                                |
| FROM_STATS         | smallint | 1=Found in statistics                                                |
|                    |          | 0=Not found in statistics                                            |
| LAST_CONN_D2E      | varchar  | Last connection time found from<br>Discovered to Explorer node.      |
| LAST_CONN_E2D      | varchar  | Last connection time found from<br>Explorer to Discovered node.      |
| TIMES_CONN_D2E     | bigint   | Number of connections initiated by Discovered node to Explorer node. |
| TIMES_CONN_E2D     | bigint   | Number of connections initiated by Explorer node to Discovered node. |

### Discovery node table (DISCOVERY\_NODE)

The following table describes the data fields in the Discovery Node Table.

| Element  | Туре     | Description          |
|----------|----------|----------------------|
| ANOS400  | smallint | 0=Node is not i5/OS. |
|          |          | 1=Node is i5/OS.     |
| API_PORT | varchar  | API port value.      |

| Element             | Туре           | Description                                                           |
|---------------------|----------------|-----------------------------------------------------------------------|
| COMMENTS            | text           | User description for node.                                            |
| CONNECTION_TIMEOUT  | bigint         | Internal field used for Node Discovery.                               |
| DB_LIBRARY          | varchar        | Sterling Connect:Direct for i5/OS <sup>™</sup> database library name. |
| DISCOVERED_TIME     | varchar        | Time node was discovered.                                             |
| DISCOVERY_START_TM  | varchar        | Discovery start date range value.                                     |
| DISCOVERY_STOP_TM   | varchar        | Discovery end date range value.                                       |
| DTF_ADDRESS         | varchar        | Server host address.                                                  |
| DTF_PORT            | varchar        | Server port value.                                                    |
| ENABLED             | smallint       | 0=Disabled                                                            |
|                     |                | 1=Enabled                                                             |
| FROM NETMAP         | smallint       | 0=Not found in Netmap.                                                |
|                     |                | 1 Found in Nature                                                     |
|                     | arra a Illia t | 1=Found in Netmap.                                                    |
| FROM_SIAIS          | smallint       | U=INOT FOUND IN STATISTICS.                                           |
|                     |                | 1=Found in statistics.                                                |
| HOST_NAME           | varchar        | Host name for server.                                                 |
| ID                  | bigint         | For internal use.                                                     |
| IGNORED             | smallint       | For discovered nodes:                                                 |
|                     |                | 1=Found in Mylist.                                                    |
|                     |                | 0=Found in Discovered list.                                           |
| LAST_DSCVRY_ATTEMPT | varchar        | Time of last discovery attempt.                                       |
| LST_SCCSSFL_DSCVRY  | varchar        | Time of last successful discovery attempt.                            |
| MESSAGE_KEY         | varchar        | Message.                                                              |
| MESSAGE_PARAMETERS  | text           | Values used to construct message text.                                |
| MESSAGE_PRIORITY    | bigint         | Priority of message                                                   |
| NET_MAP_ENTRIES     | bigint         | Number of Netmap entries found.                                       |
| NODE_NAME           | varchar        | Name of server.                                                       |
| OPERATING_SYSTEM    | varchar        | Server operating system.                                              |
| PARTNERS            | bigint         | Number of partner nodes found.                                        |
| PASSWORD            | text           | Password for API connection.                                          |
| PROCESSES           | bigint         | Number of Processes found to have run during Discovery.               |
| PROTOCOL            | varchar        | Internal field for Node Discovery.                                    |
| RETURN_CODE         | bigint         | Return code for Discovery.                                            |
| SERVER_LICENSE      | text           | Server license text.                                                  |
| SERVICE_ID          | varchar        | Node or alias name.                                                   |
| SOURCE_PORT         | varchar        | Source port range to use for API connection.                          |
| SRVR_LCNS_EXPRTN_D  | varchar        | Server license expiration date.                                       |
| ТҮРЕ                | varchar        | Type of node.                                                         |
|                     |                | E=Explorer node                                                       |
|                     |                | D=Discovered node                                                     |

| Element | Туре    | Description                 |
|---------|---------|-----------------------------|
| USER_ID | varchar | User ID for API connection. |

#### Metadata labels table (META\_DATA\_LABELS)

The following table describes the data fields available from the META\_DATA\_LABELS database table for reports. It holds the user-provided labels for the metadata fields.

There are four rows in this table, one for each of the four metadata fields.

| Element         | Туре    | Description                                                                                                    |
|-----------------|---------|----------------------------------------------------------------------------------------------------|
| USER_DATA_TITLE | varchar | Name of the metadata field.                                                                                                    |
| USER_DATA_FIELD | varchar | User-provided label for the metadata field. The default is User Data x, where x ranges from one to four, or SERVER_DATA_x where x ranges from one to ten. |

Default table contents are as follows:

| USER_DATA_TITLE       | USER_DATA_FIELD |
|-----------------------|-----------------|
| userData1Title        | User Data 1     |
| userData2Title        | User Data 2     |
| userData3Title        | User Data 3     |
| userData4Title        | User Data 4     |
| serverMetaData1Title  | Server Data 1   |
| serverMetaData2Title  | Server Data 2   |
| serverMetaData3Title  | Server Data 3   |
| serverMetaData4Title  | Server Data 4   |
| serverMetaData5Title  | Server Data 5   |
| serverMetaData6Title  | Server Data 6   |
| serverMetaData7Title  | Server Data 7   |
| serverMetaData8Title  | Server Data 8   |
| serverMetaData9Title  | Server Data 9   |
| serverMetaData10Title | Server Data 10  |

#### **Sterling Control Center internal tables**

The following tables are used internally by Sterling Control Center. They are not available for third-party reporting.

- DURATION\_MONITORS (No longer used)
- TIME\_MONITORS
- LICENSES
- CCC\_INFO
- CONFIG\_JOBS
- CONFIG\_OBJECTS
- CONFIG\_SERVER\_IDS

- CONFIG\_VERSIONS
- AUDIT\_LOG
- FILE\_COUNTS

#### Notices

This information was developed for products and services offered in the U.S.A.

IBM may not offer the products, services, or features discussed in this document in other countries. Consult your local IBM representative for information on the products and services currently available in your area. Any reference to an IBM product, program, or service is not intended to state or imply that only that IBM product, program, or service may be used. Any functionally equivalent product, program, or service that does not infringe any IBM intellectual property right may be used instead. However, it is the user's responsibility to evaluate and verify the operation of any non-IBM product, program, or service.

IBM may have patents or pending patent applications covering subject matter described in this document. The furnishing of this document does not grant you any license to these patents. You can send license inquiries, in writing, to:

IBM Director of Licensing

IBM Corporation

North Castle Drive

Armonk, NY 10504-1785

U.S.A.

For license inquiries regarding double-byte character set (DBCS) information, contact the IBM Intellectual Property Department in your country or send inquiries, in writing, to:

Intellectual Property Licensing

Legal and Intellectual Property Law

IBM Japan Ltd.

19-21, Nihonbashi-Hakozakicho, Chuo-ku

Tokyo 103-8510, Japan

The following paragraph does not apply to the United Kingdom or any other country where such provisions are inconsistent with local law: INTERNATIONAL BUSINESS MACHINES CORPORATION PROVIDES THIS PUBLICATION "AS IS" WITHOUT WARRANTY OF ANY KIND, EITHER EXPRESS OR IMPLIED, INCLUDING, BUT NOT LIMITED TO, THE IMPLIED WARRANTIES OF NON-INFRINGEMENT, MERCHANTABILITY OR FITNESS FOR A PARTICULAR PURPOSE. Some states do not allow disclaimer of express or implied warranties in certain transactions, therefore, this statement may not apply to you.

This information could include technical inaccuracies or typographical errors. Changes are periodically made to the information herein; these changes will be incorporated in new editions of the publication. IBM may make improvements and/or changes in the product(s) and/or the program(s) described in this publication at any time without notice.

Any references in this information to non-IBM Web sites are provided for convenience only and do not in any manner serve as an endorsement of those Web sites. The materials at those Web sites are not part of the materials for this IBM product and use of those Web sites is at your own risk.

IBM may use or distribute any of the information you supply in any way it believes appropriate without incurring any obligation to you.

Licensees of this program who wish to have information about it for the purpose of enabling: (i) the exchange of information between independently created programs and other programs (including this one) and (ii) the mutual use of the information which has been exchanged, should contact:

**IBM** Corporation

J46A/G4

555 Bailey Avenue

San Jose, CA 95141-1003

U.S.A.

Such information may be available, subject to appropriate terms and conditions, including in some cases, payment of a fee.

The licensed program described in this document and all licensed material available for it are provided by IBM under terms of the IBM Customer Agreement, IBM International Program License Agreement or any equivalent agreement between us.

Any performance data contained herein was determined in a controlled environment. Therefore, the results obtained in other operating environments may vary significantly. Some measurements may have been made on development-level systems and there is no guarantee that these measurements will be the same on generally available systems. Furthermore, some measurements may have been estimated through extrapolation. Actual results may vary. Users of this document should verify the applicable data for their specific environment.

Information concerning non-IBM products was obtained from the suppliers of those products, their published announcements or other publicly available sources. IBM has not tested those products and cannot confirm the accuracy of performance, compatibility or any other claims related to non-IBM products. Questions on the capabilities of non-IBM products should be addressed to the suppliers of those products.

All statements regarding IBM's future direction or intent are subject to change or withdrawal without notice, and represent goals and objectives only.

All IBM prices shown are IBM's suggested retail prices, are current and are subject to change without notice. Dealer prices may vary.

This information is for planning purposes only. The information herein is subject to change before the products described become available.

This information contains examples of data and reports used in daily business operations. To illustrate them as completely as possible, the examples include the names of individuals, companies, brands, and products. All of these names are fictitious and any similarity to the names and addresses used by an actual business enterprise is entirely coincidental.

#### COPYRIGHT LICENSE:

This information contains sample application programs in source language, which illustrate programming techniques on various operating platforms. You may copy, modify, and distribute these sample programs in any form without payment to IBM, for the purposes of developing, using, marketing or distributing application programs conforming to the application programming interface for the operating platform for which the sample programs are written. These examples have not been thoroughly tested under all conditions. IBM, therefore, cannot guarantee or imply reliability, serviceability, or function of these programs. The sample programs are provided "AS IS", without warranty of any kind. IBM shall not be liable for any damages arising out of your use of the sample programs.

Each copy or any portion of these sample programs or any derivative work, must include a copyright notice as follows:

© IBM 2013. Portions of this code are derived from IBM Corp. Sample Programs. © Copyright IBM Corp. 2013.

If you are viewing this information softcopy, the photographs and color illustrations may not appear.

#### Trademarks

IBM, the IBM logo, and ibm.com<sup>®</sup> are trademarks or registered trademarks of International Business Machines Corp., registered in many jurisdictions worldwide. Other product and service names might be trademarks of IBM or other companies. A current list of IBM trademarks is available on the Web at "Copyright and trademark information" at http://www.ibm.com/legal/copytrade.shtml.

Adobe, the Adobe logo, PostScript, and the PostScript logo are either registered trademarks or trademarks of Adobe Systems Incorporated in the United States, and/or other countries.

IT Infrastructure Library is a registered trademark of the Central Computer and Telecommunications Agency which is now part of the Office of Government Commerce.

Intel, Intel Iogo, Intel Inside, Intel Inside Iogo, Intel Centrino, Intel Centrino Iogo, Celeron, Intel Xeon, Intel SpeedStep, Itanium, and Pentium are trademarks or registered trademarks of Intel Corporation or its subsidiaries in the United States and other countries.

Linux is a registered trademark of Linus Torvalds in the United States, other countries, or both.

Microsoft, Windows, Windows NT, and the Windows logo are trademarks of Microsoft Corporation in the United States, other countries, or both.

ITIL is a registered trademark, and a registered community trademark of the Office of Government Commerce, and is registered in the U.S. Patent and Trademark Office.

UNIX is a registered trademark of The Open Group in the United States and other countries.

 $Java^{M}$  and all Java-based trademarks and logos are trademarks or registered trademarks of Oracle and/or its affiliates.

Cell Broadband Engine is a trademark of Sony Computer Entertainment, Inc. in the United States, other countries, or both and is used under license therefrom.

Linear Tape-Open, LTO, the LTO Logo, Ultrium and the Ultrium Logo are trademarks of HP, IBM Corp. and Quantum in the U.S. and other countries.

Connect Control Center<sup>®</sup>, Connect:Direct<sup>®</sup>, Connect:Enterprise, Gentran<sup>®</sup>, Gentran<sup>®</sup>:Basic<sup>®</sup>, Gentran:Control<sup>®</sup>, Gentran:Director<sup>®</sup>, Gentran:Plus<sup>®</sup>, Gentran:Realtime<sup>®</sup>, Gentran:Server<sup>®</sup>, Gentran:Viewpoint<sup>®</sup>, Sterling Commerce<sup>™</sup>, Sterling Information Broker<sup>®</sup>, and Sterling Integrator<sup>®</sup> are trademarks or registered trademarks of Sterling Commerce<sup>®</sup>, Inc., an IBM Company.

Other company, product, and service names may be trademarks or service marks of others.

### Index

### Α

ACTION\_ID, events table 53, 56 ACTIONS\_COMPLETED, events table 53, 56 ALERT\_DELETED\_BY, events table 53, 56 ALERT\_DELETED, events table 53, 56 ALERT\_DESC, events table 53 ALERT\_UPD\_TIME, events table 53, 56 ALERT, events table 53, 56 Alerts Report 34 ALIAS\_MEMBER\_NAME, statistics table 64 APPL\_AGENT\_TYPE 66 audit log 39 Audit Log Report 34 automated reports 11 FAQs 13 field definitions 12 maintaining email lists 12

## B

BATCH\_ID 66 BATCH\_NUMBER 66 BEG\_XFER\_DATE 68 buttons 1 BYTES\_READ 66 BYTES\_READ, statistics table 64 BYTES\_SENT, statistics table 64 BYTES\_WRITTEN 66

## С

CC\_NAME 66, 68 CHECK\_POINT, statistics table 64 COND\_CODE, statistics table 64 configuration versions report 18 Crystal Reports format 41 CX\_EVENT\_TYPE 68 CX\_RET\_CODE 68

## D

Database Events Report 36 DATE\_TIME 69 DATE\_TIME, events table 53, 56 DEST\_DISP\_1, statistics table 64 DEST\_DISP\_2, statistics table 64 DEST\_DISP\_3, statistics table 64 DEST\_FILE 66, 69 DEST\_FILE, events table 53 DEST\_FILE, statistics table 64 discovery node table 82

#### Ε

EMAIL\_FLAG, events table 53 emailing report output 6

END\_XFER\_DATE 69 EVENT\_ID 66, 69 EVENT\_ID, events table 54, 57 EVENT\_ID, statistics table 64 EVENT\_TYPE 69, 80 EVENT\_TYPE\_DESCR 81 EVENT\_TYPE, events table 54 Events extension table 56 Events table 53

#### F

FEED\_BACK, statistics table 64 FILE\_BYTES 69 FILE\_LABEL 69 FILE\_NAME 69 FILE\_RECEIVER 69 FILE\_SENDER 69 FILE\_SIZE 69 FILE\_SIZE, events table 54 FROM\_NODE 69 FROM\_NODE, events table 54 FROM\_NODE, statistics table 64 FTP File Transfer Report 23 Functional Authorities Report 14

### G

generating reports 6

#### Η

High Watermark Report 26 considerations 28

#### I

Initialization Parameters Report 14

#### J

JOB\_ID 66 JOB\_NAME 66

#### L

LINE\_NAME 66 LINK\_TYPE 69 LIST\_NAME 66 LOCAL\_FILE\_NAME 69 LOCAL\_NODE\_NAME 69 LOCAL\_NODE, statistics table 64 LOG\_DATE\_TIME 66 LOG\_DATE\_TIME, statistics table 64

#### Μ

MAILBOX\_FLAGS 67 MAILBOX\_ID 67 MEMBER\_NAME, statistics table 64 metadata labels table 84 Monthly File Transfer Activity Report 36 MQ MFT virtual statistics table 77 MQ MFT File Transfer Report 23 MQ\_STATS\_LOG statistics table 74 MSG\_ID 67, 69 MSG\_ID, events table 54 MSG\_ID, statistics table 64 MSG\_SHORT\_TXT 67 MSG\_SHORT\_TXT, statistics table 65

### Ν

NET RET CODE 69 Netmap Communication Path Report 16 Netmap Connections Summary Report 32 Netmap Modes Report 15 Netmap Nodes Report 15 NETWORK BYTES 69 node discovery pair connections table 82 Node Discovery Topology Report 33 node type table 81 NODE\_ID 67, 69 NODE\_ID, events table 54 NODE\_ID, statistics table 65 NODE\_NAME 67,69 NODE\_NAME, statistics table 65 NODE\_TYPE 67, 69 NODE\_TYPE, events table 54 NODE\_TYPE, statistics table 65

### 0

OID 67 OPERATING\_SYSTEM 69 ORIG\_NODE 69 OTHER\_COND\_CODE, statistics table 65 OTHER\_MSG\_ID, statistics table 65 OTHER\_NODE\_NAME 69

## Ρ

PERCENT\_COMPLETE, events table 54 PNODE\_ACCT\_INFO, statistics table 65 PNODE\_ENC\_ALG\_LIST, statistics table 65 PNODE\_PLEX\_CLASS, statistics table 65 PNODE\_SIGN, statistics table 65 PNODE, statistics table 65 Potentially Inactive Netmap Entries Report 32 Potentially Missing Netmap Entries Report 32 printing reports 6 PRIORITY, statistics table 65 PROC\_ID 70 PROC\_ID, events table 54 PROC\_NAME 70 PROC\_NAME 70 PROC\_NAME, events table 54 PROC\_NAME, statistics table 65 PROC\_NAME, statistics table 65 PROC\_NUMBER, statistics table 65 PROC\_ORIGINATOR 70 PROT\_RET\_CODE 70 PROTOCOL 67

## Q

QF\_STATS\_LOG statistics table 71 QUEUE, statistics table 65 QuickFile virtual statistics table 72 QuickFile File Transfer Report 22 QuickFile Users Details Report 22

## R

RECIPIENT\_MAILBOX\_ID 67 RECORD\_CATEGORY 67 RECORD\_DATE 70 RECORD\_ID 67 RECORD\_ID, statistics table 65 RECORDS 70 RECORDS\_READ, statistics table 65 RELATIVE\_SELECT\_STMT 67 REMOTE\_NAME 67 REMOTE\_NODE 70 REMOTE\_NODE, events table 54 report criteria 7 defining 8 report output 9 Report types 5 reports customizing 8 printing 10 removing 11 reports on demand running 10 REQUEST\_NUMBER 70 RESTART, statistics table 65 RET\_CODE 70 RET\_CODE, events table 54 RETAIN, statistics table 65 RU\_SIZE, statistics table 65 RULE\_ID, events table 54, 57 RULE\_MEMBER\_NAME 67 RULE NAME 67 RUS\_RECEIVED, statistics table 65 RUS\_SENT, statistics table 65

### S

sample Crystal reports configuring ODBC DSN 41 sample Crystal Reports 43 sample reports 41 running 42 troubleshooting 43 using a later version of Crystal reports 42 saving a report format 6 saving report output 6 SCH\_DATE\_TIME, statistics table 65 SECURE\_ENABLED, statistics table 65 SEQ\_NUM 67,70 SEQ\_NUM, statistics table 65 Server Inventory Report 35 Server Status Report 35 SERVER\_NAME, statistics table 65 Service Level Criteria Summary Report 36 SESSION\_ID 67 SHORT\_MSG 70 SHORT\_MSG, events table 54 SLA\_SOURCE\_1, events table 55 SLA\_SOURCE\_2, events table 55 SLC\_FLAG, events table 55 SLC ID, events table 55 SLC\_INSTANCE\_ID, events table 55 SLC\_SOURCE\_EVENT\_ID, events table 55 SNODE\_ACCT\_INFO, statistics table 65 SNODE\_ENC\_ALG\_LIST, statistics table 65 SNODE\_PLEX\_CLASS, statistics table 65 SNODE\_SIGN, statistics table 65 SNODE, statistics table 65 SOURCE\_FILE 70 SOURCE\_FILE, events table 55 SOURCE\_MEMBER\_NAME, statistics table 65 SRC\_DISP\_1, statistics table 65 SRC\_DISP\_2, statistics table 65 SRC\_DISP\_3, statistics table 65 SRC\_FILE 67 SRC\_FILE, statistics table 65 standard reports configuration management 14 monitoring 18 node discovery 32 system 34 Standard Sterling Control Center report types 5 Standard Sterling Control Center reports generating 6 START\_TIME 67 START\_TIME, statistics table 65 statistics table MQ MFT (MQ\_STATS\_LOG) 74 QuickFile (QF\_STATS\_LOG) 71 STATUS 67 STATUS, statistics table 65 STD COMPRESSION, statistics table 65 STEP\_NAME, events table 55 STEP\_NAME, statistics table 65 Sterling B2B Integrator Business Process Details Report 25 Sterling B2B Integrator Business Process Summary Report 25 Sterling B2B Integrator File Transfer Report 26

Sterling Connect:Direct Batch Statistics Details Report 20 Sterling Connect:Direct Batch Statistics Summary Report 20 Sterling Connect:Direct Configuration Versions Report 18 Sterling Connect:Direct Events Report 43 Sterling Connect:Direct Exception Trends Chart 45 Sterling Connect:Direct Exception Trends Report 44 Sterling Connect:Direct File Agent Process Submission Report 31 Sterling Connect:Direct Process Statistics Details report 19 Sterling Connect:Direct Process Statistics Details Report 18 Sterling Connect:Direct Secure Plus Cipher Suites Report 17 Sterling Connect:Direct Secure Plus Key Certificates Report 16 Sterling Connect:Direct Secure Plus Nodes Report 16 Sterling Connect:Direct Secure Plus Trusted Certificates Report 17 Sterling Connect:Direct Statistics Log Report 20 Sterling Connect:Direct statistics table 58 Sterling Connect:Direct statistics table by record ID 64 Sterling Connect:Direct Usage and Exceptions Report 45 Sterling Connect:Direct Usage by Server Pair Detail/Summary Report 49 Sterling Connect:Direct Usage by Server Pair Report 47 Sterling Connect:Direct Usage by Server Pair Report Chart 49 Sterling Connect:Direct Usage Report Chart 47 Sterling Connect:Enterprise Statistics Log Report 21 Sterling Connect:Enterprise Virtual Statistics table 66 Sterling Connect:Express virtual statistics table 68 Sterling Connect:Express Process Statistics Details report 21 Sterling Connect:Express Process Statistics Summary report 21 Sterling Control Center buttons 1 Sterling Control Center event type table 80 Sterling Control Center internal tables 84 Sterling file Gateway Route Detail by Consumer Report 24 Sterling File Gateway Route Detail by Producer Report 24 STOP\_TIME 67 STOP\_TIME, statistics table 66 SUB\_DATE\_TIME, statistics table 66 SUBMIT\_NODE, statistics table 66 SUBMITER, statistics table 66 SUBMITTER 70 SUBMITTER, events table 55

SYS\_RET\_CODE 70

## Т

TARGET\_MEMBER\_NAME, statistics table 66 third-party reporting tools data 53 TIME\_UP 68 TRANSFER\_DIR 70 TRAP\_FLAG, events table 55, 57 TYPE\_REQUEST 70

## U

User Proxies Report 17 USER\_DATA\_1 70 USER\_DATA\_2 70 USER\_DATA\_3 70 USER\_DATA\_4 70 USER\_DATA\_RCVD 71 USER\_DATA\_SENT 71 USER\_OP\_FLAG, events table 56, 57 Users and Roles Summary Report 37 UTCOFFSET 71

## V

V\_CX\_STATS\_LOG virtual statistics table 68 V\_MQ\_STATS\_LOG virtual statistics table 77 V\_QF\_STATS\_LOG virtual statistics table 72 viewing or modifying 9 virtual statistics table MQ MFT (V\_MQ\_STATS\_LOG) 77 QuickFile (V\_QF\_STATS\_LOG) 72 Sterling Connect:Enterprise 66 Sterling Connect:Express (V\_CX\_STATS\_LOG) 68 V\_CE\_STATS\_LOG 66

#### W

WKFLOW\_ID 68 WRKFLOW\_URL 68

## Х

XFER\_DEST 71 XFER\_ID 71 XFER\_ORIGIN 71 XFER\_PROTOCOL 71 XML\_STRING 56

# I B M ®

Product Number: 5725-D02

Printed in USA